# Zenfone Go

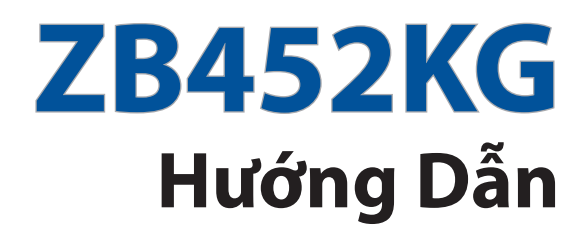

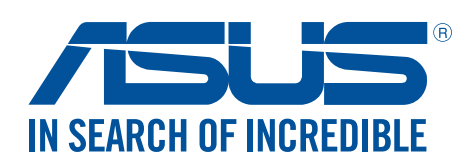

#### VN11071

Tháng 12 2016 Phát hành lần thứ nhất

## Hướng dẫn chăm sóc

#### và an toàn

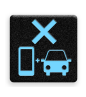

An toàn trên đường là ưu tiên hàng đầu. Chúng tôi khuyến nghị bạn không được sử dụng điện thoại khi đang lái xe hoặc điều khiển bất kỳ loại xe nào.

| r | С  |      | 11            |  |
|---|----|------|---------------|--|
|   | н  | -,   | 25            |  |
| , | -1 |      |               |  |
|   | -  | 12   | E             |  |
|   |    | 1.00 | \$ <b>*</b> * |  |

Chỉ nên sử dụng điện thoại này ở môi trường có nhiệt độ xung quanh khoảng 0°C (35°F) - 35°C (95°F).

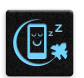

Tắt điện thoại của bạn tại các khu vực bị hạn chế nơi cấm sử dụng thiết bị di động. Luôn tuân thủ các nội quy và quy định khi ở tại các khu vực bị hạn chế, chẳng hạn như trên máy bay, rạp chiếu phim, trong bệnh viện hoặc gần thiết bị y tế, gần khí ga hoặc nhiên liệu, địa điểm xây dựng, địa điểm nổ mìn và các khu vực khác.

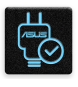

Chỉ sử dụng các adapter AC và cáp được chấp nhận bởi ASUS để sử dụng với điện thoại này. Xem nhãn công suất ở phía dưới điện thoại và đảm bảo adapter nguồn của bạn phù hợp với công suất đó.

|   |        | 15 |
|---|--------|----|
|   |        |    |
|   | $\sim$ |    |
|   |        |    |
| ~ | )      |    |

Không được sử dụng các cáp nguồn, phụ kiện bị hỏng và các thiết bị ngoại vi khác với điện thoại của bạn.

| تع |  |
|----|--|

Giữ điện thoại luôn khô ráo. Không sử dụng hoặc đặt điện thoại gần nơi có chất lỏng, mưa hoặc ẩm ướt.

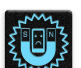

Bạn có thể đặt điện thoại thông qua máy X-quang (chẳng hạn như máy được sử dụng trong các băng chuyền vì an ninh sân bay), nhưng không được đặt điện thoại vào máy dò từ tính và bút điện tử.

×

Man hình điện thoại được làm bằng kính. Nếu kính bị vỡ, hãy dừng sử dụng điện thoại và không được chạm vào các bộ phận kính bị vỡ. Gửi ngay điện thoại đến nhân viên bảo hành lành nghề của ASUS để được sửa chữa.

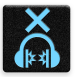

Không được nghe điện thoại với mức âm lượng cao trong một thời gian dài để phòng tránh nguy cơ hỏng thính giác.

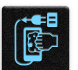

Ngắt nguồn điện AC trước khi lau chùi điện thoại. Chỉ sử dụng một miếng xốp xenlulo sạch hoặc khăn da sơn dương khi lau chùi màn hình điện thoại.

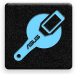

Chỉ gửi điện thoại đến nhân viên bảo hành lành nghề của ASUS để được sửa chữa.

## Thải bỏ thích hợp

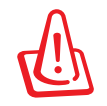

Nguy cơ xảy ra cháy nổ nếu pin được thay thế bằng loại pin khác không phù hợp. Thải bỏ pin đã qua sử dụng theo hướng dẫn.

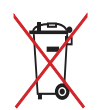

Không được thải bỏ pin vào rác thải đô thị. Biểu tượng thùng rác có bánh xe gạch chéo cho biết pin không được thải bỏ vào rác thải đô thị.

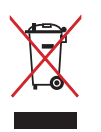

Không được thải bỏ thiết bị của bạn vào rác thải đô thị. Sản phẩm này đã được thiết kế để cho phép tái sử dụng thích hợp các linh kiện và tái chế. Biểu tượng thùng rác có bánh xe gạch chéo cho biết sản phẩm (thiết bị điện, điện tử và pin có nút chứa thủy ngân) không được thải bỏ vào rác thải đô thị. Kiểm tra các quy định trong nước về cách thải bỏ các sản phẩm điện tử.

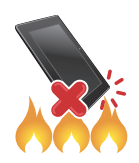

KHÔNG thải bỏ sản phẩm này vào lửa. KHÔNG làm chập mạch các tiếp điểm. KHÔNG tháo rời sản phẩm này.

# Diễn đàn fan hâm mộ ZenTalk

(http://www.asus.com/zentalk/global\_forward.php)

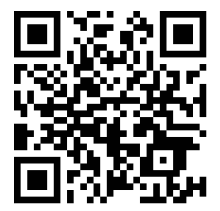

# Mục lục

| 1 | Khái niệm cơ bản                       |    |
|---|----------------------------------------|----|
|   | Chào mừng!                             | 7  |
|   | Chuẩn bị sẵn Điện thoại ASUS!          | 8  |
|   | Khởi động lần đầu                      |    |
|   | Sử dụng màn hình cảm ứng               |    |
| 2 | Không có nơi nào như Màn hình chính    |    |
|   | Tính năng màn hình chính của ĐT Zen    | 21 |
|   | Màn hình chính                         | 21 |
|   | Cài đặt nhanh                          |    |
|   | Thông báo hệ thống                     | 24 |
|   | Tùy chỉnh màn hình chính               | 25 |
|   | Úng dụng & Widget                      |    |
|   | Hình nền                               |    |
|   | Màn hình chính mở rộng                 | 27 |
|   | Cài đặt ngày giờ                       |    |
|   | Cài nhạc chuông và âm báo              |    |
|   | Màn hình khóa                          |    |
|   | Tùy chỉnh màn hình khóa                |    |
|   | Tùy chỉnh các nút truy cập nhanh       |    |
| 3 | Làm việc hết mình, vui chơi thỏa thích |    |
|   | Trình duyệt                            |    |
|   | Bật ứng dụng Trình duyệt               |    |
|   | Chia sẻ trang                          |    |
|   | Đánh dấu trang                         |    |
|   | Làm trống bộ nhớ cache trình duyệt     |    |
|   | Email                                  |    |
|   | Cài đặt tài khoản email                |    |
|   | Thêm tài khoản email                   |    |
|   | Cài đặt tài khoản Gmail                |    |
|   | Gửi email mời tham gia sự kiện         | 34 |
|   | Gửi email sau                          | 35 |
|   | Lịch                                   |    |
|   | Tạo sự kiện                            |    |
|   | Thêm tài khoản vào Lịch                |    |
|   | Tạo sự kiện từ tài khoản               |    |
|   | Bật báo nhắc cảnh báo sự kiện          |    |
|   | Thực hiện sau                          |    |
|   | Thêm việc cần làm                      |    |
|   | Ưu tiên việc cần làm                   |    |
|   | Gửi email ngay                         |    |
|   | Xóa việc cần làm                       |    |
|   | Quản lý file                           |    |
|   | Truy cập bộ nhớ trong                  |    |

|   | Truy cập thiết bị lưu trữ bên ngoài             | 40              |
|---|-------------------------------------------------|-----------------|
|   | Truy cập dịch vụ lưu trữ đám mây                | 40              |
|   | Dịch vụ đám mây                                 | 41              |
|   | ASUS WebStorage                                 | 41              |
|   | Hỗ trợ ASUS                                     | 42              |
| 4 | Giữ liên lạc                                    |                 |
|   | Gọi điện sành điệu                              | 43              |
|   | Tính năng SIM kép                               | 43              |
|   | Thực hiện cuộc gọi                              | 45              |
|   | Nhận cuộc gọi                                   | 47              |
|   | Quản lý nhật ký cuộc gọi                        | 47              |
|   | Các tùy chọn gọi khác                           |                 |
|   | Quán lý nhiêu cuộc gọi                          |                 |
|   | Ghi âm cuộc gọi                                 |                 |
|   | Quán lý sô liên lạc                             | 50              |
|   | Cài đặt danh bạ                                 |                 |
|   | Thiết lập hồ sơ của bạn                         |                 |
|   | Thêm số liên lạc                                |                 |
|   | Thiết lập số VIP                                | 51              |
|   | Đánh dầu số liên lạc yêu thích                  |                 |
|   | Nhập danh bạ                                    |                 |
|   | Ket noi mạng xa họi với cac so liên lạc của bạn |                 |
|   | Tin nhắn                                        | <b>54</b><br>54 |
| 5 | Vui chơi và giải trí                            |                 |
|   | Sử dụng tai nghe                                | 56              |
|   | Cắm giắc cắm tai nghe                           |                 |
|   | Nhạc                                            | 57              |
|   | Bật nhạc                                        | 57              |
|   | Phát bài hát                                    | 57              |
|   | Truyền nhạc đám mây                             | 58              |
|   | Tạo d.sách nhạc                                 | 59              |
| 6 | Những khoảnh khắc quý giá                       |                 |
|   | Ghi lại những khoảnh khắc                       | 60              |
|   | Bật ứng dụng Camera                             | 60              |
|   | Sử dụng Camera lần đầu                          | 60              |
|   | Tính năng camera tiên tiến                      | 64              |
|   | Sử dụng thư viện                                | 68              |
|   | Xem file từ các vị trí nguồn khác               | 68              |
|   | Xem địa điểm ảnh chụp                           | 69              |
|   | Chia sẻ file từ thư viện                        | 70              |
|   | Xóa file khỏi thư viện                          | 70              |
|   | Chỉnh sửa hình                                  | 70              |
|   | Sử dụng MiniMovie                               | 72              |
|   |                                                 |                 |

# 7 Luôn kết nối

| Mạng di động                                     | 73 |
|--------------------------------------------------|----|
| Bật mạng di động                                 | 73 |
| Wi-Fi                                            | 73 |
| Bật mạng Wi-Fi                                   | 73 |
| Kết nối mạng Wi-Fi                               | 74 |
| Tắt mạng Wi-Fi                                   | 74 |
| Bluetooth®                                       | 74 |
| Bật Bluetooth®                                   | 74 |
| Kết nối ASUS Phone với thiết bị Bluetooth®       | 75 |
| Ngắt kết nối ASUS Phone khỏi thiết bị Bluetooth® | 75 |
| Kết nối                                          | 76 |
| Trạm phát Wi-Fi                                  | 76 |
| Kết nối Bluetooth qua Tethering                  | 77 |
| •                                                |    |

# 8 Du lịch và bản đồ

| Thời tiết                |    |
|--------------------------|----|
| Bật ứng dụng Thời tiết   |    |
| Màn hình chính thời tiết | 79 |
| Đồng hồ                  | 80 |
| Đồng hồ thế giới         | 80 |
| Đồng hồ báo thức         | 81 |
| Đồng hồ bấm giờ          | 81 |
| Hẹn giờ                  |    |
|                          |    |

## 9 ZenLink

| Khám phá ZenLink | 83 |
|------------------|----|
| Share Link       | 83 |
| Remote Link      | 84 |
|                  |    |

# 10 Zen mọi lúc mọi nơi

| Công cụ Zen đặc biệt                | 87 |
|-------------------------------------|----|
| Đèn flash                           |    |
| Máy tính                            |    |
| Quick memo                          |    |
| Máy ghi âm                          | 91 |
| Các tính năng khác của thiết bị Zen | 93 |
| Nắp đậy ASUS                        | 93 |

# 11 Bảo dưỡng điện thoại Zen

| Cập nhật điện thoại của bạn       | 94 |
|-----------------------------------|----|
| Cập nhật hệ thống                 | 94 |
| Bô nhớ                            | 94 |
| Sao lưu và cài lại                | 94 |
| Bảo mật cho điện thoại ASUS Phone | 95 |

# Phụ lục

| hông báo98 |
|------------|
|------------|

# Khái niệm cơ bản

## Chào mừng!

Khám phá sự đơn giản trực quan của ASUS Zen UI 2.0!

ASUS Zen UI 2.0 là giao diện trực quan và quyến rũ dành riêng cho điện thoại ASUS Phone. Nó cung cấp cho bạn các ứng dụng đặc biệt tích hợp riêng hoặc chung với các ứng dụng khác để phù hợp nhu cầu cá nhân duy nhất và giúp cuộc sống của bạn dễ dàng hơn trong khi cho phép bạn tận hưởng niềm vui với điện thoại ASUS Phone.

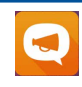

#### Hỗ trợ ASUS

Tìm giải đáp từ các FAQ (Câu hỏi thường gặp) hoặc cung cấp các thông tin phản hồi của bạn trong diễn đàn người dùng.

| _  |  |  |
|----|--|--|
| 0. |  |  |
|    |  |  |

#### <u>Camera</u>

Với công nghệ PixelMaster, hãy ghi lại khoảnh khắc quý giá trong những bức ảnh và video clip sống động và rõ nét.

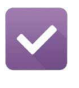

#### <u>Do It later</u>

Lưu giữ và xử lý các email quan trọng của bạn, tin nhắn SMS, các trang web thú vị hoặc các nhiệm vụ quan trọng khác để bạn thực hiện vào lúc khác tiện hơn.

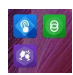

#### <u>ZenLink</u>

Tăng năng suất tối đa từ ZenLink, bao gồm các ứng dụng Remote Link và Share Link. Dùng một trong các ứng dụng này kết nối với các thiết bị khác để chia sẻ và nhận file.

LƯU Ý: Khả năng có sẵn của ứng dụng ZenLink khác nhau tùy mẫu máy ASUS Phone.

**LƯU Ý:** Khả năng có sẵn của ứng dụng ASUS Zen UI 2.0 khác nhau tùy khu vực và mẫu máy ASUS Phone. Chạm **T** trên Màn hình chính để kiểm tra các ứng dụng có sẵn trên điện thoại ASUS Phone.

# Chuẩn bị sẵn Điện thoại ASUS!

#### Các bộ phận và tính năng

Hãy cầm điện thoại của bạn và khởi động nó trong nháy mắt.

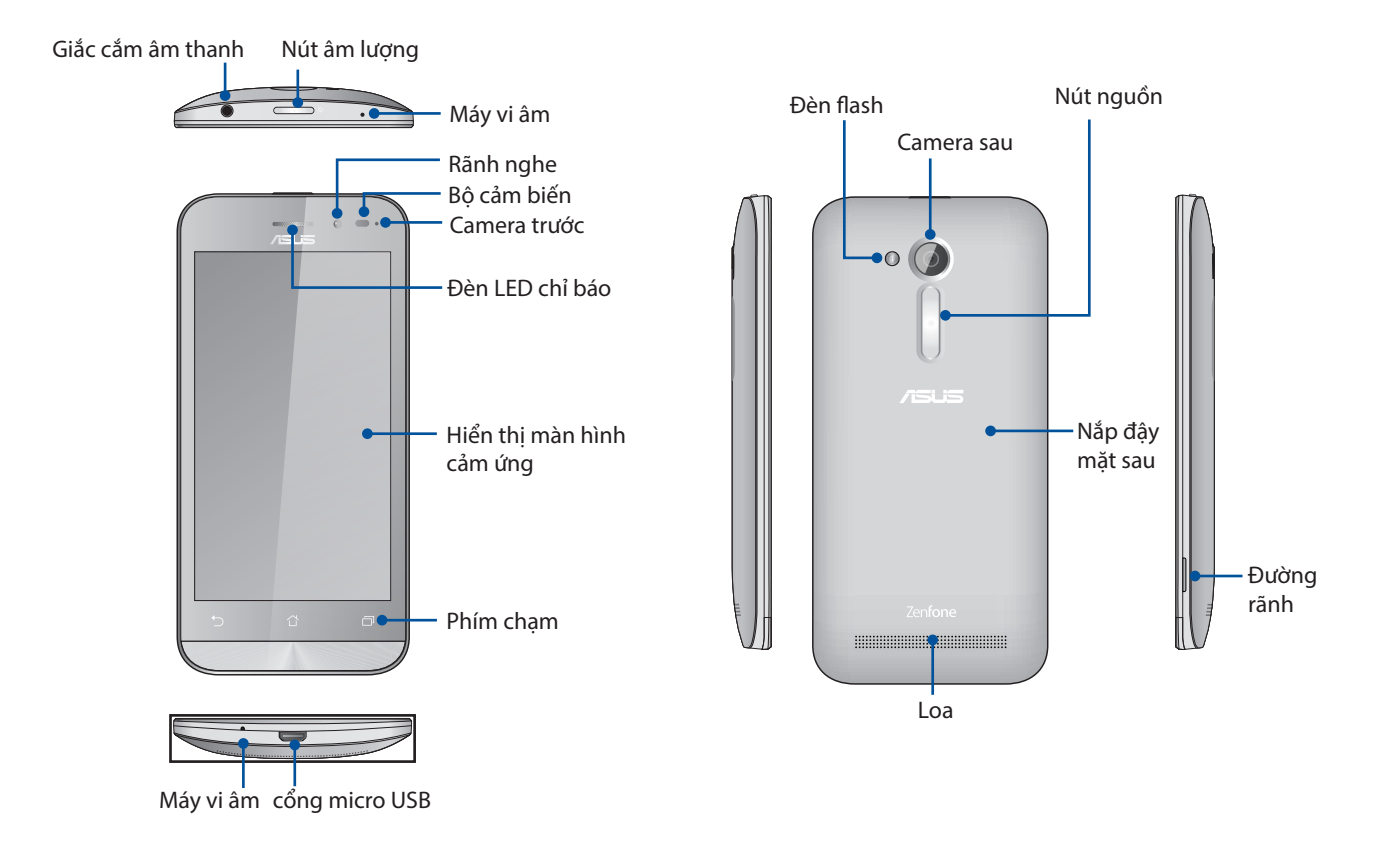

#### GHI CHÚ:

- Tháo nắp đậy mặt sau để hiện ra các khe cắm 2 thẻ micro SIM và thẻ microSD.
- Các khe cắm thẻ micro SIM hỗ trợ các băng tần mạng GSM/GPRS/EDGE, và WCDMA/HSPA+.
- Khe cắm thẻ microSD hỗ trợ các định dạng thẻ microSD và microSDHC.

#### QUAN TRONG:

- Chúng tôi đề nghị bạn không nên sử dụng máy chiếu màn hình vì nó có thể can thiệp vào bộ cảm biến độ gần. Nếu bạn muốn sử dụng máy chiếu màn hình, đảm bảo nó không chặn bít bộ cảm biến độ gần.
- Giữ điện thoại, đặc biệt là màn hình cảm ứng luôn trong tình trạng khô ráo. Nước hoặc các chất lỏng khác có thể khiến cho màn hình cảm ứng bị hỏng.
- Đảm bảo luôn đậy nắp ngăn đựng thẻ Micro-SIM/thẻ nhớ khi sử dụng hoặc mang theo điện thoại.

## Lắp đặt thẻ micro SIM

Thẻ vi mạch nhận dạng thuê bao (micro-SIM) lưu trữ các thông tin như số điện thoại di động, danh bạ, tin nhắn và các dữ liệu khác cho phép bạn truy cập vào mạng di động.

Điện thoại ASUS Phone tích hợp hai khe cắm thẻ micro-SIM cho phép bạn thiết lập và sử dụng hai dịch vụ mạng di động mà không phải mang theo hai thiết bị di động cùng một lúc.

#### CHÚ Ý:

- Điện thoại này được thiết kế để sử dụng chỉ với thẻ micro-SIM do nhà khai thác mạng di động chấp nhận.
- Chúng tôi đề nghị bạn không nên sử dụng các thẻ SIM bị cắt trong khe cắm thẻ micro-SIM.
- Tắt điện thoại trước khi lắp thẻ micro-SIM.
- Phải hết sức cẩn thận khi xử lý thẻ micro-SIM. ASUS không chịu trách nhiệm cho bất kỳ tổn thất hay thiệt hại nào đối với thẻ micro-SIM của bạn.
- Không lắp thẻ nhớ vào khe cắm thẻ micro-SIM! Nếu vô tình lắp thẻ nhớ vào khe cắm thẻ micro-SIM, hãy gửi điện thoại đến nhân viên bảo hành lành nghề của ASUS.

#### Để lắp đặt thẻ micro SIM:

- 1. Tắt điện thoại của bạn.
- 2. Định vị đường rãnh ở góc phải phía dưới điện thoại ASUS.

CHÚ Ý! Hãy cẩn thận khi bạn cạy mở nắp đậy.

3. Cạy mở nắp đậy rồi kéo nắp đậy mặt sau ra.

**CHÚ Ý!** Hãy cẩn thận khi bạn cạy mở nắp đậy.

#### CẢNH BÁO!

- **KHÔNG** dùng các dụng cụ như tua vít để tháo nắp đậy phía sau.
- KHÔNG ép cạy cổng micro USB.
- 4. Lắp thẻ micro SIM vào một trong các khe cắm rồi lắp lại thích hợp nắp đậy mặt sau. Chỉ sử dụng thẻ micro SIM trên Điện thoại ASUS.

#### QUAN TRONG!

- Chỉ sử dụng thẻ micro SIM chuẩn trên Điện thoại ASUS. Bộ chuyển đổi từ nano SIM sang micro SIM hoặc thẻ SIM bị cắt bớt có thể không được lắp khít vào ĐT và có thể không được phát hiện bởi Điện thoại ASUS.
- KHÔNG ĐƯỢC lắp bộ chuyển đổi Nano SIM sang micro SIM trống vào khe cắm thẻ micro SIM để tránh thiệt hại không thể khắc phục.

Khe cắm thẻ micro SIM 1 Khe cắm thẻ micro SIM 2

**QUAN TRỌNG:** Cả hai khe cắm thẻ micro SIM đều hỗ trợ băng tần mạng 3G/2G WCDMA. Nhưng mỗi lần bạn chỉ có thể kết nối một thẻ micro SIM với dịch vụ 3G WCDMA.

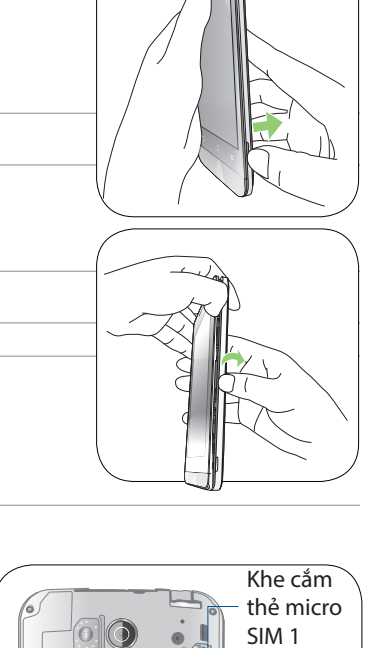

#### Tháo thẻ Micro-SIM

**CHÚ Ý:** Phải hết sức cẩn thận khi xử lý thẻ micro-SIM. ASUS không chịu trách nhiệm cho bất kỳ tổn thất hay thiệt hại nào đối với thẻ micro-SIM của bạn.

Để tháo thẻ micro-SIM:

- 1. Tắt điện thoại của bạn.
- 2. Định vị đường rãnh ở góc phải phía dưới điện thoại ASUS.

CHÚ Ý! Hãy cẩn thận khi bạn cạy mở nắp đậy.

3. Cạy mở nắp đậy rồi kéo nắp đậy mặt sau ra.

CHÚ Ý! Hãy cẩn thận khi bạn cạy mở nắp đậy.

#### CẢNH BÁO!

- KHÔNG dùng các dụng cụ như tua vít để tháo nắp đậy phía sau.
- KHÔNG ép cạy cổng micro USB.
- 4. Tháo thẻ micro-SIM khỏi khe cắm thẻ micro-SIM.
- 5. Lắp nắp đậy mặt sau lại thích hợp.

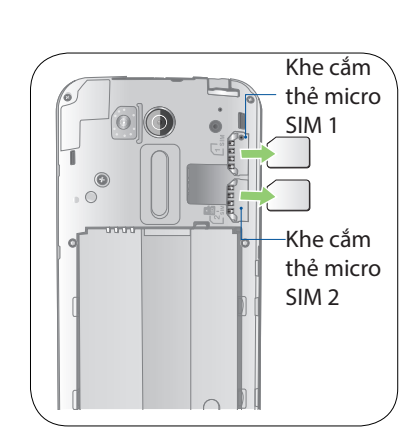

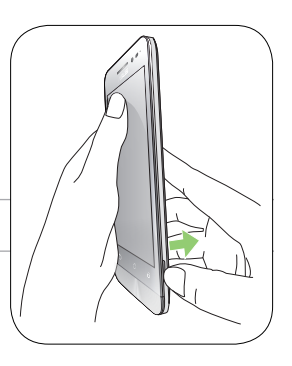

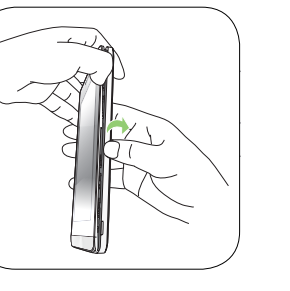

## Lắp thẻ nhớ

Điện thoại ASUS Phone của bạn hỗ trợ thẻ nhớ microSD™ và microSDHC™ với dung lượng lên đến 64 GB.

**GHI CHÚ:** Một số thẻ nhớ có thể không tương thích với điện thoại ASUS Phone của bạn. Đảm bảo bạn chỉ sử dụng các thẻ nhớ tương thích để phòng tránh mất dữ liệu, và thiết hại đối với điện thoại hoặc thẻ nhớ hoặc cả hai.

#### CHÚ Ý!

- Phải hết sức cẩn thận khi xử lý thẻ nhớ. ASUS không chịu trách nhiệm cho bất kỳ trường hợp mất dữ liệu hay thiệt hại nào đối với thẻ nhớ của bạn.
- Không lắp thẻ micro-SIM vào khe cắm thẻ nhớ! Nếu vô tình lắp thẻ micro-SIM vào khe cắm thẻ nhớ, hãy mang điện thoại đến nhân viên bảo hành lành nghề của ASUS.

Để lắp thẻ nhớ:

- 1. Tắt điện thoại của bạn.
- 2. Định vị đường rãnh ở góc phải phía dưới điện thoại ASUS.

CHÚ Ý! Hãy cẩn thận khi bạn cạy mở nắp đậy.

3. Cạy mở nắp đậy rồi kéo nắp đậy mặt sau ra.

CHÚ Ý! Hãy cẩn thận khi bạn cạy mở nắp đậy.

#### CẢNH BÁO!

- KHÔNG dùng các dụng cụ như tua vít để tháo nắp đậy phía sau.
- KHÔNG ép cạy cổng micro USB.

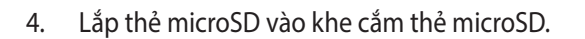

5. Lắp nắp đậy mặt sau lại thích hợp.

**CHÚ Ý:** Không dùng các vật dụng nhọn hoặc dung môi trên điện thoại của bạn để tránh bị trầy xước.

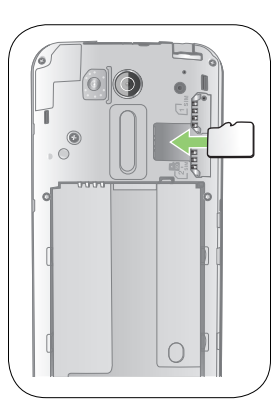

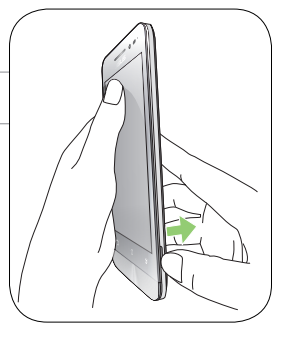

#### Tháo thẻ nhớ

#### CHÚ Ý!

- Phải hết sức cẩn thận khi xử lý thẻ nhớ. ASUS không chịu trách nhiệm cho bất kỳ trường hợp mất dữ liệu hay thiệt hại nào đối với thẻ nhớ của bạn.
- Nhả thẻ nhớ thích hợp để tháo nó an toàn khỏi điện thoại. Để nhả thẻ nhớ, vào Home (Màn hình chính) > All Apps (Mọi ứng dụng) > Settings (Cài đặt) > Storage (Bộ nhớ) > Unmount external storage (Ngắt bộ nhớ ngoài).

Để tháo thẻ nhớ:

- 1. Tắt điện thoại của bạn.
- 2. Định vị đường rãnh ở góc phải phía dưới điện thoại ASUS.

CHÚ Ý! Hãy cần thận khi bạn cạy mở nắp đậy.

3. Cạy mở nắp đậy rồi kéo nắp đậy mặt sau ra.

CHÚ Ý! Hãy cẩn thận khi bạn cạy mở nắp đậy.

#### CẢNH BÁO!

- KHÔNG dùng các dụng cụ như tua vít để tháo nắp đậy phía sau.
- **KHÔNG** ép cạy cổng micro USB.
- 4. Tháo thẻ microSD khỏi khe cắm thẻ microSD.
- 5. Lắp nắp đậy mặt sau lại thích hợp.

**CHÚ Ý:** Không dùng các vật dụng nhọn hoặc dung môi trên điện thoại của bạn để tránh bị trầy xước.

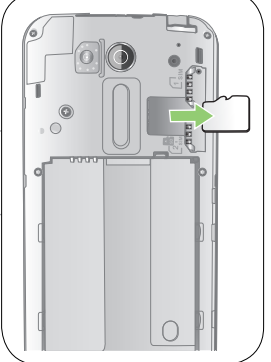

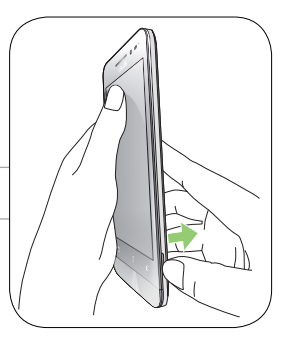

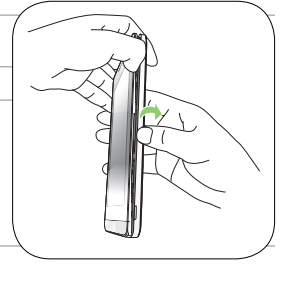

#### Sạc pin điện thoại ASUS Phone

Điện thoại ASUS Phone chỉ được sạc một phần pin khi mua nhưng bạn có thể sạc đầy pin trước khi sử dụng điện thoại lần đầu. Đọc các thông báo và chú ý quan trọng sau đây trước khi sạc pin cho điện thoại của bạn.

#### QUAN TRONG:

- Chỉ sử dụng adapter nguồn AC và cáp micro-USB kèm theo để sạc pin cho ASUS Phone của bạn. Sử dụng adapter nguồn AC và cáp micro-USB nhãn hiệu khác có thể làm hỏng điện thoại của bạn.
- Gỡ bỏ lớp màng bảo vệ trên adapter nguồn AC và cáp micro-USB trước khi sử dụng với điện thoại của bạn.
- Đảm bảo cắm adapter nguồn AC vào ổ cắm điện tương thích. Bạn có thể cắm adapter nguồn AC vào mọi ổ cắm điện 100~240 V tương thích.
- Điện áp đầu ra của adapter nguồn AC cho điện thoại này là dòng điện một chiều (DC) 5.2V, 1A.
- Nếu sử dụng ASUS Phone khi đang cắm vào ổ cắm điện, ổ cắm điện phải ở gần điện thoại của bạn và dễ tiếp cận.
- Để tiết kiệm điện, hãy rút adapter nguồn AC khỏi ổ cắm điện khi không sử dụng.
- Không đặt các vật dụng nặng lên trên điện thoại ASUS Phone.

#### CHÚ Ý!

- Khi đang sạc pin, điện thoại ASUS Phone của bạn có thể trở nên nóng. Đây là điều bình thường; tuy nhiên, nếu điện thoại của bạn trở nên nóng bất thường, hãy rút cáp micro-USB khỏi điện thoại, và gửi điện thoại kể cả adapter nguồn AC và cáp micro-USB đến nhân viên bảo hành lành nghề của ASUS.
- Để phòng tránh mọi thiệt hại đối với điện thoại ASUS Phone, adapter nguồn AC hoặc cáp micro-USB, đảm bảo rằng cáp micro-USB, adapter nguồn AC và điện thoại của bạn đã được kết nối thích hợp trước khi sạc pin.

Để sạc pin điện thoại ASUS Phone:

- 1. Cắm cáp micro USB vào adapter nguồn AC.
- 2. Cắm adapter nguồn AC vào ổ cắm điện nối tiếp đất.
- 3. Cắm cáp micro USB vào điện thoại ASUS Phone của bạn.

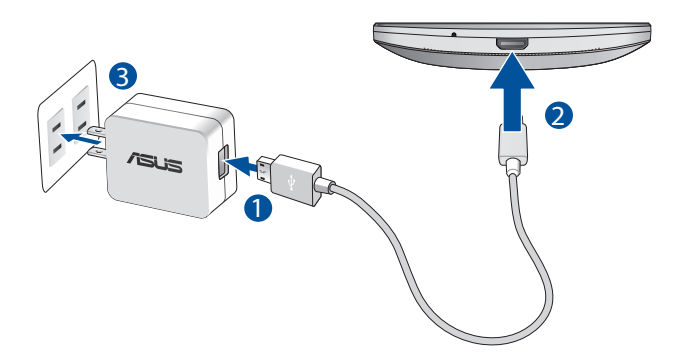

#### QUAN TRONG!

- Khi sử dụng điện thoại ASUS Phone trong lúc kết nối với ổ cắm điện, ổ cắm điện nối tiếp đất phải đặt gần điện thoại và dễ dàng tiếp cận.
- Khi bạn sạc pin điện thoại ASUS Phone qua máy tính, đảm bảo cắm cáp micro USB vào cổng USB 2.0 / USB 3.0 trên máy tính.
- Tránh sạc pin điện thoại ASUS Phone ở môi trường có nhiệt độ xung quanh trên 35oC (95oF).
- Sạc pin cho điện thoại ASUS Phone trong tám (8) tiếng trước khi sử dụng nó ở chế độ pin lần đầu.
- Tình trạng sạc pin được thể hiện qua các biểu tượng sau:

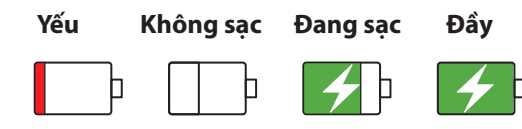

#### GHI CHÚ:

- Chỉ sử dụng adapter nguồn kèm theo điện thoại. Sử dụng adapter nguồn khác có thể làm hỏng điện thoại của bạn.
- Sử dụng adapter nguồn và cáp tín hiệu ASUS Phone kèm theo để kết nối điện thoại ASUS Phone với ổ cắm điện là cách tốt nhất để sạc pin điện thoại ASUS Phone của bạn.
- Dải điện áp đầu vào giữa ổ cắm điện trên tường và adapter này là AC 100V 240V. Điện áp đầu ra của cáp ASUS\_X014D micro USB là DC 5.2V, 1A.
- 4. Khi sạc đầy pin, hãy rút cáp USB khỏi điện thoại ASUS Phone trước khi ngắt adapter nguồn AC khỏi ổ cắm điện.

#### **GHI CHÚ:**

- Bạn có thể sử dụng điện thoại khi đang sạc pin nhưng nó có thể mất nhiều thời gian hơn để sạc đầy pin cho điện thoại.
- Sạc pin điện thoại qua cổng USB trên máy tính có thể mất nhiều thời gian hơn để sạc đầy pin cho điện thoại.
- Nếu máy tính của bạn không cung cấp đủ nguồn điện để sạc pin qua cổng USB, hãy sạc pin cho điện thoại ASUS Phone bằng adapter nguồn AC được cắm vào ổ cắm điện như lựa chọn thay thế.

#### Bật hoặc tắt điện thoại ASUS Phone

#### Bật điện thoại của bạn

Để bật điện thoại, hãy nhấn và giữ nút nguồn cho đến khi điện thoại báo rung và bật lên.

#### Tắt điện thoại của bạn

Để tắt điện thoại:

- 1. Nếu màn hình điện thoại đã tắt, hãy nhấn nút nguồn để bật nó. Nếu màn hình bị khóa, hãy mở khóa màn hình điện thoại.
- 2. Nhấn và giữ nút nguồn, sau đó khi được nhắc, hãy chạm Power off (Tắt nguồn) rồi chạm OK.

#### Chế độ chờ

Để chuyển điện thoại vào chế độ chờ, nhấn nút nguồn một lần cho đến khi màn hình tắt.

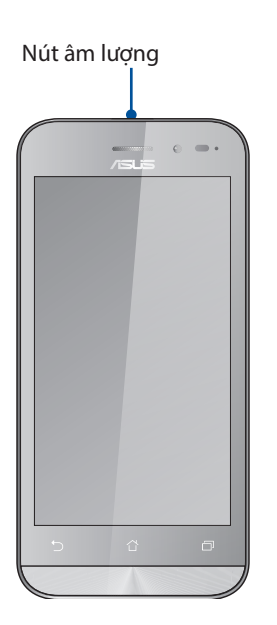

## Khởi động lần đầu

Khi bạn bật điện thoại ASUS Phone lần đầu, Setup Wizard (Thuật Sĩ Cài Đặt) sẽ hướng dẫn bạn vượt qua quy trình cài đặt. Thực hiện theo các hướng dẫn trên màn hình để chọn ngôn ngữ, chọn kiểu nhập, cài đặt mạng di động và Wi-Fi, đồng bộ tài khoản và định cấu hình các dịch vụ định vị của bạn.

Sử dụng tài khoản Google hoặc ASUS của bạn để cài đặt điện thoại; nếu bạn chưa có tài khoản Google hoặc ASUS, hãy tiến hành tạo tài khoản mới.

#### Tài khoản Google

Sử dụng Tài khoản Google cho phép bạn tận dụng tối đa các tính năng hệ điều hành Android sau:

- Sắp xếp và xem mọi thông tin của bạn từ bất cứ nơi đâu.
- Tự động sao lưu toàn bộ dữ liệu của bạn.
- Tận dụng tiện lợi các dịch vụ Google từ bất cứ nơi đâu.

#### Tài khoản ASUS

Có được Tài khoản ASUS cho phép bạn tận hưởng các lợi ích sau:

- Dịch vụ hỗ trợ cá nhân hóa từ ASUS và gia hạn bảo hành cho các sản phẩm đã đăng ký.
- 5GB dung lượng lưu trữ đám mây.
- Nhận các cập nhất mới nhất cho điện thoại và firmware.

**GHI CHÚ:** Bạn cũng có thể sử dụng Thuật Sĩ Cài Đặt để định lại cấu hình cho điện thoại vào bất cứ lúc nào thuận lợi. Từ Màn hình chính, chạm **B B Setup Wizard (Thuật sĩ cài đặt)**.

#### Mẹo tiết kiệm nguồn pin

Sạc pin là cách tồn tại của điện thoại ASUS Phone. Sau đây là một số mẹo tiết kiệm nguồn pin giúp duy trì nguồn pin cho điện thoại ASUS Phone của bạn.

- Đóng mọi ứng dụng đang chạy không sử dụng.
- Khi không sử dụng, nhấn nút nguồn để chuyển điện thoại vào chế độ chờ.
- Cài âm thanh sang Smart Mode (Chế độ thông minh).
- Giảm độ sáng màn hình.
- Duy trì âm lượng loa ở mức thấp.
- Tắt tính năng Wi-Fi.
- Tắt tính năng Bluetooth.
- Tắt tính năng tự xoay màn hình.
- Tắt mọi tính năng tự đồng bộ trong điện thoại.

## Sử dụng màn hình cảm ứng

Dùng những thao tác này trên màn hình cảm ứng để bật các ứng dụng, truy cập một số cài đặt và điều hướng thiết bị ASUS Phone của bạn.

#### Bật các ứng dụng hoặc chọn các mục

Thực hiện bất kỳ thao tác nào sau đây:

- Để bật ứng dụng, chỉ cần chạm vào nó.
- Để chọn một mục như ứng dụng File Manager (Quản lý file), chỉ cần chạm vào nó.

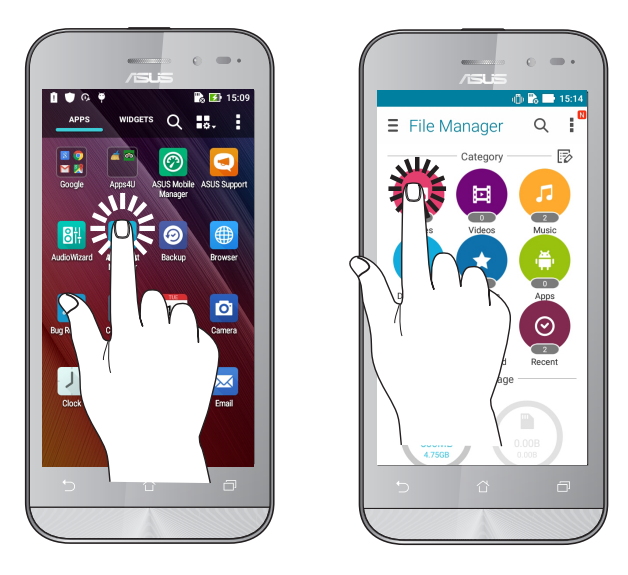

#### Di chuyển hoặc xóa các mục

Thực hiện bất kỳ thao tác nào sau đây:

- Để di chuyển một ứng dụng hoặc widget, chạm và giữ rồi kéo nó sang vị trí bạn muốn di chuyển đến.
- Để xóa một ứng dụng hoặc widget khỏi Màn hình chính, chạm và giữ rồi kéo nó lên vào Remove (Xóa).

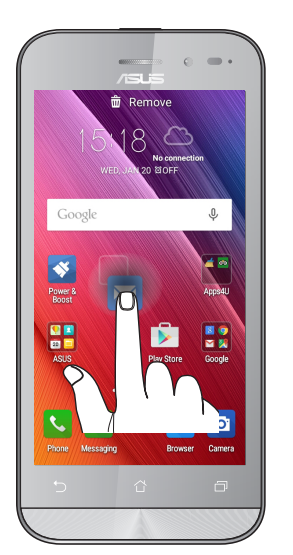

## Chuyển qua các trang hoặc màn hình

Thực hiện bất kỳ thao tác nào sau đây:

- Vuốt ngón tay sang trái hoặc phải để chuyển đổi giữa các màn hình hoặc để lướt qua Thư viện ảnh.
- Cuộn ngón tay lên hoặc xuống để chuyển qua các trang web hoặc danh mục.

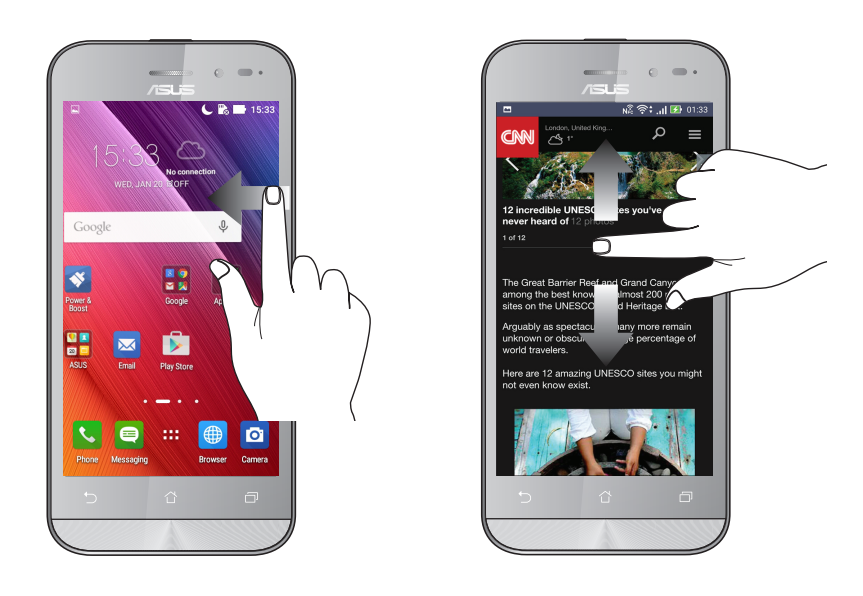

#### Phóng to

Vuốt hai ngón tay ra trên màn hình cảm ứng để phóng to ảnh trong Gallery (Thư viện) hoặc Maps (Bản đồ), hoặc phóng to một trang web.

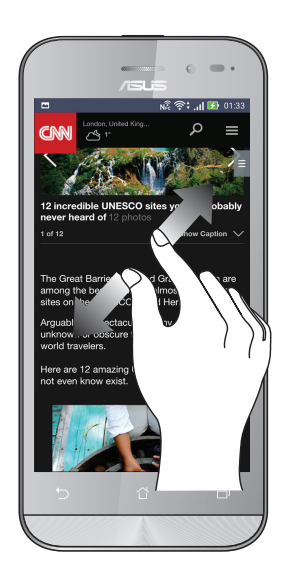

#### Thu nhỏ

Chụm hai ngón tay vào trên màn hình cảm ứng để thu nhỏ ảnh trong Gallery (Thư viện) hoặc Maps (Bản đồ), hoặc thu nhỏ một trang web.

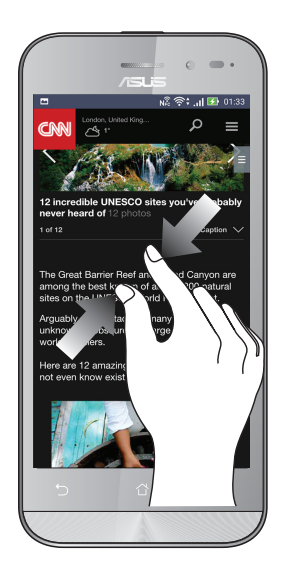

**LƯU Ý:** Bạn không thể phóng to/thu nhỏ một số trang web vì những trang này có thể đã được thiết kế riêng để khớp với màn hình ĐTDĐ.

# Không có nơi nào như Màn hình chính 2

# Tính năng màn hình chính của ĐT Zen

## Màn hình chính

Nhận báo nhắc cho các sự kiện quan trọng, cập nhật ứng dụng và hệ thống, dự báo thời tiết, và tin nhắn văn bản từ những người thật sự quan trọng đối với bạn, ngay trên Màn hình chính điện thoại.

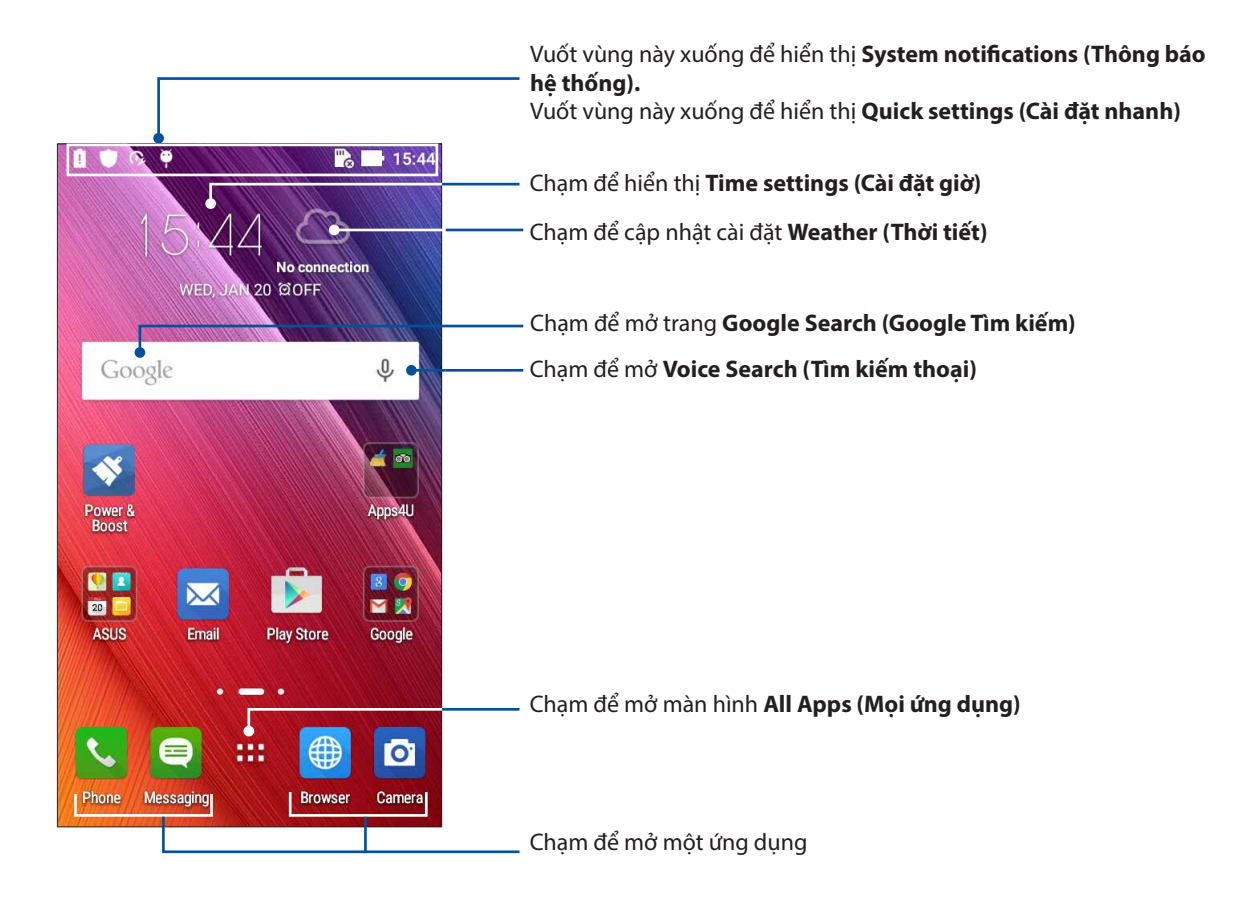

Vuốt Màn hình chính sang trái hoặc phải để hiển thị Màn hình nền mở rộng

LƯU Ý: Để thêm nhiều trang hơn vào Màn hình chính, xem Màn hình chính mở rộng.

# Tìm hiểu các biểu tượng

Các biểu tượng này hiển thị trên thanh tình trạng và sẽ chỉ dẫn bạn về hiện trạng của ĐT ASUS Phone.

| ıII      | <b>Mạng di động</b><br>Biểu tượng này cho biết cường độ tín hiệu mạng di động.                                                        |
|----------|----------------------------------------------------------------------------------------------------|
| 1        | <b>Thẻ Micro SIM 1</b><br>Biểu tượng này cho biết thẻ micro SIM đã được lắp vào khe cắm thẻ micro SIM 1.                              |
| 2        | <b>Thẻ Micro SIM 2</b><br>Biểu tượng này cho biết thẻ micro SIM đã được lắp vào khe cắm thẻ micro SIM 2.                              |
|          | <b>GHI CHÚ:</b> Nếu biểu tượng thẻ SIM hiển thị bằng màu xanh lục, điều này có nghĩa là thẻ SIM<br>đã được cài đặt làm mạng mặc định. |
|          | <b>Tin nhắn</b><br>Biểu tượng này cho biết bạn có một tin nhắn chưa đọc.                                                              |
| ((r·     | <b>Wi-Fi</b><br>Biểu tượng này cho biết cường độ tín hiệu kết nối mạng Wi-Fi.                                                         |
| *        | <b>Bluetooth</b><br>Cho biết đã bật Bluetooth.                                                                                        |
| G        | <b>Tự đồng bộ</b><br>Cho biết đã bật tự đồng bộ.                                                                                      |
| <b>5</b> | <b>Tuổi thọ pin</b><br>Biểu tượng này cho biết tình trạng pin của ĐT ASUS Phone.                                                      |
|          | <b>Thẻ MicroSD</b><br>Biểu tượng này cho biết thẻ microSD đã được lắp vào ĐT ASUS Phone.                                              |
|          | <b>Ảnh chụp màn hình</b><br>Biểu tượng này cho biết bạn đã chụp ảnh màn hình của ĐT ASUS Phone.                                       |
| X        | <b>Chế độ máy bay</b><br>Biểu tượng này cho biết điện thoại ASUS Phone của bạn đang ở chế độ Máy bay.                                 |
| (0)      | <b>Trạm phát Wi-Fi</b><br>Biểu tượng này cho biết điểm thu phát Wi-Fi trên ĐT ASUS Phone đã được bật.                                 |
| 1        | <b>Chế độ tắt âm</b><br>Biểu tượng này cho biết chế độ Tắt Âm đã được bật.                                                            |
| ı [] ı   | <b>Chế độ rung</b><br>Biểu tượng này cho biết chế độ Báo Rung đã được bật.                                                            |
| ↓        | <b>Tình trạng tải về</b><br>Biểu tượng này cho biết tình trạng tải về một ứng dụng hay file.                                          |

## Cài đặt nhanh

Cửa sổ Cài đặt nhanh cho phép truy cập một chạm vào một số tính năng và cài đặt không dây trên điện thoại ASUS Phone. Mỗi tính năng này đều được đại diện bởi một nút.

Để bật cửa sổ Quick settings (Cài đặt nhanh), vuốt xuống hai lần từ đỉnh màn hình.

**LƯU Ý:** Nút xanh lam cho biết tính năng hiện đã được bật trong khi nút xám cho biết tính năng đã bị tắt. Nút xanh lá cây cho biết các tiện ích cá nhân mà bạn có thể truy cập nhanh qua cửa sổ thông báo Cài đặt nhanh.

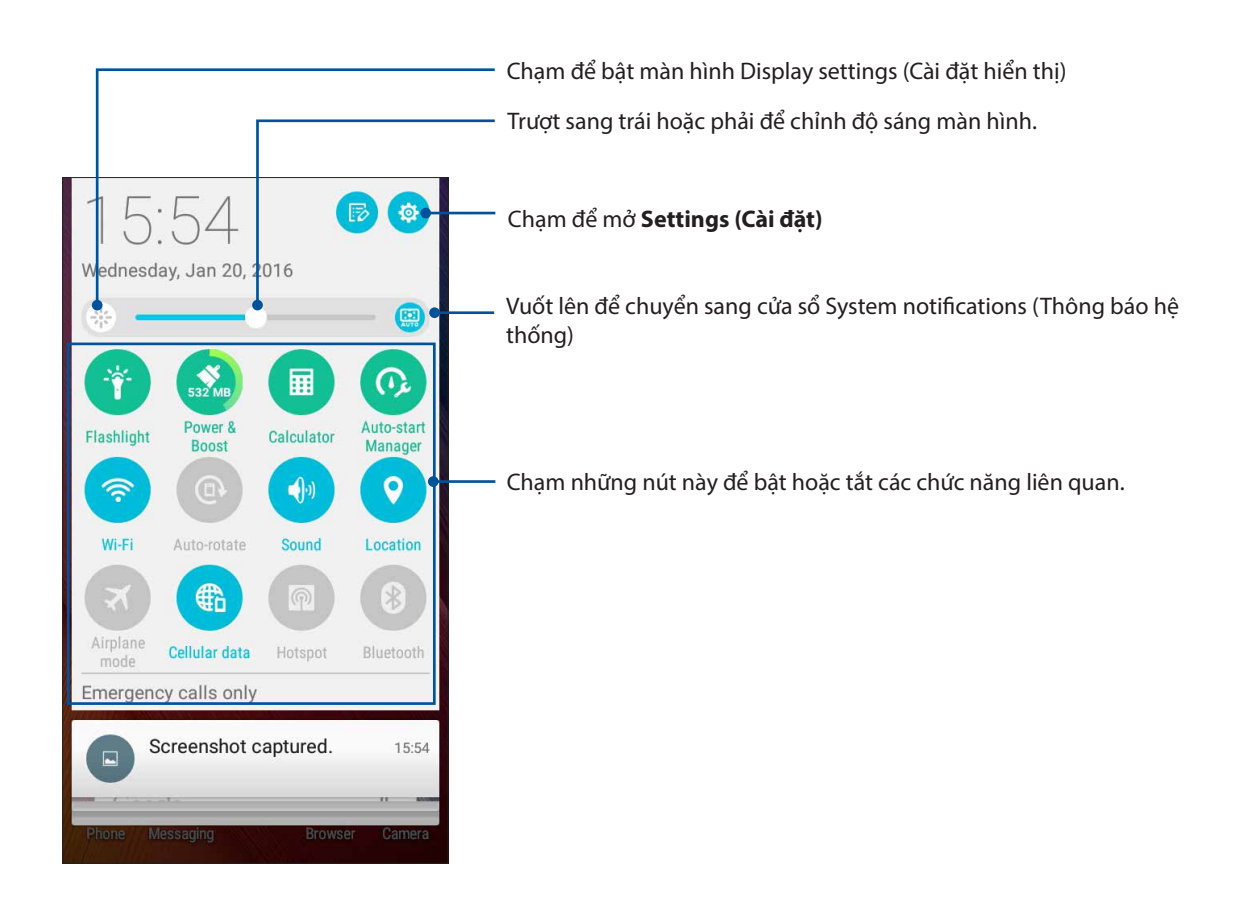

# Thông báo hệ thống

Từ Thông báo hệ thống, bạn có thể nhìn thấy các cập nhật mới nhất và những thay đổi hệ thống đã được thực hiện trên điện thoại ASUS Phone. Hầu hết những thay đổi này là liên quan đến dữ liệu và hệ thống.

Để bật cửa sổ System notifications (Thông báo hệ thống), vuốt xuống từ góc trái phía trên màn hình điện thoại ASUS Phone

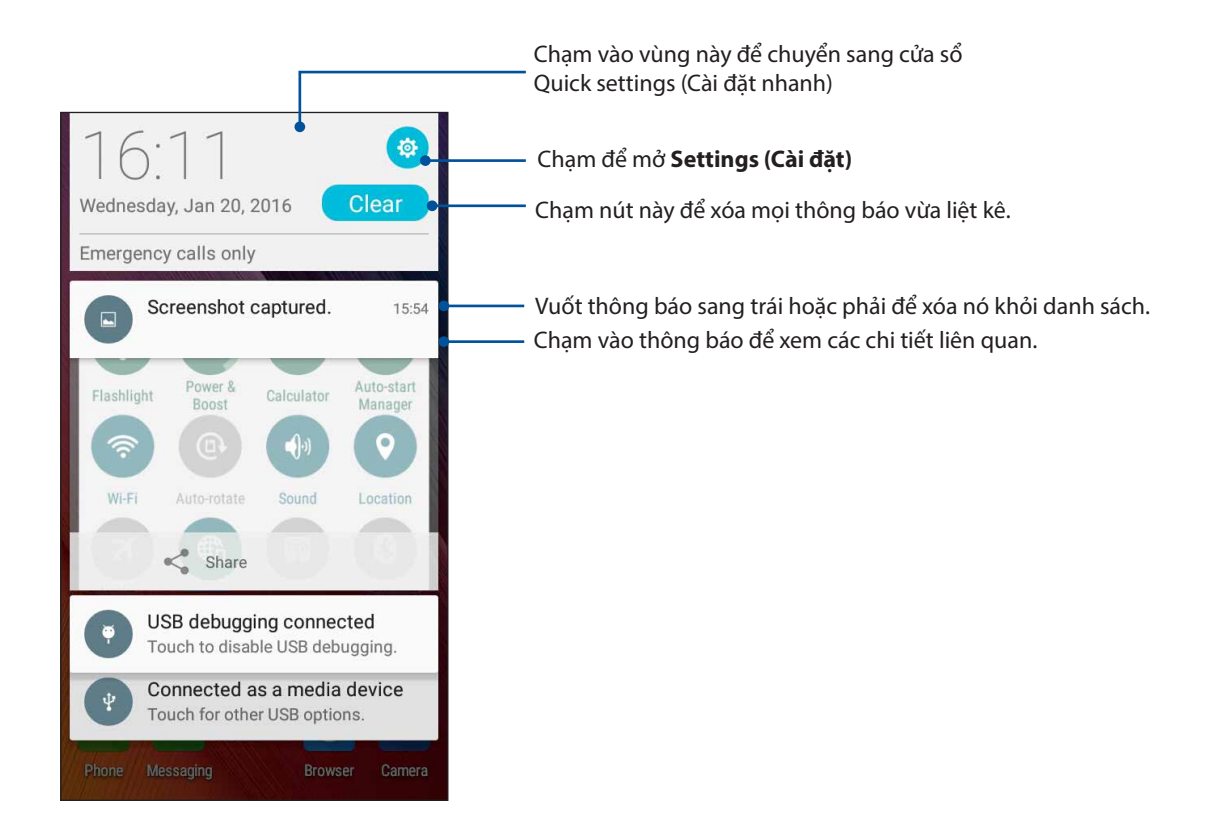

# Tùy chỉnh màn hình chính

Ghi dấu cá tính riêng của bạn lên Màn hình chính. Chọn thiết kế hấp dẫn làm hình nền, thêm phím tắt để truy cập nhanh vào các ứng dụng yêu thích của bạn, và thêm các widget để xem lại nhanh thông tin quan trọng. Bạn cũng có thể thêm nhiều trang hơn để có thể thêm và truy cập nhanh hoặc xem lại nhiều ứng hoặc widget hơn trên Màn hình chính.

Để bật Màn hình chính Manage (Quản lý):

- Chạm và giữ một vùng trống trên Màn hình chính
- Vuốt lên từ phía dưới Màn hình chính

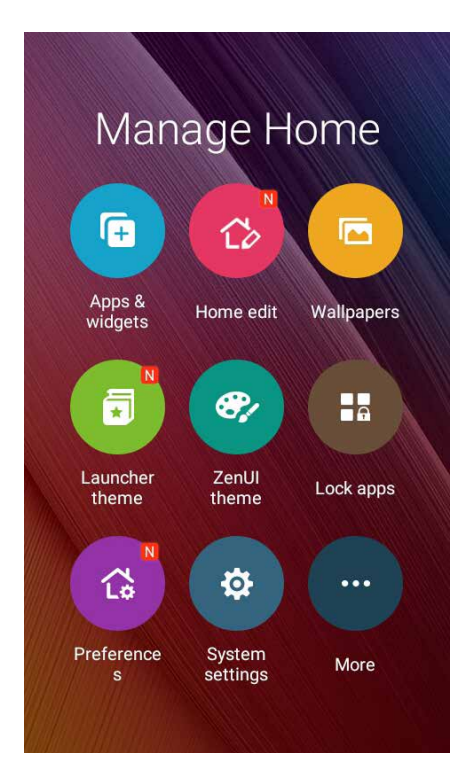

#### Úng dụng & Widget

Các phím tắt ứng dụng cho phép bạn truy cập nhanh những ứng dụng thường dùng hoặc yêu thích từ Màn hình chính. Bạn có thể thêm, xóa hoặc phân nhóm các ứng dụng thành một thư mục.

Bạn có thể đặt các widget - vốn là các ứng dụng động nhỏ - lên Màn hình chính. Các widget cho phép bạn xem nhanh thông tin dự báo thời tiết, sự kiện lịch, tình trạng pin và nhiều thông tin khác.

#### Thêm phím tắt ứng dụng hoặc widget

Để thêm một phím tắt ứng dụng hoặc widget:

- 1. Chạm và giữ một vùng trống trên Màn hình chính và chọn Apps & Widget (Ứng dụng & Widget.).
- 2. Từ danh sách All Apps (Mọi ứng dụng) hoặc màn hình Widgets, chạm và giữ một ứng dụng hoặc widget rồi kéo nó sang vùng trống trên Màn hình chính.

#### Xóa phím tắt ứng dụng hoặc widget

Trên Màn hình chính, chạm và giữ một ứng dụng hoặc widget rồi kéo nó sang Remove (Xóa) ở phía trên màn hình. Ứng dụng bạn đã xóa khỏi Màn hình chính sẽ vẫn còn trên màn hình All Apps (Mọi ứng dụng).

#### Phân nhóm các phím tắt ứng dụng thành thư mục r

Tạo các thư mục để sắp xếp những phím tắt ứng dụng trên Màn hình chính.

- 1. Trên Màn hình chính, chạm và kéo một ứng dụng vào ứng dụng khác, và một thư mục sẽ hiển thị với tên được gán tự động.
- 2. Nếu bạn muốn đổi tên thư mục, chạm thư mục đó và chạm tên thư mục để gán tên mới vào thư mục đó.

#### Hình nền

Cho phép các ứng dụng, biểu tượng của bạn, và các thành phần khác của ĐT Zen hiển thị trên hình nền được thiết kế hấp dẫn. Bạn có thể thêm màu nền mờ vào hình nền để dễ đọc và rõ nét. Bạn cũng có thể thêm hình nền động để giúp màn hình trở nên sống động.

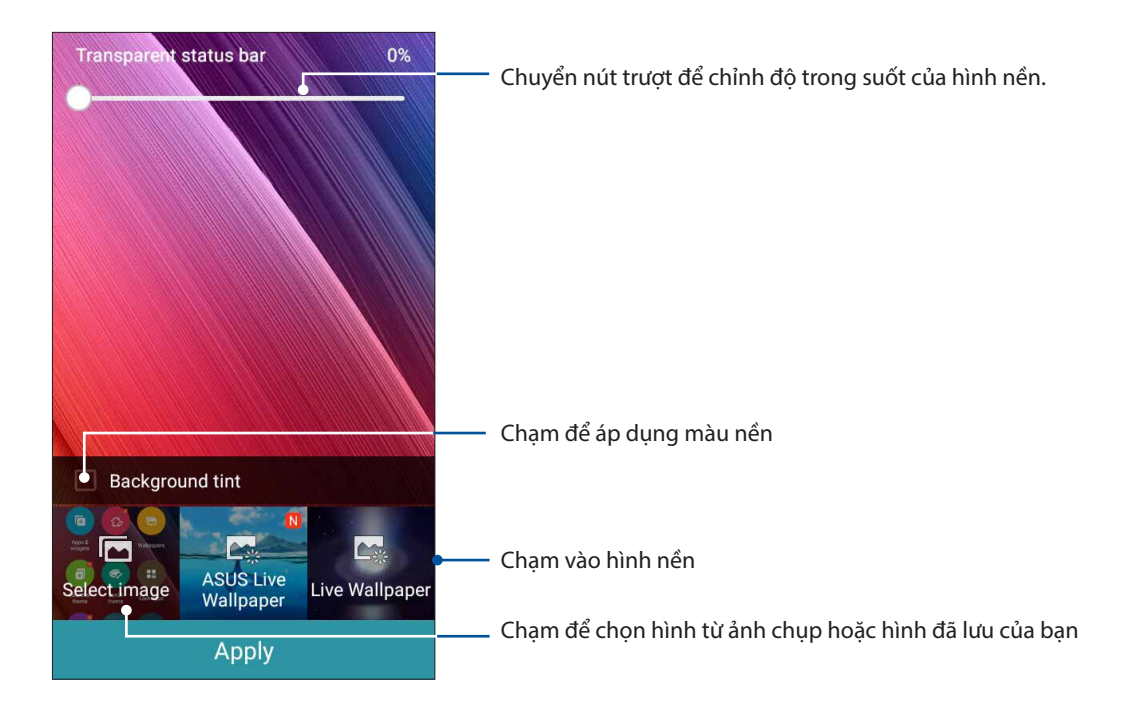

## Áp dụng hình nền và màu nền

Để áp dụng hình nền và màu nền:

- 1. Chạm và giữ một vùng trống trên Màn hình chính và chọn **Wallpapers (Hình nền)**.
- 2. Đánh dấu Background tint (Màu nền) rồi chỉnh mức trong suốt.
- 3. Chạm rồi chọn màu.
- 4. Chọn một hình nền rồi chạm **Apply (Áp dụng)**.

## Áp dụng hình nền động

Để áp dụng hình nền động:

- 1. Chạm và giữ một vùng trống trên Màn hình chính và chọn **Wallpapers (Hình nền)**.
- 2. Chọn một hình nền động rồi chạm **Apply (Áp dụng)**.

GHI CHÚ: Bạn cũng có thể thiết lập các cài đặt hình nền từ **đơn** > Settings (Cài đặt) > Display (Hiển thị).

## Màn hình chính mở rộng

#### Mở rộng màn hình chính của bạn

Bạn có thể thêm nhiều trang hơn để mở rộng Màn hình chính và đặt thêm phím tắt ứng dụng và widget lên đó.

- 1. Chạm và giữ vùng trống trên Màn hình chính và chọn **Edit page (Sửa trang)**.
- 2. Chạm + để thêm trang mới. Nếu bạn muốn xóa Màn hình chính mở rộng, chọn rồi kéo và thả nó vào 觉.

## Cài đặt ngày giờ

Theo mặc định, ngày giờ hiển thị trên Màn hình chính sẽ tự động đồng bộ với các cài đặt của nhà cung cấp dịch vụ di động.

Để đổi cài đặt ngày giờ:

- 1. Bật màn hình Cài đặt bằng cách thực hiện một trong các cách sau:
  - Bật Cài đặt nhanh rồi chạm 🕸.
  - Chạm **Settings (Cài đặt)**.
- 2. Cuộn xuống màn hình Settings (Cài đặt) và chọn Date & time (Ngày & giờ).
- 3. Cài Automatic date & time (Ngày giờ tự động) và Automatic time zone (Múi giờ tự động) sang Off (Tắt).
- 4. Chọn múi giờ và tự cài đặt ngày giờ.
- 5. Bạn có thể chọn sử dụng định dạng 24-giờ nếu thích.
- 6. Chọn định dạng ngày mà bạn muốn hiển thị.

LƯU Ý: Cũng xem mục Đồng hồ.

#### Cài nhạc chuông và âm báo

Cài đặt âm thanh cho nhạc chuông điện thoại, các thông báo như tin nhắn văn bản, email và báo nhắc sự kiện. Bạn cũng có thể chọn bật hoặc tắt âm chạm bàn phím, âm thanh cảm ứng, âm thanh khóa màn hình, hoặc bạn có thể chọn cài đặt điện thoại ASUS Phone báo rung khi chạm vào nó.

Để cài đặt âm thanh:

- 1. Bật màn hình Cài đặt bằng cách thực hiện một trong các cách sau:
  - Bật Cài đặt nhanh rồi chạm 🥸.
  - Chạm **Settings (Cài đặt)**.
- Cuộn xuống màn hình Settings (Cài đặt) và chọn Sound & notification (Âm thanh & thông báo).
- 3. Chọn cài đặt âm thanh ưa thích.

# Màn hình khóa

Theo mặc định, màn hình khóa hiển thị sau khi bạn bật điện thoại và trong khi khởi động ĐT từ chế độ chờ. Từ màn hình khóa, bạn có thể chuyển sang hệ điều hành Android<sup>®</sup> của điện thoại bằng các chạm nhẹ vào bảng điều khiển màn hình cảm ứng.

Bạn cũng có thể tùy chỉnh màn hình khóa điện thoại để điều chỉnh cách truy cập vào các dữ liệu và ứng dụng di động.

### Tùy chỉnh màn hình khóa

Nếu bạn muốn đổi cài đặt màn hìn khóa từ tùy chọn **Swipe (Vuốt)** mặc định, hãy tham khảo các bước sau:

- 1. Bật Cài đặt nhanh rồi chạm 🤨
- 2. Cuộn xuống màn hình Settings (Cài đặt) và chọn Lock screen (Màn hình khóa).

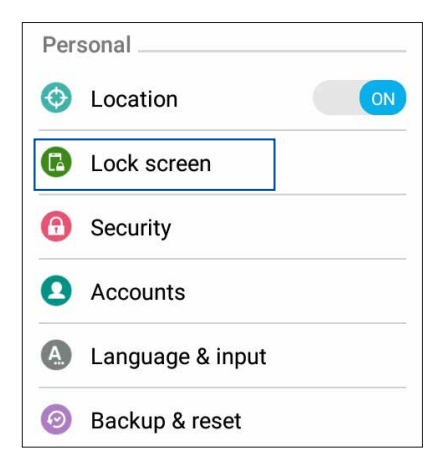

3. Trong màn hình kế tiếp, chạm Screen lock (Khóa màn hình).

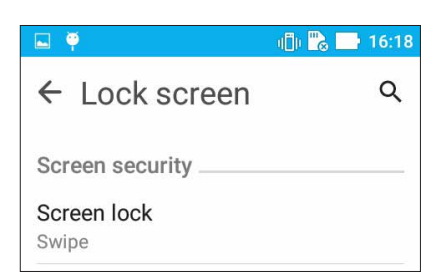

4. Chạm tùy chọn khóa màn hình mà bạn muốn sử dụng.

LƯU Ý: Để biết thêm chi tiết, xem Bảo vệ điện thoại ASUS Phone.

## Tùy chỉnh các nút truy cập nhanh

Theo mặc định, màn hình khóa của bạn bao gồm các nút truy cập nhanh cho các ứng dụng sau đây: Điện thoại, Nhắn tin và Camera. Thay đổi cài đặt mặc định này và tùy chỉnh các nút này để khởi động các ứng dụng khác trên màn hình khóa bằng cách sử dụng các bước sau đây:

- 1. Bật Cài đặt nhanh rồi chạm 🍄.
- 2. Cuộn xuống màn hình Settings (Cài đặt) và chọn Lock screen (Màn hình khóa).
- 3. Trong màn hình **Quick access (Truy cập nhanh)**, chọn nút bạn muốn tùy chỉnh.

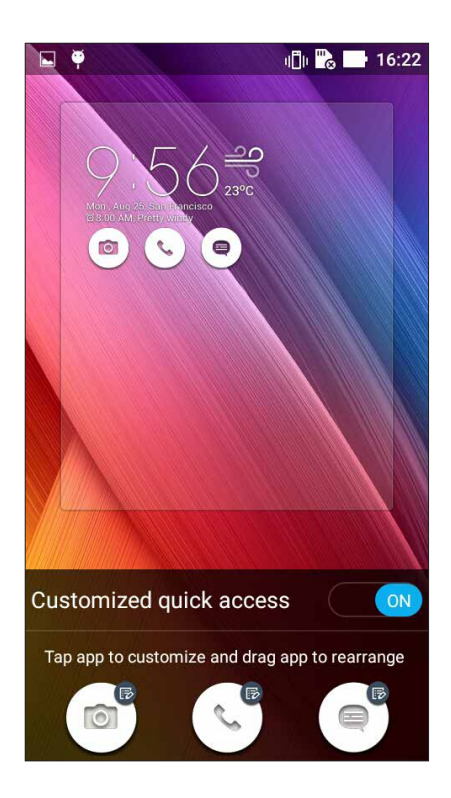

4. Chạm ứng dụng bạn muốn cài sẵn trên nút truy cập nhanh mà bạn đã chọn để cấu hình.

**LƯU Ý:** Cuộn lên hoặc xuống để xem danh sách các ứng dụng hiện tại mà bạn có thể cài sẵn.

| ← Select App as shortcut |
|--------------------------|
| Do It Later              |
| t - Calculator           |
| 25 Calendar              |
| Phone                    |
| Contacts                 |

5. Giữ và kéo nút truy cập nhanh để sắp xếp lại trình tự của nút này

# Làm việc hết mình, vui chơi thỏa thích

# Trình duyệt

Công cụ hiện đại tích hợp trên trình duyệt Chromium cho phép bạn lướt web với tốc độ tải nhanh. Giao diện đơn giản và trực quan của điện thoại Zen hỗ trợ bởi công nghệ text-reflow tối ưu hóa nội dung web để phù hợp hơn với màn hình điện thoại ASUS Phone của bạn. Với chế độ xem tạp chí nhờ tính năng Đầu đọc thông minh, bạn có thể thích thú đọc nội dung web yêu thích trực tuyến hay ngoại tuyến mà không gặp phải các mục làm xao lãng chẳng hạn như băng rôn quảng cáo. Bạn cũng có thể đánh dấu một trang thú vị làm trang sẽ đọc mà bạn có thể tìm lại trong ứng dụng Do It Later (Thực hiện sau) và đọc vào lúc khác tiện hơn.

**QUAN TRỌNG!** Trước khi thực hiện mọi hoạt động lướt web hoặc liên quan đến internet, đảm bảo điện thoại ASUS Phone của bạn đã được kết nối với mạng Wi-Fi hoặc mạng di động. Để biết thêm chi tiết, xem Luôn kết nối.

## Bật ứng dụng Trình duyệt

Trên Màn hình chính, thực hiện một trong các cách sau để bật ứng dụng Trình duyệt:

- Chạm 🅮
- Chạm **Browser (Trình duyệt).**

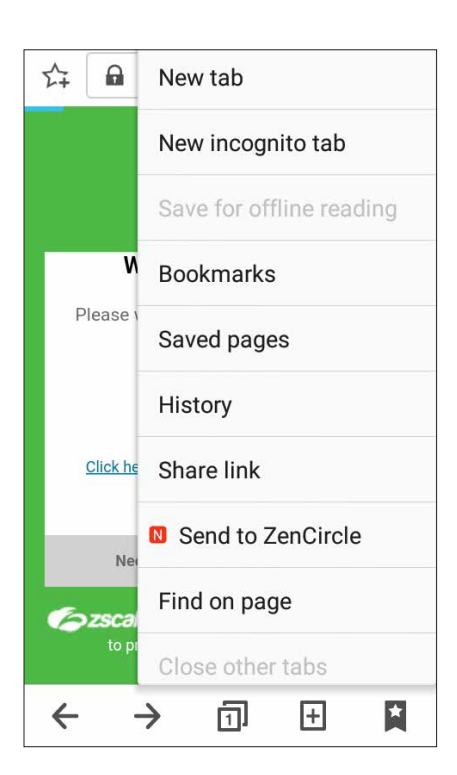

## Chia sẻ trang

Chia sẻ với mọi người các trang thú vị từ điện thoại ASUS Phone qua tài khoản email, tài khoản lưu trữ đám mây, Bluetooth hoặc các ứng dụng khác trên điện thoại ASUS Phone.

- 1. Khởi động trình duyệt.
- 2. Từ một trang web bất kỳ, chạm > Share link (Chia sẻ liên kết).
- 3. Chạm tài khoản hoặc ứng dụng mà bạn muốn dùng làm phương tiện để chia sẻ trang.

#### Đánh dấu trang

Đánh dấu các trang hoặc trang web yêu thích để bạn có thể truy cập và duyệt lại chúng.

Để đánh dấu một trang:

Từ trang đó, chạm **Save to bookmarks (Lưu vào dấu trang)**. Khi mở trình duyệt lần kế tiếp, bạn có thể chạm nhanh vào trang đã đánh dấu.

## Làm trống bộ nhớ cache trình duyệt

Làm trống bộ nhớ cache trình duyệt để xóa các file internet tạm thời, các trang web và cookie được lưu tạm trên điện thoại ASUS Phone. Điều này giúp cải thiện hiệu suất tải của trình duyệt.

- 1. Bật trình duyệt.
- 2. Chạm > Settings (Cài đặt) > Privacy & security (Riêng tư & bảo mật) > Clear cache (Làm trống BN cache).
- 3. Nhấp **OK** trên thông báo xác nhận.

# Email

Thêm các tài khoản Exchange, Gmail, Yahoo! Mail, Outlook.com, POP3/IMAP để bạn có thể nhận, soạn và duyệt email ngay trên điện thoại của mình. Bạn cũng có thể đồng bộ danh bạ email từ những tài khoản này với điện thoại ASUS Phone.

**QUAN TRỌNG!** Bạn phải kết nối internet để có thể thêm tài khoản email hoặc gửi và nhận email từ những tài khoản đã thêm. Để biết thêm chi tiết, xem <u>Luôn kết nối</u>.

#### Cài đặt tài khoản email

Thiết lập tài khoản email cá nhân hoặc công việc hiện có để bạn có thể nhận, đọc và gửi email từ điện thoại ASUS Phone.

- 1. Từ Màn hình chính, chạm **Email** để bật ứng dụng Email.
- 2. Chạm nhà cung cấp email bạn muốn thiết lập.
- 3. Nhập địa chỉ email và mật khẩu của bạn và chạm Next (Sau).

GHI CHÚ: Hãy đợi trong khi điện thoại của bạn tự động kiểm tra các cài đặt máy chủ thư đi và thư đến.

- 4. Định cấu hình **Account settings (Cài đặt tài khoản)** như tần suất kiểm tra hộp thư đến, ngày đồng bộ hoặc thông báo email đến. Khi hoàn tất, chạm **Next (Sau)**.
- 5. Nhập tên tài khoản mà bạn muốn được hiển thị trong các email đi rồi chạm **Next (Sau)** để đăng nhập vào hộp thư đến.

**LƯU Ý:** Nếu bạn muốn thiết lập tài khoản công việc trên điện thoại ASUS Phone, hãy yêu cầu cài đặt email từ quản trị viên mạng của mình.

#### Thêm tài khoản email

Nếu chưa đăng ký tài khoản email hiện hành, bạn có thể tạo mới để có thể nhận, đọc và gửi email ngay trên điện thoại ASUS Phone.

- 1. Từ Màn hình chính, chạm **Email** để bật ứng dụng Email.
- 2. Chạm > Settings (Cài đặt) rồi thêm một tài khoản email.
- 3. Chạm nhà cung cấp email bạn muốn thiết lập.
- 4. Thực hiện theo các hướng dẫn tiếp theo để hoàn tất cài đặt tài khoản email mới của bạn.

**GHI CHÚ:** Bạn cũng có thể tham khảo các bước 3 - 5 trong phần <u>Setting up an email account (Cài đặt</u> <u>tài khoản email)</u> trong số tay hướng dẫn này để hoàn tất quy trình cài đặt này.

## Cài đặt tài khoản Gmail

Thiết lập tài khoản Gmail của bạn để truy cập các dịch vụ và ứng dụng liên quan đến Google cũng như nhận, gửi và duyệt email ngay trên điện thoại ASUS Phone.

- 1. Chạm **Google** rồi chạm **Gmail**.
- 2. Chạm **Existing (Hiện có)** và nhập tài khoản Gmail hiện có và mật khẩu của bạn rồi chạm 🏲.

#### GHI CHÚ:

- Chạm New (Mới) nếu bạn chưa có tài khoản Google.
- Khi đăng nhập, bạn phải đợi trong khi điện thoại kết nối với các máy chủ Google để cài đặt tài khoản của bạn.
- 3. Sử dụng tài khoản Google để sao lưu và phục hồi các cài đặt và dữ liệu của bạn. Chạm 🕨 để đăng nhập vào tài khoản Gmail của bạn.

**QUAN TRỌNG!** Nếu bạn có nhiều tài khoản email bên cạnh Gmail, hãy dùng ứng dụng Email để cài đặt và truy cập tất cả các tài khoản email của bạn.

#### Gửi email mời tham gia sự kiện

Bạn có thể gửi email mời tham gia sự kiện ngay trên thiết bị ASUS Phone cũng như cài thông báo cho sự kiện.

- 1. Trên Màn hình chính, chạm **Email**.
- 2. Chạm > Meeting invitation (Thư mời hội nghị).
- 3. Trong mục Event name (Tên sự kiện), hãy nhập tên sự kiên..
- 4. Trong mục **Location (Địa điểm)**, nhập đường phố, thị xã/thành phố/tỉnh, quốc gia và mã zip/ bưu chính của địa điểm tổ chức sự kiện
- 5. Chuyển Countdown (Đếm ngược) sang **ON (BẬT)**. Bạn sẽ nhận thông báo đếm ngược trên bảng System notifications (Thông báo hệ thống) về số ngày còn lại cho đến khi sự kiện này diễn ra.

LƯU Ý: Để xem chi tiết trên bảng Thông báo hệ thống, xem Thông báo hệ thống.

 Trên mục Reminders (Báo nhắc), chọn thời gian bạn muốn nhận thông báo hoặc báo nhắc về sự kiện.

**LƯU Ý:** Bạn sẽ nhận thông báo sự kiện dưới dạng hoạt động What's Next (Điều sắp diễn ra). Để biết thêm chi tiết, xem **<u>Điều sắp diễn ra</u>**.

- 7. Chạm mục Guests (Khách mời) và chọn các số liên lạc bạn muốn gửi thư mời.
- 8. Khi hoàn tất, chạm 🗹 để lưu và thoát.

**LƯU Ý:** Bạn cũng có thể gửi email mời từ ứng dụng Calendar (Lịch). Để có thêm chi tiết, xem <u>Tạo sự kiện</u>.

## Gửi email sau

Khi nhận email, bạn có thể cài nó làm thao tác gửi email sau và trả lời email này vào một thời điểm thích hợp hơn từ ứng dụng Do It Later (Thực hiện sau).

- 1. Trên Màn hình chính, chạm **Email**.
- 2. Chọn email bạn muốn gửi sau từ hộp thư đến.
- 3. Chạm > Reply Later (Trả lời sau).
- 4. Để phục hồi email, chạm **Asus** > **Do It Later (Thực hiện sau)** trên Màn hình chính.

LƯU Ý: Để biết thêm chi tiết về cách trả lời các email trả lời sau, xem Gửi email ngay.

# Lịch

Ứng dụng Lịch cho phép bạn theo dõi các sự kiện quan trọng bằng điện thoại ASUS Phone. Ngoài tạo sự kiện, bạn còn có thể thêm ghi chú, cài báo nhắc hoặc tạo thông báo đếm ngược để đảm bảo bạn không quên những dịp quan trọng. Nó cũng lưu trữ các sự kiện, như ngày sinh và ngày kỷ niệm, mà bạn đã thiết lập cho các số liên lạc VIP.

## Tạo sự kiện

Để tạo sự kiện:

- 1. Chạm Asus > Calendar (Lịch).
- 2. Chạm <table-cell-rows> để bắt đầu tạo sự kiện mới.
- 3. Ở màn hình Sự kiện mới, nhập mọi chi tiết cần thiết về sự kiện của bạn.
- 4. Chuyển Countdown (Đếm ngược) sang **ON (BẬT)**. Bạn sẽ nhận thông báo đếm ngược trên cửa sổ System notifications (Thông báo hệ thống) về số ngày còn lại cho đến khi sự kiện này diễn ra.

LƯU Ý: Để biết chi tiết về cửa số Thông báo hệ thống, xem Thông báo hệ thống).

- 5 Trên mục **Reminders (Lời nhắc)**, chọn thời gian bạn muốn nhận thông báo hoặc báo nhắc về sự kiện.
- 6. Khi hoàn tất, chạm 🗸 để lưu và thoát.

## Thêm tài khoản vào Lịch

Ngoài việc tạo sự kiện đăng nhập trên điện thoại ASUS Phone, bạn còn có thể sử dụng Lịch để tạo sự kiện tự động đồng bộ với tài khoản trực tuyến. Nhưng trước tiên, các tài khoản này phải được thêm vào Lịch qua các bước sau:

- 1. Chạm Asus > Calendar (Lịch).
- 2. Chạm > Accounts (Tài khoản) > +.
- 3. Chạm tài khoản mà bạn muốn thêm.
- 4. Thực hiện theo các hướng dẫn tiếp theo trên màn hình để hoàn tất thêm tài khoản mới vào Lịch.
## Tạo sự kiện từ tài khoản

Sau khi thêm tài khoản trực tuyến mà bạn muốn đồng bộ với Lịch, bây giờ bạn có thể sử dụng điện thoại ASUS Phone để tạo thông báo cho các tài khoản trực tuyến đó bằng cách thực hiện các bước sau:

- 1. Chạm Asus > Calendar (Lịch).
- 2. Chạm New Event (Sự kiện mới) để bắt đầu tạo sự kiện mới.
- 3. Ở màn hình Sự kiện mới, chạm **My Calendar (Lịch của tôi)** để xem toàn bộ các tài khoản vừa được đồng bộ với Lịch.
- 4. Chạm tài khoản mà bạn muốn tạo sự kiện mới.
- 5. Ở màn hình New event (Sự kiện mới), nhập mọi chi tiết cần thiết về sự kiện của bạn.

**GHI CHÚ**: Tài khoản trực tuyến phải được thêm vào Lịch trước khi bạn có thể tiến hành các bước sau đây. Để biết thêm chi tiết, xem **Thêm tài khoản vào lịch**.

## Bật báo nhắc cảnh báo sự kiện

Bật chức năng cảnh báo từ ứng dụng Lịch để nhận báo nhắc cảnh báo và thông báo cho các sự kiện đặc biệt như sinh nhật, ngày kỷ niệm, hội họp và các sự kiện quan trọng khác quan trọng đối với bạn.

- 1. Chạm Asus > Calenda (Lịch).
- 2. Chạm > Accounts (Tài khoản).
- 3. Chạm các tài khoản mà bạn muốn nhận báo nhắc cảnh báo.

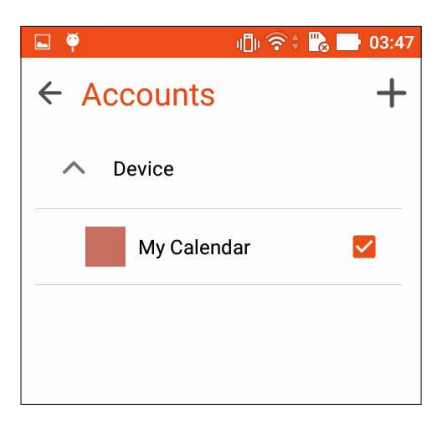

**LƯU Ý:** Để biết chi tiết về cách cài báo nhắc sự kiện cho những người quan trọng (VIP), xem <u>Thêm sự kiện vào số liên lạc VIP</u>.

## Thực hiện sau

Lưu giữ ngay cả những điều nhỏ nhất trong cuộc sống bận rộn. Ngay cả khi bạn quá bận rộn, hãy trả lời email hoặc thêm các công việc quan trọng khác theo cách tiện lợi.

Đánh dấu các email chưa đọc làm mục **Reply Later (Trả lời sau)** hoặc **Read Later (Đọc sau)**. Các mục đánh dấu này sẽ được thêm vào công việc **Do It Later (Thực hiện sau)**, và bạn có thể thực hiện các công việc này vào thời điểm thuận lợi.

#### GHI CHÚ:

- Các ứng dụng bên thứ ba phổ biến hỗ trợ **Do It Later (Thực hiện sau)** gồm có Google Maps, Google Play, YouTube và iMDb.
- Không phải ứng dụng nào cũng có thể chia sẻ và thêm công việc vào **Do It Later (Thực hiện sau)**.

## Thêm việc cần làm

Tạo danh sách các việc cần làm quan trọng để tổ chức công việc hoặc các hoạt động xã hội trong đời sống chuyên môn hay xã hội của bạn.

- 1. Trên Màn hình chính, chạm Asus > Do It Later (Thực hiện sau).
- 2. Chạm 🕂 rồi điền các thông tin cần thiết.
- 3. Nếu bạn muốn cài mức độ quan trọng, chọn High (Cao) trong mục Quan trọng.
- 4. Khi hoàn tất, chạm **OK**.

## Ưu tiên việc cần làm

Cài mức độ quan trọng cho các việc cần làm để bạn có thể ưu tiên và thực hiện phù hợp.

- 1. Trên Màn hình chính, chạm Asus > Do It Later (Thực hiện sau).
- 2. Chạm công việc mà bạn muốn đặt ưu tiên hàng đầu.
- 3. Trong mục Quan trọng trên màn hình công việc, chọn Cao.
- 4. Khi hoàn tất, chạm **OK**.

**LƯU Ý:** Các việc cần làm có mức độ ưu tiên cao sẽ được đánh dấu **U** trong danh sách Việc cần làm. Điều này cho phép bạn nhanh chóng xác định những việc nào cần hành động ngay lập tức.

## Gửi email ngay

Bạn có thể đánh dấu email làm thao tác trả lời sau và trả lời nó sau từ ứng dụng Do It Later (Thực hiện sau).

- 1. Trên Màn hình chính, chạm Asus > Do It Later (Thực hiện sau).
- 2. Chọn email bạn muốn trả lời ngay rồi chạm Reply now (Trả lời ngay).
- 3. Khi hoàn tất, chạm 🗸 để đánh dấu thao tác như đã hoàn tất.

LƯU Ý: Để biết thêm chi tiết về cách cài email làm thao tác trả lời sau, xem Gửi email sau.

## Xóa việc cần làm

Bạn có thể xóa mọi việc cần làm đã hoàn tất, quá hạn hoặc không cần thiết từ ứng dụng Do It Later (Thực hiện sau).

- 1. Trên Màn hình chính, chạm **Asus** > **Do It Later (Thực hiện sau)**.
- 2. Vuốt tác vụ bạn muốn xóa khỏi danh sách sang bên trái/phải.

## Quản lý file

Dùng ứng dụng Quản lý file cho phép bạn dễ dàng xác định vị trí và quản lý dữ liệu của bạn trên bộ nhớ trong điện thoại ASUS Phone cũng như trên các thiết bị lưu trữ bên ngoài kết nối với điện thoại.

## Truy cập bộ nhớ trong

Để truy cập bộ nhớ trong:

- 1. Chạm ASUS > File Manager (Quản lý file).
- 2. Chạm = > Internal storage (Bộ nhớ trong) để xem nội dung trong điện thoại ASUS Phone của bạn rồi chạm một mục để chọn nó.

## Truy cập thiết bị lưu trữ bên ngoài

Để truy cập thiết bị lưu trữ bên ngoài:

- 1. Lắp thẻ nhớ microSD vào điện thoại ASUS Phone của bạn.
- 2. Chạm ASUS > File Manager (Quản lý file).
- 3. Chạm = > MicroSD để xem nội dung trên thẻ nhớ microSD.

## Truy cập dịch vụ lưu trữ đám mây

**QUAN TRỌNG!** Đảm bảo mạng Wi-Fi hoặc di động đã được bật trên điện thoại ASUS Phone của bạn. Để biết thêm chi tiết, xem <u>Luôn kết nối</u>.

Để truy cập các file lưu trong tài khoản lưu trữ đám mây:

- 1. Chạm ASUS > File Manager (Quản lý file).
- 2. Chạm 🚍 > rồi chạm vị trí lưu trữ đám mây trong **Cloud Storage (Lưu trữ đám mây).**

## Dịch vụ đám mây

Sao lưu dữ liệu của bạn, đồng bộ file giữa các thiết bị khác nhau, và chia sẻ các file an toàn và riêng tư qua tài khoản đám mây như ASUS WebStorage, Drive, OneDrive và Dropbox.

## ASUS WebStorage

Đăng ký hoặc đăng nhập ASUS WebStorage và có được tài khoản lưu trữ đám mây miễn phí 5GB. Tự động tải lên các ảnh vừa chụp để chia sẻ ngay, đồng bộ file giữa các thiết bị khác nhau, hoặc chia sẻ file qua tài khoản ASUS WebStorage của bạn.

GHI CHÚ: Để tận dụng chức năng Tải lên tự động, hãy bật Instant Upload (Tải lên ngay) từ Settings (Cài đặt) > Instant Upload (Tải lên ngay) trong ASUS WebStorage của bạn.

**QUAN TRỌNG!** Đảm bảo mạng Wi-Fi hoặc di động đã được bật trên điện thoại ASUS Phone của bạn. Để biết thêm chi tiết, xem <u>Luôn kết nối</u>.

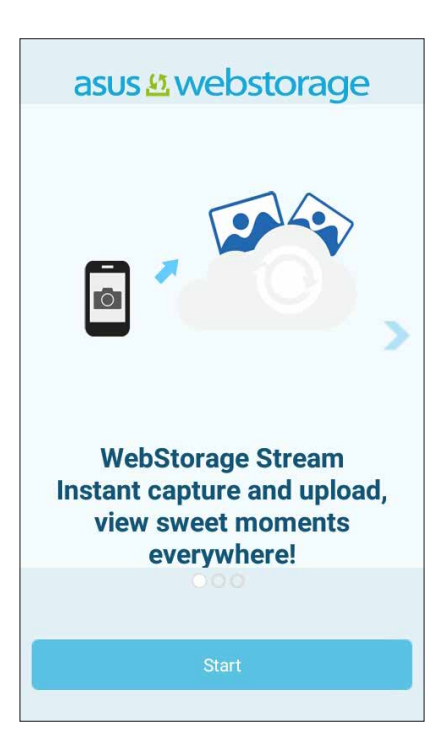

## Hỗ trợ ASUS

Tìm giải đáp từ các FAQ (Câu hỏi thường gặp) hoặc tương tác trực tiếp với người dùng Zen UI 2.0 khác để tìm và chia sẻ các giải pháp về ứng dụng ZenUI 2.0.

Để truy cập ZenUl Help (Trợ giúp ZenUl):

- 1. Chạm > ASUS Support (Hỗ trợ ASUS).
- Chạm ZenUl FAQs (Câu hỏi thường gặp ZenUl) > ZenUl apps (Ứng dụng ZenUl) rồi chọn ứng dụng bạn muốn tìm giải đáp.

|                                                     |                                | Q                  | N |
|-----------------------------------------------------|--------------------------------|--------------------|---|
| C AS                                                | US Sup                         | oport              |   |
| Enjoy a self-service<br>ASUS device and Z<br>needs. | e approach fo<br>IenUI informa | r all your<br>tion |   |
|                                                     | ssistance                      |                    |   |
| 🙁 z                                                 | enUI FAQs                      |                    |   |
| I Me                                                | ssage boar                     | d                  |   |
| En M                                                | lobile Care                    |                    |   |
|                                                     |                                |                    |   |

# Giữ liên lạc

# 4

## Gọi điện sành điệu

## Tính năng SIM kép

Tính năng SIM kép trên điện thoại ASUS Phone cho phép bạn quản lý cài đặt của các thẻ micro SIM đã lắp đặt. Với tính năng này, bạn có thể bật/tắt các thẻ micro SIM, gán tên các SIM, hoặc cài một SIM làm mạng ưu tiên.

|                                                      | 🕕 रि 🕆 📸 📑 04:31       |
|------------------------------------------------------|------------------------|
| ← Dual SIM                                           | card settings          |
|                                                      |                        |
| SIM 1<br>Not installed                               | SIM 2<br>Not installed |
| SIM card informat                                    | ion                    |
| SIM 1 name: SIM<br>Unknown carrier<br>Unknown number | 11                     |
| SIM 2 name: SIM<br>Unknown carrier<br>Unknown number | 12                     |
| Preferred SIM car                                    | d                      |
| Voice call<br>Always ask                             |                        |

## Gán thẻ micro SIM mặc định

Gán thẻ micro SIM làm SIM ưu tiên dùng cho các tin nhắn SMS, cuộc gọi và dịch vụ dữ liệu.

#### SIM dùng cho dịch vụ dữ liệu

Để gán thẻ micro SIM dùng cho dịch vụ dữ liệu, chạm **Cellular data (Dữ liệu di động)** rồi chọn từ **SIM1** hoặc **SIM2**.

|         | CMCC                |
|---------|---------------------|
| Se      | lect a SIM for data |
| ۵       | CMCC                |
| 2       | CMCC                |
| HON CYC | ay unic             |

#### Thẻ SIM dùng cho cuộc gọi

Khi bạn thực hiện cuộc gọi, điện thoại ASUS Phone tự động sử dụng thẻ micro SIM ưu tiên để kết nối cuộc gọi.

Để gán thẻ micro SIM cho cuộc gọi, chạm **Calls (Cuộc gọi)** rồi chạm thẻ SIM bạn muốn sử dụng.

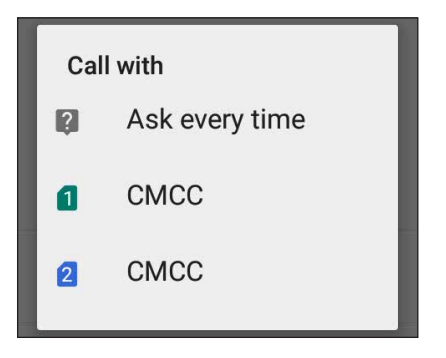

QUAN TRỌNG! Bạn chỉ có thể sử dụng tính năng này nếu thực hiện cuộc gọi từ danh bạ.

#### Thẻ SIM dùng cho tin nhắn SMS

Để gán thẻ micro SIM cho tin nhắn SMS, chạm **SMS messages (Tin nhắn SMS)** rồi chạm thẻ SIM bạn muốn sử dụng.

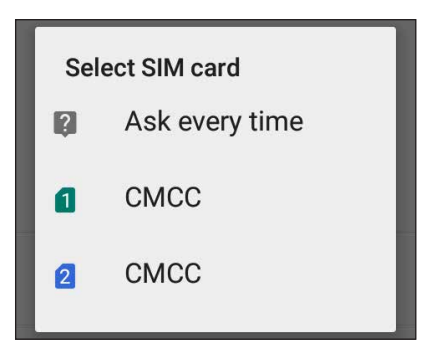

## Thực hiện cuộc gọi

Điện thoại ASUS Phone cung cấp cho bạn nhiều cách để thực hiện cuộc gọi. Gọi cho bạn bè từ danh sách số liên lạc, gọi thông minh để gọi nhanh hoặc nhập số gọi nhanh để gọi đến số liên lạc thường gọi.

LƯU Ý: Tổ chức số liên lạc trong ứng dụng Danh bạ. Để biết chi tiết, xem Quản lý số liên lạc.

#### Bật ứng dụng Điện thoại

Trên Màn hình chính, thực hiện một trong các cách sau để bật ứng dụng Điện thoại:

- Chạm 🔽
- Cham

#### Gọi số điện thoại

Dùng ứng dụng Điện thoại để gọi trực tiếp số điện thoại.

- 1. Trên Màn hình chính, chạm Asus > Contacts (Danh bạ) rồi chạm các phím số.
- 2. Chọn từ các nút gọi SIM1 hoặc SIM2 để gọi số điện thoại mong muốn.

**LƯU Ý:** Nhãn các nút gọi có thể khác nhau tùy theo cài đặt mà bạn đã thực hiện cho các thẻ micro SIM. Để biết thêm chi tiết, xem <u>Tính năng SIM kép</u>.

#### Gọi số nội bộ

Khi cần gọi số nội bộ, bạn có thể thực hiện một trong các bước sau để bỏ qua báo nhắc bằng giọng nói.

#### Nhắc xác nhận số nội bộ

Bạn có thể chèn một dấu nhắc xác nhận cho số nội bộ sau khi bấm số chính.

- 1. Từ ứng dụng Điện thoại, nhập số điện thoại chính.
- 2. Chạm giữ # để chèn một dấu nhắc xác nhận biểu thị bằng dấu chấm phẩy (;).
- 3. Chọn từ các nút gọi **SIM1** hoặc **SIM2** để thực hiện cuộc gọi.
- 4. Khi được nhắc, chạm Yes (Có) để xác nhận số nội bộ.

#### Tự động gọi đến số nội bộ

Bạn có thể chèn một khoảng dừng ngắn hoặc dài sau khi bấm số chính, khi đó số nội bộ sẽ được gọi tự động.

- 1. Từ ứng dụng Điện thoại, nhập số điện thoại chính.
- 2. Chạm giữ \* để chèn khoảng dừng biểu thị bằng dấu phẩy (,).

LƯU Ý: Nếu bạn muốn chèn khoảng dừng dài hơn, chạm giữ lại \*.

- 3. Nhập số nội bộ cần gọi.
- 4. Chọn từ các nút gọi SIM1 hoặc SIM2 để thực hiện cuộc gọi.

5. Chạm 😐 để kết thúc cuộc gọi.

#### Gọi thông minh số liên lạc

Khi nhập vài số hoặc ký tự đầu tiên trong tên của số liên lạc, Gọi thông minh sẽ lọc qua danh sách số liên lạc hoặc nhật ký cuộc gọi và cung cấp cho bạn các số liên lạc có thể phù hợp. Bạn có thể kiểm tra xem số liên lạc mà bạn đang cố gắng gọi đến có nằm trong danh sách có thể phù hợp đó hay không, và rồi bạn có thể gọi nhanh đến số đó.

- 1. Bật ứng dụng Điện thoại rồi nhập số hoặc tên của số liên lạc cần gọi.
- 2. Từ danh sách các số liên lạc có thể phù hợp, chạm số liên lạc cần gọi. Nếu số liên lạc đó không nằm trong danh sách, hãy nhập đầy đủ số hoặc tên của số liên lạc đó.
- 3. Chọn từ các nút gọi **SIM1** hoặc **SIM2** để thực hiện cuộc gọi.

**LƯU Ý:** Nhãn các nút gọi có thể khác nhau tùy theo cài đặt mà bạn đã thực hiện cho các thẻ micro SIM. Để biết thêm chi tiết, cũng xem <u>Tính năng SIM kép</u>.

## Gọi từ ứng dụng Danh bạ

Dùng ứng dụng Danh bạ để thực hiện cuộc gọi từ danh sách số liên lạc.

- 1. Bật ứng dụng Danh bạ.
- 2. Chạm tên số liên lạc rồi chạm số ĐT bạn muốn gọi.
- 3. Nếu có hai SIM được lắp trên điện thoại, chạm SIM mà bạn muốn thực hiện cuộc gọi.
- 4. Chạm 😶 để kết thúc cuộc gọi.

LƯU Ý: Để xem mọi số liên lạc từ tất cả các tài khoản liên lạc, chạm danh sách Contacts to display (Số liên lạc cần xem) sổ xuống rồi đánh dấu chọn tất cả mọi tài khoản.

## Gọi số liên lạc yêu thích

Khi thêm một số liên lạc vào danh sách Số yêu thích, bạn có thể gọi nhanh đến số liên lạc đó từ ứng dụng Điện thoại.

- 1. Bật ứng dụng Danh bạ hoặc Điện thoại.
- 2. Chạm 🔀 để hiển thị danh sách Số yêu thích rồi chạm số liên lạc yêu thích mà bạn muốn gọi.
- 3. Chạm 😶 để kết thúc cuộc gọi.

## Nhận cuộc gọi

Màn hình cảm ứng của điện thoại ASUS Phone sẽ sáng lên khi có cuộc gọi đến. Màn hình hiển thị cuộc gọi đến cũng khác nhau tùy tình trạng của điện thoại ASUS Phone.

## Trả lời cuộc gọi

Có hai cách trả lời cuộc gọi tùy tình trạng của điện thoại ASUS Phone:

- Nếu điện thoại đang bật, chạm Answer (Trả lời) hoặc để từ chối cuộc gọi, chạm Decline (Từ chối).
- Nếu điện thoại đang bị khóa, kéo O sang S để trả lời hoặc sang aể từ chối cuộc gọi.

## Quản lý nhật ký cuộc gọi

Từ nhật ký cuộc gọi, bạn có thể gọi lại các cuộc gọi nhỡ, lưu cuộc gọi vào danh sách số liên lạc, chặn người gọi hoặc gọi lại số điện thoại hoặc số liên lạc vừa gọi gần đây.

#### Lưu cuộc gọi vào Danh bạ

Bạn có thể thêm một cuộc gọi từ nhật ký cuộc gọi vào danh sách số liên lạc.

- 1. Từ ứng dụng Phone (Điện thoại), chạm dể hiển thị nhật ký gọi của bạn.
- Chạm Call (Cuộc gọi) để hiển thị số gọi gần nhất rồi chạm Add to contacts (Thêm vào danh bạ).
- 3. Chạm Create new contact (Tạo số liên lạc mới) để thêm mục mới vào danh sách số liên lạc.

Chạm số liên lạc rồi chạm **OK** nếu bạn muốn lưu đè số điện thoại của số liên lạc bằng một số điện thoại mới.

## Gọi lại số gần nhất

Để gọi lại số điện thoại gọi gần nhất:

- 1. Từ ứng dụng Điện thoại, chạm 🚺 để hiển thị nhật ký cuộc gọi.
- 2. Chạm Call (Gọi) để hiển thị số gọi gần nhất rồi chạm Call (Gọi) thêm lần nữa để gọi lại số đó.
- 3. Chạm 😐 để kết thúc cuộc gọi.

## Các tùy chọn gọi khác

Khi đang đàm thoại, chạm () và chạm một trong các tùy chọn gọi có thể thực hiện khi đang đàm thoại.

# **()**

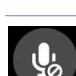

#### Loa ngoài

Micro

Bật hoặc tắt loa ngoài.

#### Giữ cuộc gọi

Chuyển cuộc gọi hiện hành sang chế độ giữ.

thể nghe được người gọi nhưng họ không thể nghe bạn.

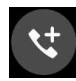

#### Cuộc gọi hội nghị

Khi đã đăng ký dịch vụ cuộc gọi hội nghị với nhà cung cấp dịch vụ di động, biểu tượng này cho phép bạn thêm một hoặc nhiều số liên lạc vào cuộc gọi hiện hành.

Bật hoặc tắt micro cho cuộc gọi hiện hành. Khi micro bị tắt hoặc ở chế độ tắt âm, bạn có

#### LƯU Ý:

- Số lượng người tham gia cuộc gọi hội nghị tùy thuộc thuê bao cuộc gọi hội nghị của bạn. Bạn có thể hỏi thông tin từ nhà cung cấp dịch vụ di động của bạn về dịch vụ này.
- Để biết thêm thông tin về cuộc gọi hội nghị, xem Quản lý nhiều cuộc gọi.

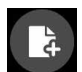

#### SuperNote

Bật ứng dụng SuperNote app sẽ cho phép bạn ghi chú khi đang đàm thoại.

LƯU Ý: Để biết thêm chi tiết, xem SuperNote.

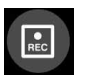

#### Ghi âm

Ghi âm cuộc gọi hiện hành.

**QUAN TRỌNG!** Trước khi ghi âm cuộc gọi hiện hành, luật pháp của hầu hết các địa phương quy định bạn phải xin phép người nghe hoặc những người khác đang tham gia trên đường dây.

LƯU Ý: Để biết thêm chi tiết, xem phần Ghi âm cuộc gọi.

## Quản lý nhiều cuộc gọi

Điện thoại ASUS Phone mang lại cho bạn sự tiện lợi khi vừa thực hiện hoặc nhận cùng lúc hai cuộc gọi. Bạn cũng có thể thiết lập một cuộc gọi hội nghị phù hợp cho các cuộc họp kinh doanh, các đường dây chung và các cuộc gọi nhóm khác.

#### Trả lời cuộc gọi khác

Khi đang trò chuyện trên điện thoại ASUS Phone, bạn có thể nghe thấy tiếng bíp cho biết có một cuộc gọi đến khác. Chạm **Answer (Trả lời)** trên màn hình cảm ứng để nhận cuộc gọi đến mới trong khi vẫn đang trò chuyện trong cuộc gọi hiện hành.

## Ghi âm cuộc gọi

Điện thoại ASUS Phone cho phép bạn ghi âm hội thoại để tham khảo hoặc lưu giữ thông tin về sau.

- 1. Gọi một số liên lạc hoặc bấm một số điện thoại.
- 2. Chạm 🕑 để ghi âm cuộc gọi.

QUAN TRỌNG! Trước khi ghi âm cuộc gọi, đảm bảo bạn đã xin phép bên hoặc các bên kia.

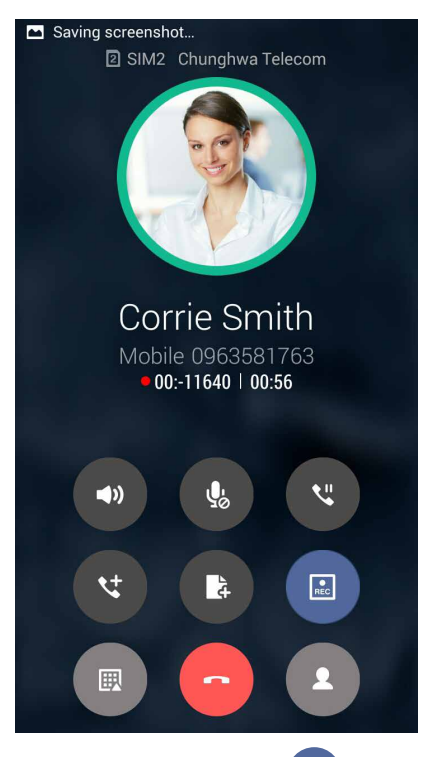

- 3. Để dừng ghi âm, chạm 🖳 Biểu tượng 🖭 này hiển thị trên thanh thông báo hệ thống.
- Vào File Manager (Quản lý file) > Internal storage (Bộ nhớ trong) > PhoneRecord (Ghi âm điện thoại) để xem hội thoại vừa ghi âm.

## Quản lý số liên lạc

Sắp xếp các số liên lạc của bạn và luôn giữ liên lạc dễ dàng với chúng qua các cuộc gọi, tin nhắn SMS, email hoặc mạng xã hội. Phân nhóm các số liên lạc như Số yêu thích để liên lạc với chúng nhanh chóng, hoặc phân nhóm chúng như số VIP để được thông báo về bất kỳ sự kiện nào sắp diễn ra, các cuộc gọi nhỡ hoặc tin nhắn chưa đọc.

Bạn cũng có thể đồng bộ các số liên lạc với tài khoản email hoặc mạng xã hội, liên kết thông tin của các số liên lạc để truy cập dễ dạng ở một nơi, hoặc lọc các số liên lạc bạn muốn duy trì liên hệ.

Để bật ứng dụng Danh bạ, chạm **ASUS** > **Contacts (Danh bạ)**.

## Cài đặt danh bạ

Chọn cách mà bạn muốn hiển thị danh bạ từ cài đặt Danh bạ. Các tùy chọn hiển thị này bao gồm hiển thị chỉ những số liên lạc có số điện thoại, phân loại danh sách theo tên/họ, hoặc xem các tên liên lạc như tên/họ trước. Bạn cũng có thể chọn những thẻ nào cần hiển thị trên màn hình Danh bạ: **Favorites (Số yêu thích)**, **Groups (Nhóm)**.

Để thiết lập cài đặt Danh bạ, chạm -> Settings (Cài đặt) từ ứng dụng Danh bạ.

## Thiết lập hồ sơ của bạn

Biến điện thoại ASUS Phone thực sự là của riêng bạn và thiến lập thông tin hồ sơ.

1. Bật ứng dụng Danh bạ rồi chạm Set up my profile (T.lập cấu hình của tôi) hoặc ME.

LƯU Ý: ME hiển thị khi bạn đã thiết lập tài khoản Google trên điện thoại ASUS Phone.

2. Điền thông tin của bạn như số điện thoại đi động hoặc nhà riêng.

## Thêm số liên lạc

Thêm số liên lạc vào các tài khoản email trên điện thoại, công ty, Google hoặc tài khoản email khác và điền thông tin liên lạc quan trọng hơn như số liên lạc, địa chỉ email, sự kiện đặc biệt cho các số VIP và nhiều mục khác.

- 1. Bật ứng dụng Danh bạ rồi chạm 🕂.
- 2. Chọn Device (Thiết bị).

#### LƯU Ý:

- Bạn cũng có thể lưu số liên lạc vào thẻ SIM hoặc tài khỏa email.
- Nếu bạn chưa có tài khoản email, chạm Add account (Thêm tài khoản) rồi tạo tài khoản mới.
- 3. Điền thông tin cần thiết như số điện thoại di động hoặc nhà riêng, địa chỉ email, hoặc nhóm nơi bạn muốn lưu số liên lạc vào.
- 4. Khi bạn hoàn tất thông tin, chạm 🗸 .

## Thêm số nội bộ vào số liên lạc

Bạn có thể thêm số nội bộ của số liên lạc để bỏ qua các lệnh thoại khi thực hiện cuộc gọi.

- 1. Trong màn hình thông tin của số liên lạc, nhập số điện thoại chính và số máy phụ bằng hai cách sau:
  - Chèn dấu phẩy (,) sau số chính, rồi nhập số máy phụ của số liên lạc. Sẽ có khoảng tạm dừng ngắn trước khi gọi tự động đến số máy phụ. Để kéo dài thời lượng tạm dừng, chạm Pause (Tạm dừng) để chèn một dấu phảy khác.
  - Chèn dấu chấm phẩy (;) sau số chính, rồi nhập số máy phụ của số liên lạc. Khi gọi đến số liên lạc, bạn sẽ được thông báo để xác nhận số máy phụ. Chạm Yes (Có) trên thông báo xác nhận.
- 2. Khi bạn đã hoàn tất thông tin, chạm **Done (Xong)**.

## Thiết lập số VIP

Phân nhóm số liên lạc làm các số VIP để được thông báo về các ngày kỉ niệm, sinh nhật và các sự kiện quan trọng khác sắp diễn ra. Bạn cũng sẽ nhận các thông báo về mọi tin nhắn hoặc email chưa đọc, hoặc mọi cuộc gọi nhỡ từ các số VIP.

## Thiết lập số VIP từ màn hình thông tin của số liên lạc

Để thiết lập số VIP từ màn hình thông tin của số liên lạc:

- 1. Bật ứng dụng Contacts (Danh bạ), chạm số liên lạc bạn muốn thiết lập làm số VIP.
- 2. Chạm Z để hiển thị màn hình thông tin của số liên lạc.
- 3. Trong màn hình của số liên lạc vừa chọn, chọn VIP trong mục Group name (Tên nhóm).
- 4. Khi hoàn tất, chạm ✓. Số liên lạc sẽ được thêm vào danh sách số VIP của bạn.

## Thiết lập số VIP của bạn từ màn hình VIP

Để thiết lập số VIP của bạn từ màn hình VIP:

- 1. Bật ứng dụng Danh bạ.
- 2. Chạm 🕺 > VIP.
- 3. Trong màn hình VIP, chạm > Edit (Sửa) rồi chạm .
- 4. Chọn (các) số liên lạc bạn muốn phân nhóm là VIP rồi chạm **OK. (Các)** số liên lạc sẽ được thêm vào danh sách VIP của bạn.

## Đánh dấu số liên lạc yêu thích

Cài các số liên lạc thường gọi của bạn làm số yêu thích để có thể gọi chúng nhanh chóng từ ứng dụng Phone (Điện thoại).

- 1. Trên Màn hình chính, chạm Asus > Contacts (Danh bạ).
- 2. Chọn số liên lạc bạn muốn đánh dấu làm số yêu thích.
- 3. Chạm 📩. Số liên lạc này sẽ được thêm vào Favorites List (D.sách số yêu thích) trong ứng dụng Phone (Điện thoại).

LƯU Ý:

- Để xem danh sách Favorites (Số yêu thích), chạm 🛃 từ Màn hình chính rồi chạm 📩
- Để có thêm chi tiết, hãy tham khảo phần Gọi số liên lạc yêu thích.
- Bạn cũng có thể cài số liên lạc yêu thích làm số VIP. Để biết thêm chi tiết, hãy tham khảo phần <u>Thiết</u> lập số liên lạc VIP.

## Nhập danh bạ

Nhập danh bạ của bạn và dữ liệu tương ứng từ một nguồn liên lạc sang điện thoại ASUS Phone, tài khoản email hoặc thẻ micro SIM.

Để nhập danh bạ:

- 1. Chạm ASUS > Contacts (Danh bạ).
- 2. Chạm > Import/Export (Nhập/Xuất) rồi chọn để sao chép danh bạ từ các tùy chọn sau:
  - a. Thẻ SIM 1/ SIM 2
  - b. Danh bạ ĐT
  - c. Thẻ SD
  - d. Bộ nhớ ĐT
- 3. Chạm để sao chép danh bạ sang các tài khoản sau:
  - a. Thẻ SIM 1/ SIM 2
  - b. Danh bạ ĐT
- 4. Đánh dấu để chọn danh bạ bạn muốn nhập và khi hoàn tất, chạm **Import (Nhập)**.

## Kết nối mạng xã hội với các số liên lạc của bạn

Tích hợp tài khoản mạng xã hội từ các số liên lạc cho phép bạn xem các hồ sơ, tin tức và bản tin xã hội của họ. Luôn cập nhật trực tiếp với những hoạt động từ các số liên lạc của bạn.

**QUAN TRỌNG!** Trước khi có thể tích hợp tài khoản mạng xã hội từ các số liên lạc của mình, bạn cần đăng nhập vào tài khoản mạng xã hội và đồng bộ các cài đặt liên quan.

#### Đồng bộ tài khoản mạng xã hội

Đồng bộ tài khoản mạng xã hội của bạn để thêm tài khoản mạng xã hội từ số liên lạc đó vào điện thoại ASUS Phone.

- 1. Thực hiện một trong các cách sau để bật ứng dụng Cài đặt:
  - Bật Cài đặt nhanh rồi chạm 🕸.
  - Chạm **Settings (Cài đặt)**.
- 2. Từ màn hình Cài đặt, chạm tài khoản mạng xã hội của bạn trong mục Tài khoản.
- 3. Chọn **Contacts (Danh bạ)** để đồng bộ tài khoản mạng xã hội từ các số liên lạc của bạn.
- 4. Bật ứng dụng Danh bạ để xem danh sách số liên lạc của bạn.
- 5. Để chỉ xem các số liên lạc có tài khoản mạng xã hội của bạn, chạm **Contacts to display (Số liên lạc cần hiển thị)** rồi chọn các nguồn số liên lạc khác, đánh dấu chọn tên mạng xã hội.
- 6. Khi hoàn tất, chạm <sup>5</sup> hoặc bất kỳ vị trí nào trên màn hình.

## Gửi tin nhắn và nhiều nội dung khác

## Tin nhắn

Tin nhắn cho phép bạn gửi, trả lời kịp thời hoặc trả lời trễ hơn các tin nhắn quan trọng từ số liên lạc của bạn trong bất kỳ thẻ SIM nào đã lắp đặt trên điện thoại ASUS Phone. Bạn cũng có thể gửi qua email các chuỗi tin nhắn hoặc hội thoại cho người khác để cập nhật thông tin cho họ.

## Bật ứng dụng Tin nhắn

Trên Màn hình chính, thực hiện một trong các cách sau để bật ứng dụng Tin nhắn:

- Chạm 🗐.
- Chạm > Messaging (Tin nhắn)

## Gửi tin nhắn

- 1. Bật ứng dụng Tin nhắn rồi chạm 🛒
- 2. Trong mục **Type name or number (Nhập tên hoặc số)**, nhập số ĐT hoặc chạm 📥 để chọn số liên lạc từ danh sách.
- 3. Bắt đầu soạn tin nhắn của bạn trong mục Type message (Nhập tin nhắn).
- 4. Khi hoàn tất, chọn tài khoản SIM nơi bạn định gửi tin nhắn của mình.

## Trả lời tin nhắn

- 1. Chạm thông báo tin nhắn trên Màn hình chính hoặc Màn hình khóa.
- 2. Bắt đầu soạn tin trả lời của bạn trong mục Type message (Nhập tin nhắn).
- 3. Khi hoàn tất, chọn tài khoản SIM nơi bạn định gửi tin trả lời của mình.

## Chuyển tiếp chuỗi tin nhắn

Bạn có thể chuyển tiếp một chuỗi tin nhắn hoặc hội thoại cho người khác, và cài đặt thông báo để bạn có thể trả lời tin nhắn quan trọng vào thời điểm thích hợp.

- 1. Từ Home screen (Màn hình chính), chạm 🚍.
- 2. Chạm để chọn hình người gửi rồi chạm **Forward SMS conversation (Chuyển tiếp hội thoại SMS)**.
- 3. Chạm **Select All (Chọn tất cả)** hoặc bất kỳ tin nhắn nào từ chuỗi này rồi chạm **Forward (Chuyển tiếp)**.
- 4. Trong mục Type name or number (Nhập tên hoặc số), nhập số ĐT hoặc chạm 🚑 để chọn số liên lạc từ danh sách.
- 5. Khi hoàn tất, chọn tài khoản SIM nơi bạn định gửi tin nhắn của mình. Hội thoại này sẽ được chuyển tiếp dưới dạng tin nhắn MMS (Dịch vụ tin nhắn đa phương tiện).

#### LƯU Ý:

- Đảm bảo bạn đã đăng ký thuê bao MMS với nhà cung cấp dịch vụ di động.
- Bạn sẽ bị tính cước nhắn tin và dữ liệu di động khi chuyển tiếp các hội thoại cho người khác.

#### Tùy chọn tin nhắn khác

Khi đang mở chuỗi tin nhắn hiện hành hoặc trong khi soạn tin nhắn, bạn có thể chạm 📱 và thực hiện bất kỳ tùy chọn nào khác sau đây.

| Thêm chủ đề           | Chạm để thêm tiêu đề tin nhắn của bạn.                   |
|-----------------------|----------------------------------------------------------|
| Chèn b.tượng mặt cười | Chèn biểu tượng mặt cười hoặc cảm xúc vào tin nhắn.      |
| Chèn tin mẫu văn bản  | Chèn tin trả lời soạn sẵn vào nội dung tin nhắn của bạn. |
| Hủy bỏ                | Chạm tùy chọn này để hủy bỏ tin nhắn hiện hành.          |

# Vui chơi và giải trí

# 5

## Sử dụng tai nghe

Cảm máy thoải mái để thực hiện những việc khác khi đang gọi điện hoặc thưởng thức âm nhạc yêu thích bằng tai nghe.

## Cắm giắc cắm tai nghe

Cắm giắc cắm tai nghe 3,5mm vào cổng âm thanh trên điện thoại của bạn.

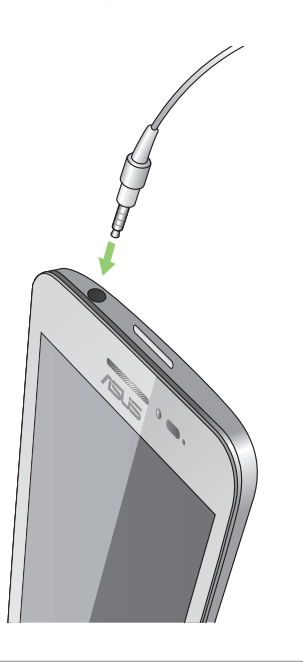

#### CẢNH BÁO!

- Không cắm các vật dụng khác vào cổng giắc cắm âm thanh.
- Không cắm cáp có đầu ra nguồn điện vào cổng giắc cắm âm thanh.
- Nghe điện thoại ở mức âm lượng cao trong thời gian dài có thể làm hỏng thính giác của bạn.

#### GHI CHÚ:

- Chúng tôi khuyến nghị chỉ nên sử dụng các loại tai nghe tương thích hoặc tai nghe kèm theo điện thoại này.
- Rút giắc cắm âm thanh trong khi nghe nhạc sẽ tự động dừng phát nhạc.
- Rút giắc cắm âm thanh trong khi xem video sẽ tự động tạm dừng phát video.

## Nhạc

Ứng dụng nhạc tự động tìm kiếm các file nhạc từ các bộ nhớ trong và ngoài trên điện thoại ASUS Phone của bạn. Bạn có thể sắp xếp các file nhạc này vào danh sách nhạc hoặc thêm chúng theo chuỗi để phát theo trình tự. Bạn cũng có thể truyền nhạc từ các tài khoản đám mây như ASUS WebStorage, Dropbox, OneDrive và Drive.

**QUAN TRỌNG!** Trước khi truyền nhạc từ tài khoản đám mây, đảm bảo điện thoại ASUS Phone của bạn được kết nối với mạng Wi-Fi hoặc di động. Để biết thêm chi tiết, xem Luôn kết nối.

## Bật nhạc

Để bật nhạc, chạm **-** > **Music (Nhạc)**.

## Phát bài hát

Để phát bài hát:

- Từ ứng dụng Nhạc, chạm Music (Nhạc) rồi chọn Songs (Bài hát). Bạn cũng có thể chọn các tùy chọn khác, cách bạn muốn duyệt các file nhạc: Album, Artist (Ca sĩ), Genres (Thể loại), Composer (Nhạc sĩ) hoặc Folder (Thư mục).
- Từ danh sách, chạm bài hát bạn muốn phát. Chạm Play All (Phát tất cả) nếu bạn muốn phát mọi bài hát.
- 3. Vuốt lên từ thanh tiêu đề bài hát để hiển thị bài hát hiện hành trên toàn màn hình.

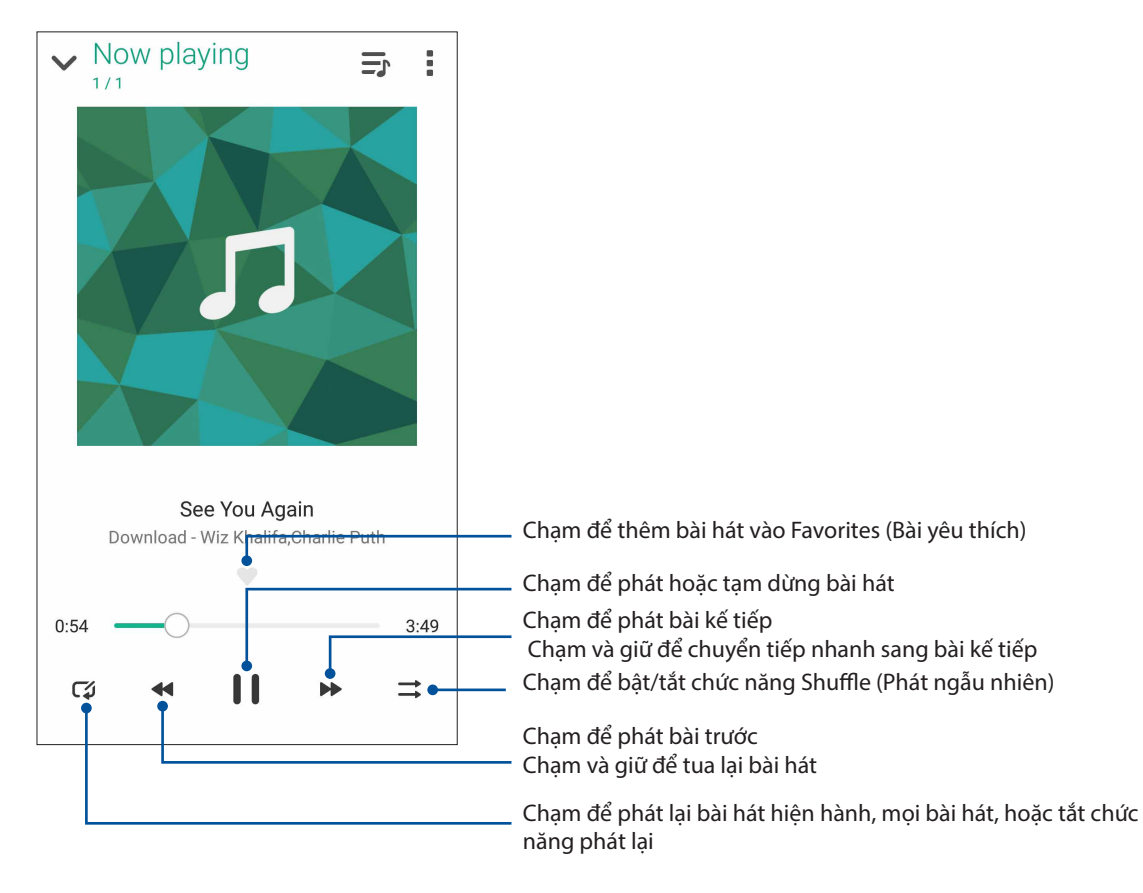

**LƯU Ý:** Để thêm nhiều bài hát vào d.sách nhạc hiện có, xem <u>Adding songs to a playlist (Thêm bài hát</u> vào d.sách nhạc).

## Tùy chọn phát lại khác

| Chạm để thêm bài hát vào d.sách nhạc hiện có hoặc tạo d.sách nhạc mới        |
|------------------------------------------------------------------------------|
| để thêm bài hát vào.                                                         |
| Chạm để thêm một số chi tiết về bài hát.                                     |
| Chạm để chia sẻ bài hát qua một số ứng dụng hoặc tài khoản đám mây.          |
| Chạm để dùng bài hát làm nhạc chuông                                         |
| Chạm Add to queue (Thêm vào chuỗi) để thêm bài hát vào d.sách chuỗi          |
| của bạn. Chạm <b>Clear queue (Xóa chuỗi)</b> để xóa mọi bài hát trong chuỗi. |
| Chạm để thực hiện các cài đặt Equalizer (Bộ hiệu chỉnh) và cải thiện âm      |
| thanh cho các bài hát của bạn.                                               |
| Cài giờ khi nào nhạc sẽ dừng phát.                                           |
| Chạm tùy chọn này để thực hiện các cài đặt Nhạc.                             |
| Nhận giải đáp cho các câu hỏi của bạn và bạn có thể gửi cho chúng tôi        |
| các thông tin phản hồi.                                                      |
|                                                                              |

Trong khi phát lại, bạn có thể chạm 📱 và thực hiện bất kỳ tùy chọn nào khác dưới đây.

## Truyền nhạc đám mây

Đăng ký hoặc đăng nhập vào tài khoản đám mây và truyền nhạc từ tài khoản đám mây sang điện thoại ASUS Phone của bạn.

**QUAN TRỌNG!** Đảm bảo mạng Wi-Fi hoặc di động đã được bật trên điện thoại ASUS Phone của bạn. Để biết thêm chi tiết, xem <u>Luôn kết nối</u>.

## Thêm tài khoản lưu trữ đám mây

Để phát các bài hát lưu từ bất cứ tài khoản lưu trữ đám mây nào vừa nêu:

- 1. Từ màn hình chính, chạm 💻
- 2. Trong Cloud Music (Nhạc đám mây), chọn Add cloud service (Thêm dịch vụ đám mây).
- 3. Chọn dịch vụ lưu trữ đám mây nơi bạn muốn phát các file nhạc.
- 4. Thực hiện theo các hướng dẫn tiếp theo để hoàn tất việc đăng nhập vào tài khoản lưu trữ đám mây của bạn.

## Truyền nhạc từ đám mây

Để truyền nhạc từ tài khoản đám mây của bạn.

- 1. Từ màn hình Nhạc, chạm 💻
- 2. Trong Cloud Music (Nhạc đám mây), chạm tài khoản đám mây nơi bạn muốn truyền nhạc.
- 3. Chọn bài hát rồi chạm để phát.

## Tạo d.sách nhạc

Tải các bài hát yêu thích từ những nguồn khác như bộ nhớ trong, bộ nhớ ngoài hoặc tài khoản đám mây và sắp xếp chúng theo d.sách nhạc.

- 1. Từ màn hình Nhạc, chạm 💻.
- 2. Trong Playlist (D.sách nhạc), chạm My playlist (D.sách nhạc của tôi) rồi chạm 🕂.
- 3. Gán tên vào d.sách nhạc của bạn rồi chạm Save (Lưu).

#### Thêm bài hát vào d.sách nhạc

Bạn có thể thêm nhiều bài hát vào d.sách nhạc vào một thời điểm nào đó từ nguồn điện thoại (bộ nhớ trong và ngoài) hoặc các tài khoản đám mây.

- 1. Từ màn hình Nhạc, chạm 💻
- 2. Trong **Playlist (D.sách nhạc)** chạm **My playlist (D.sách nhạc của tôi)** rồi chạm tên của d.sách nhạc đó.
- 3. Chạm Add songs (Thêm bài hát).
- 4. Chạm nguồn nhạc nơi bạn muốn tải các bài hát để thêm vào d.sách nhạc.
- 5. Chọn cách mà bạn muốn duyệt file nhạc: Album, Artist (Ca sĩ), Genres (Thể loại), Composer (Nhạc sĩ), Songs (Bài hát) hoặc Folder (Thư mục).
- 6. Chọn các bài hát bạn muốn thêm vào d.sách nhạc. Chạm **Select All (Chọn tất cả)** nếu bạn muốn thêm mọi bài hát từ danh sách nhạc, album, thư mục, hoặc từ các ca sĩ yêu thích.

**LƯU Ý:** Bạn cũng có thể thêm bài hát đang phát vào danh sách nhạc hiện có. Để biết chi tiết, xem <u>Other playback options (Tùy chọn phát lại khác)</u>.

# Những khoảnh khắc quý giá

## Ghi lại những khoảnh khắc

## Bật ứng dụng Camera

Chụp hình và quay phim bằng ứng dụng Camera trên điện thoại ASUS Phone. Tham khảo bất kỳ bước nào dưới đây để mở ứng dụng Camera.

## Từ màn hình khóa

Kéo 🖸 xuống cho đến khi ứng dụng camera được bật.

#### Từ màn hình chính

Chạm 🔯.

## Sử dụng Camera lần đầu

Sau khi bật Camera lần đầu, hai tính năng liên tiếp sẽ hiển thị để giúp bạn bắt đầu sử dụng: Hướng dẫn và Địa điểm hình.

## Hướng dẫn

Nếu đây là lần đầu sử dụng camera điện thoại ASUS Phone, bạn sẽ gặp phải màn hình hướng dẫn sau đây sau khi bật ứng dụng **Camera**. Tham khảo các bước sau để tiếp tục từ màn hình này.

- 1. Trên màn hình Tutorial (Hướng dẫn), chạm **Skip (Bỏ qua)** nếu bạn muốn bỏ qua không đọc hoặc **Start (Bắt đầu)** để đọc hướng dẫn cơ bản về cách sử dụng Camera.
- 2. Sau khi chạm cả hai tùy chọn này, bạn sẽ tiếp tục nhìn thấy màn hình Image Locations (Địa điểm hình).

## Địa điểm ảnh chụp

Sau khi vượt qua màn hình Hướng dẫn, màn hình Địa điểm hình sẽ hiển thị để giúp bạn tạo các nhãn địa điểm tự động cho hình ảnh và video của mình. Tham khảo các bước sau để tiếp tục từ màn hình này:

- 1. Trên màn hình Địa điểm hình, chạm **No thanks (Không, cảm ơn)** để chuyển sang màn hình camera hoặc chạm **Yes (Có)** để thiết lập gắn nhãn địa điểm cho các ảnh chụp và video đã quay của bạn.
- 2. Trượt Location Access (Truy cập địa điểm) sang ON (BẬT) để bật tính năng gắn nhãn địa điểm.
- 3. Chạm **Agree (Đồng ý)** trên màn hình kế tiếp để bật đầy đủ tính năng này và chuyển sang màn hình Camera.

#### Màn hình chính camera

Camera điện thoại ASUS Phone của bạn được trang bị các tính năng phát hiện cảnh chụp tự động và ổn định hình tự động. Nó cũng tích hợp tính năng ổn định video giúp đề phòng rung lắc trong khi quay video.

Chạm các biểu tượng để bắt đầu sử dụng camera và tìm hiểu các tính năng hình ảnh và video trên điện thoại ASUS Phone.

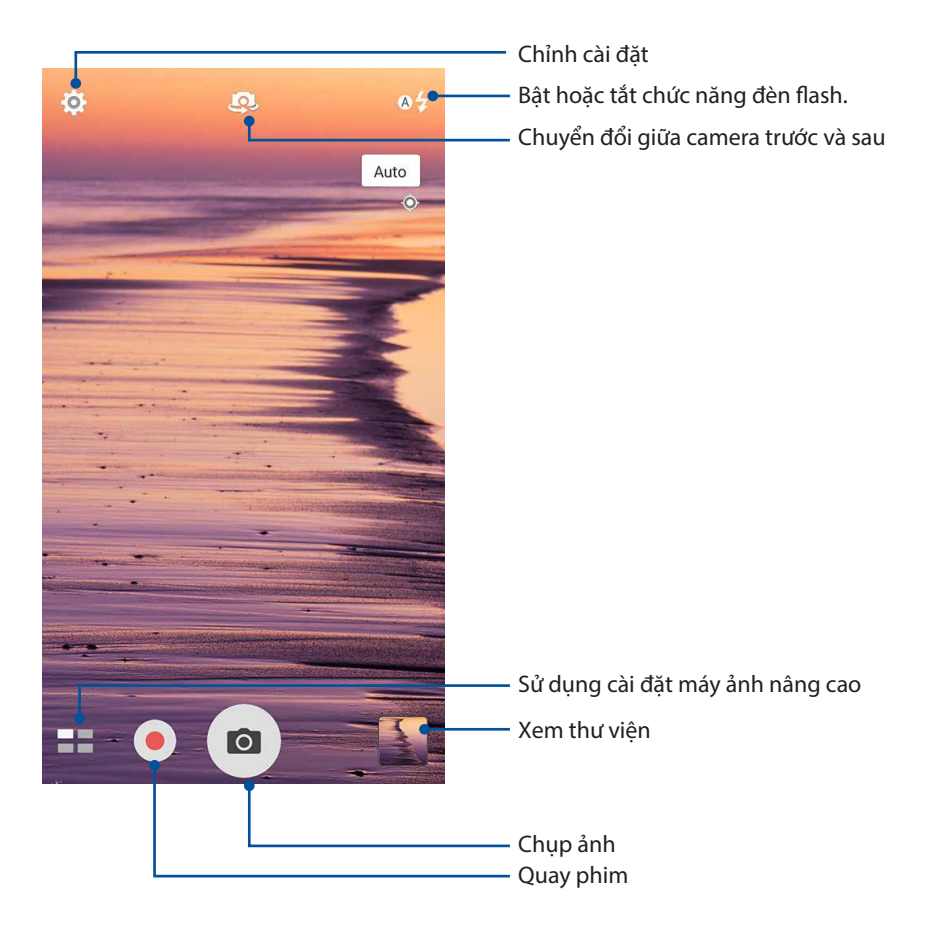

## Cài đặt hình ảnh

Chỉnh cách hiển thị của các ảnh chụp bằng cách định cấu hình cài đặt camera bằng các bước sau.

QUAN TRỌNG! Áp dụng các cài đặt trước khi chụp hình.

- 1. Trên màn hình chính camera, chạm 🍄 > 💿.
- 2. Cuộn xuống và định cấu hình các tùy chọn có sẵn.

#### Hình ảnh

Định cấu hình chất lượng hình ảnh bằng các tùy chọn này.

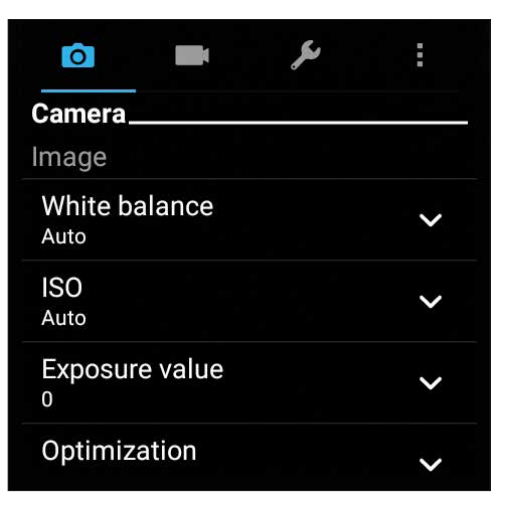

#### Chế độ chụp

Cài tốc độ chụp của bạn sang chế độ **Timer (Hẹn giờ)** hoặc đổi tốc độ **Burst (Chụp liên tiếp)**trong tùy chọn này.

| Shoot mode        |   |
|-------------------|---|
| Touch shutter     |   |
| Self timer<br>Off | ~ |
| Burst<br>Fast     | ~ |

#### Lấy nét & phơi sáng

Bật **Touch auto-exposure (Chạm phơi sáng tự động)** hoặc **Face detection (Phát hiện khuôn mặt)** trong tùy chọn này.

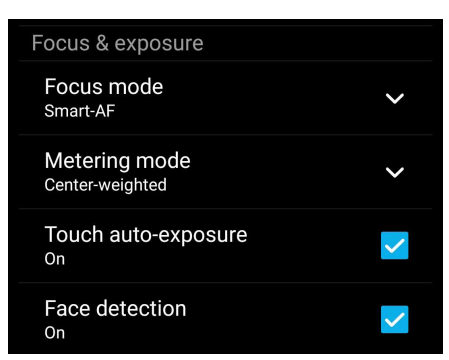

62 Chương 6: Những khoảnh khắc quý giá

## Cài đặt video

Chỉnh cách hiển thị của các video đã quay bằng cách định cấu hình cài đặt camera bằng các bước sau.

**QUAN TRỌNG!** Áp dụng các cài đặt trước khi chụp hình.

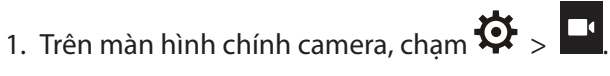

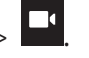

2. Cuộn xuống và định cấu hình các tùy chọn có sẵn.

#### Hình ảnh

Định cấu hình chất lượng video bằng các tùy chọn này.

| Ô 🗖                      | : |
|--------------------------|---|
| Video<br>Image           |   |
| White balance<br>Auto    | ~ |
| Exposure value           | ~ |
| Video quality<br>Full HD | ~ |
| Video stabilization      |   |

#### Lấy nét & phơi sáng

Bật Touch auto-exposure (Chạm phơi sáng tự động) trong tùy chọn này.

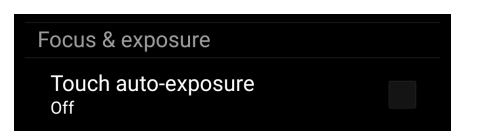

## Tính năng camera tiên tiến

Khám phá các cách thức chụp hình hoặc quay phim mới và ghi lại những khoảnh khắc thêm đặc biệt bằng các tính năng camera tiên tiến của điện thoại ASUS Phone.

**QUAN TRỌNG!** Áp dụng các cài đặt trước khi chụp hình. Các tính năng có sẵn có thể khác nhau tùy theo mẫu điện thoại.

#### Ngược thời gian

Sau khi chọn **Time Rewind (Tua Lại giờ)**, nút chụp bắt đầu chụp liên tiếp hai giây trước khi bạn thực sự nhấn nút chụp. Do đó, bạn có được khung thời gian cho các ảnh chụp nơi bạn có thể chọn ảnh chụp đẹp nhất để lưu vào Thư viện.

GHI CHÚ: Bạn chỉ có thể sử dụng tính năng Ngược thời gian bằng camera sau.

#### Chụp ảnh Ngược thời gian

- 1. Trên màn hình chính của ứng dụng Camera, chạm **20**. > **Time Rewind** (**Ngược thời gian**).
- 2. Chạm 🖸 để bắt đầu chụp ảnh.
- 3. Chỉnh thời lượng (bằng giây) mà bạn muốn ảnh chụp phát ở chế độ đảo ngược hoặc tua lại.
- 4. Chạm 🛛 khi hoàn tất.

#### Sử dụng trình xem ảnh Ngược thời gian

1. Sau khi nhấn nút chụp, trình xem ảnh Ngược thời gian sẽ hiển thị trên màn hình ngay phía trên ảnh vừa chụp. Xoay nút này trên trình xem ảnh để duyệt qua các ảnh chụp bạn vừa chụp.

GHI CHÚ: Chạm **Best (Đẹp nhất)** để xem gợi ý ảnh chụp đẹp nhất từ khung thời gian.

2. Chọn một ảnh chụp rồi chạm **Done (Xong)** để lưu nó vào Thư viện.

#### HDR

Tính năng Dải động cao (HDR) cho phép bạn chụp ảnh chi tiết hơn cho các ảnh chụp thiếu ánh sáng và có độ tương phản cao. HDR được khuyên dùng khi bạn chụp ảnh ở những nơi có ánh sáng rực rỡ, giúp cân bằng các màu sắc được tạo ra trên ảnh chụp.

#### Chụp ảnh HDR

1. Trên màn hình chính của ứng dụng Camera, chạm **HDR**..

2. Chạm ođể bắt đầu chụp ảnh HDR.

## Toàn cảnh

Chụp ảnh từ nhiều góc khác nhau bằng chế độ Toàn cảnh. Ảnh được chụp từ góc nhìn rộng sẽ được tự động kết hợp lại với nhau bằng tính năng này.

#### Chup ảnh toàn cảnh

- 1. Trên màn hình chính của ứng dụng Camera, chạm **20** > **Panorama** (**Toàn cảnh).**
- 2. Chạm 🖸 rồi chuyển Điện thoại ASUS sang trái hoặc phải để chụp ảnh.

GHI CHÚ: Trong khi di chuyển điện thoại ASUS Phone, khung thời gian của các ảnh thu nhỏ sẽ hiển thị ở phía dưới màn hình khi điện thoại chụp ảnh mong muốn.

3. Cham 🧭 khi hoàn tất.

## Ảnh tư sướng

Tân dung thông số kỹ thuật megapixel cao của camera sau mà không phải lo về việc nhấn nút chụp. Khi sử dụng tính năng phát hiện khuôn mặt, ban có thể cài đặt điện thoại ASUS Phone để phát hiện đến bốn khuôn mặt bằng camera sau rồi tư động chup ảnh tư sướng của ban hoặc ảnh tư sướng nhóm.

#### Chup ảnh tư sướng

1. Trên màn hình chính của ứng dụng Camera, cham **2** > **Selfie** (**Ảnh tư sướng).** 

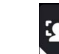

- 2. Chạm 2 để chọn số người sẽ được có mặt trong ảnh chụp.
- 3. Sử dụng camera sau để phát hiện các khuôn mặt và đợi điện thoại ASUS Phone bắt đầu phát ra tiếng bíp và đếm ngược cho đến khi nó chụp ảnh.
- 4. Cham Ø để lưu ảnh chup.

## Đô sâu trường ảnh

Chup ảnh macro với phông nền mềm bằng tính năng Depth of field (Đô sâu trường ảnh). Tính năng này thích hợp với các ảnh chụp cận cảnh mang lại kết quả rõ nét và ấn tượng hơn.

#### Chup ảnh với đô sâu trường ảnh

- 1. Từ màn hình ứng dụng Camera, cham **Depth of field (Đô sâu trường ảnh)**.
- 2. Chạm o để bắt đầu chụp ảnh macro.

## Ảnh thu nhỏ

Mô phỏng hiệu ứng ống kính trượt DSLR qua tính năng Miniature (Ảnh thu nhỏ). Sử dụng tính năng này cho phép bạn lấy nét các vùng cụ thể của đối tượng cần chụp, thêm hiệu ứng bokeh vốn có thể sử dụng cho cả ảnh chụp lẫn video bằng thiết bị ASUS Phone.

## Chụp ảnh thu nhỏ

- 1. Trên màn hình ứng dụng Camera, chạm **The Shiniature (Ảnh thu nhỏ).**
- 2. Chạm hoặc aể chọn vùng cần lấy nét rồi sử dụng hai ngón tay để chỉnh kích thước và vị trí của vùng cần lấy nét.
- 3. Chạm choặc Ca để tăng hoặc giảm độ nhòe phông nền. Chạm choặc Qa để tăng hoặc giảm độ bão hòa.
- 4. Chạm ođể chụp ảnh thu nhỏ.

#### Xóa thông minh

Loại bỏ các chi tiết không mong muốn ngay sau khi chụp ảnh bằng tính năng Xóa thông minh.

#### Chụp ảnh xóa thông mình

- 1. Trên màn hình chính của ứng dụng Camera, chạm **The Smart remove** (**Xóa thông minh**).
- 2. Chạm 🖸 chụp ảnh có thể chỉnh sửa bằng tính năng Smart remove (Xóa thông minh).
- 3. Trên ảnh chụp, chạm hình phác thảo quanh đối tượng di chuyển đã phát hiện để xóa nó.
- 4. Chạm Ø để lưu ảnh chụp.

#### Mọi nụ cười

Ghi lại nụ cười hoàn hảo hoặc nét mặt kỳ dị nhất từ nhiều ảnh chụp bằng tính năng Mọi nụ cười. Tính năng này cho phép bạn chụp năm ảnh liên tiếp sau khi nhấn nút chụp và tự động phát hiện các khuôn mặt trên ảnh chụp để so sánh.

## Chụp ảnh xóa thông mình

- 1. Trên màn hình chính của ứng dụng Camera, chạm **2** > **All smiles (Mọi nụ cười)**.
- 2. Chạm 🔟 để bắt đầu chụp ảnh có thể chỉnh sửa bằng tính năng All Smiles (Mọi nụ cười).
- 3. Chạm khuôn mặt của đối tượng rồi chọn nét mặt tốt nhất của đối tượng đó.
- 4. Vuốt xuống từ trên rồi chạm 🧭 để lưu ảnh chụp.

## Làm đẹp

Hãy tận hưởng niềm vui trong và sau khi chụp ảnh gia đình và bạn bè bằng tính năng Làm đẹp của điện thoại ASUS Phone. Khi đã bật, tính năng này cho phép bạn tôn các nét đẹp nổi bật sống động trên khuôn mặt của đối tượng cần chụp trước khi nhấn nút chụp.

#### Chụp ảnh làm đẹp

- 1. Trên màn hình chính của ứng dụng Camera, chạm **B** > **Beautification (Làm đẹp)**.
- 2. Chạm ođể bắt đầu chụp ảnh.
- 3. Chạm hình thu nhỏ để xem trước ảnh chụp và hiển thị cài đặt Beautification (Làm đẹp).
- 4. Chạm và chọn tính năng Beautification (Làm đẹp) ưu tiên của bạn rồi chạm Ø để lưu ảnh chụp.

## Ảnh động GIF

Tạo hình ảnh GIF (Định dạng trao đổi đồ họa) ngay trên camera điện thoại ASUS Phone bằng tính năng ảnh động GIF.

## Chụp ảnh làm đẹp

- 1. Trên màn hình chính của ứng dụng Camera, chạm **The Solution State State Sta**
- 2. Nhấn giữ ođể bắt đầu chụp ảnh liên tục cho hoạt ảnh GIF.
- 3. Thực hiện các điều chỉnh ưu tiên cho cài đặt hoạt ảnh GIF.
- 4. Chạm 🛛 khi hoàn tất.

## Tua nhanh thời gian

Tính năng video tua nhanh thời gian của điện thoại ASUS Phone cho phép bạn chụp ảnh tĩnh để phát lại theo kiểu tua nhanh thời gian tự động. Thực chất, các sự kiện dường như di chuyển theo kiểu chuyển tiếp nhanh dù chúng thực sự đã xảy ra và đã được ghi lại giữa các khoảng thời gian dài.

#### Quay video tua nhanh thời gian

- 1. Trên màn hình chính của ứng dụng Camera, chạm **The Structure Structure Structure** > **Time lapse**(**Tua nhanh thời gian**).
- 2. Chạm **III** rồi chọn khoảng thời gian đã qua.
- 3. Chạm 🛑 để bắt đầu quay video tua nhanh thời gian.

## Sử dụng thư viện

Xem hình ảnh và video trên điện thoại ASUS Phone bằng ứng dụng Thư viện.

Ứng dụng này cũng cho phép bạn chỉnh sửa, chia sẻ hoặc xóa các file hình ảnh và video trên điện thoại ASUS Phone. Từ Thư viện, bạn có thể hiển thị hình ảnh trong trình chiếu hoặc chạm để xem file hình ảnh hoặc video đã chọn.

Để bật Thư viện, chạm **5** > **Gallery (Thư viện)**.

## Xem file từ các vị trí nguồn khác

Theo mặc định, Thư viện của bạn sẽ hiển thị tất cả các file trên điện thoại ASUS Phone theo thư mục album liên quan.

Để xem file từ các vị trí khác có thể truy cập qua điện thoại ASUS Phone:

- 1. Từ màn hình chính, chạm 💻
- 2. Chạm bất kỳ vị trí nguồn nào sau đây để xem các file tương ứng của chúng.

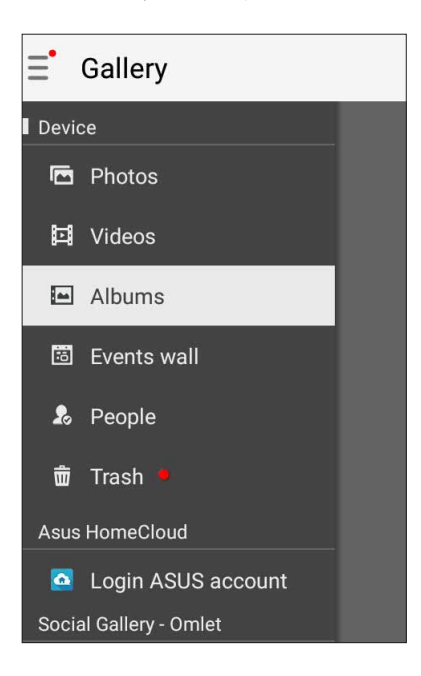

#### LƯU Ý:

- Bạn có thể tải các ảnh chụp về Điện thoại ASUS từ tài khoản đám mây và sử dụng chúng làm hình nền.
- Để biết thêm chi tiết về cách dùng ảnh chụp hoặc hình làm hình nền, xem Hình nền.

QUAN TRỌNG! Cần phải kết nối internet để xem ảnh chụp và video trong Asus HomeCloud, Social Gallery (Thư viện xã hội) - Omlet và My cloud (Đám mây của tôi).

## Xem địa điểm ảnh chụp

Bật truy cập địa điểm trên điện thoại ASUS Phone và nhận các chi tiết địa điểm trên ảnh chụp của bạn. Các chi tiết địa điểm trên ảnh chụp của bạn gồm khu vực nơi ảnh được chụp, cũng như bản đồ của địa điểm đó qua Bản đồ Google hoặc Baidu (chỉ ở Trung Quốc).

Để xem các chi tiết của ảnh chụp:

- 1. Bật truy cập địa điểm từ **Settings (Cài đặt)** > **Location (Vị tri).**
- 2. Đảm bảo bạn đã chia sẻ địa điểm của mình với Bản đồ Google hoặc Baidu.
- 3. Bật ứng dụng Gallery (Thư viện) và chọn ảnh chụp gồm các chi tiết bạn muốn xem.
- 4. Chạm ảnh chụp rồi chạm 🖴.

| Time<br>10:37 PM<br>08.09.1979 (Thursday)<br>Location<br>London, Victoria Embankment, SW1A,<br>United Kingdom<br>51.503513, -0.122019                                                                                                    | < | 1/1                   | <                                    | ۵            |          |
|----------------------------------------------------------------------------------------------------|---|-----------------------|--------------------------------------|--------------|----------|
| Time<br>10:37 PM<br>08.09.1979 (Thursday)<br>Location<br>London, Victoria Embankment, SW1A,<br>United Kingdom<br>51.503513, 0.122019                                                                                                    |   |                       |                                      |              |          |
| Time<br>10:37 PM<br>08.09.1979 (Thursday)<br>Location<br>London, Victoria Embankment, SW1A,<br>United Kingdom<br>51.503513, 0.122019                                                                                                    |   |                       |                                      |              |          |
| Time<br>10:37 PM<br>08:09:1979 (Thursday)<br>Location<br>London, Victoria Embankment, SW1A,<br>United Kingdom<br>51:503513,-0.122019                                                                                                    |   |                       |                                      |              |          |
| Time<br>10:37 PM<br>08:09:1979 (Thursday)<br>Location<br>London, Victoria Embankment, SW1A,<br>United Kingdom<br>51:503513,-0.122019                                                                                                    |   |                       |                                      |              | 33       |
| Time<br>10:37 PM<br>08:09:1979 (Thursday)<br>Location<br>London, Victoria Embankment, SW1A,<br>United Kingdom<br>51:503513, -0.122019                                                                                                    |   | and the second second | -                                    |              |          |
| 10:37 PM<br>08.09.1979 (Thursday)<br>Location<br>London, Victoria Embankment, SW1A,<br>United Kingdom<br>51.503513, -0.122019                                                                                                    |   | Time                  |                                      | 19           |          |
| 08.09.1979 (Thursday)<br>Location<br>London, Victoria Embankment, SW1A,<br>United Kingdom<br>51.503513, -0.122019                                                                                                    |   | 10:37 PM              |                                      | - the        |          |
| Location<br>London, Victoria Embankment, SW1A,<br>United Kingdom<br>51.503513, 0.122019                                                                                                    |   | 08.09.1979 (Thursda   | y)                                   | 1            |          |
| London, Victoria Embankment, SW1A,<br>United Kingdom<br>51.503513, -0.122019                                                                                                    |   | Location              | -                                    |              |          |
| 51.503513, -0.122019                                                                                                    | - | London, Victoria Er   | nbankme                              | ent, SW      | IA,      |
|                                                                                                    |   | 51.503513, -0.122019  |                                      |              |          |
|                                                                                                    |   |                       |                                      | Villennum p  | 11       |
|                                                                                                    |   |                       | a la                                 | Condon the   |          |
| Weinston London (yr -                                                                                                    |   |                       | Waterlo<br>(London<br>London Lyr Par | London tyr • |          |
| Langeden 2014 General 2014 General 2014 Gen |   | Tonuçle-              | Allback Pier                         | Nep data B   | 2014 000 |
| 293484615_71ea950109_0                                                                                                    | = | 293484615_71          | ea95010                              | 9_0          |          |
|                                                                                                    |   |                       |                                      |              |          |
|                                                                                                    |   |                       |                                      |              |          |

Chạm để hiển thị các chi tiết của địa điểm chụp ảnh

## Chia sẻ file từ thư viện

- 1. Từ màn hình Thư viện, chạm thư mục nơi chứa các file bạn muốn chia sẻ.
- 2. Sau khi mở thư mục, chạm 🔛 để kích hoạt lựa chọn file.
- 3. Chạm các file bạn muốn chia sẻ. Dấu kiểm hiển thị ở phía trên hình bạn chọn.
- 4. Chạm **S** rồi chọn từ danh sách nơi bạn muốn chia sẻ các hình ảnh.

## Xóa file khỏi thư viện

- 1. Từ màn hình Thư viện, chạm thư mục nơi chứa các file bạn muốn xóa.
- 2. Sau khi mở thư mục, chạm 🔛 để kích hoạt lựa chọn file.
- 3. Chạm các file bạn muốn xóa. Dấu kiểm hiển thị ở phía trên hình bạn chọn.
- 4. Chạm > Delete (Xóa).

## Chỉnh sửa hình

Thư viện cũng tích hợp các công cụ chỉnh sửa hình riêng mà bạn có thể sử dụng để cải thiện hình ảnh lưu trên điện thoại ASUS Phone.

- 1. Từ màn hình Thư viện, chạm thư mục nơi chứa các file bạn muốn chỉnh sửa.
- 2. Sau khi mở thư mục, chạm hình bạn muốn chỉnh sửa.
- 3. Một khi hình đã được mở, chạm nó lại để hiển thị các chức năng liên quan.
- 4. Chạm dể mở thanh công cụ chỉnh sửa hình.
- 5. Chạm bất kỳ biểu tượng nào trên thanh công cụ chỉnh sửa để áp dụng các thay đổi cho hình ảnh.

## Đăng ảnh chụp lên tường sự kiện Lịch của bạn

Bật tính năng này trong Thư viện cho phép bạn xem ảnh chụp ngay trên các sự kiện Lịch. Bằng cách này, bạn có thể phân nhóm ngay các ảnh chụp theo tên sự kiện cụ thể của chúng.

- 1. Sau khi chụp ảnh từ điện thoại ASUS Phone, hãy bật **Gallery (Thư viện)**.
- 2. Chạm = > Events wall (Tường sự kiện).
- 3. Chạm 🗐 ở góc phải phía trên thư mục chứa các ảnh chụp trong sự kiện.
- 4. Chọn sự kiện Lịch bạn muốn tích hợp với thư mục ảnh chụp.
- 5. Biểu tượng 🕏 hiển thị ở góc phải phía trên thư mục ảnh chụp cho biết các ảnh chụp đã được đăng thành công lên tường sự kiện.
- 6. Để xem các ảnh chụp sự kiện, mở sự kiện từ ứng dụng Lịch rồi chạm 🖴

#### QUAN TRỌNG!

- Tính năng này chỉ được bật sau khi cài đặt các sự kiện trên Lịch. Để biết thêm chi tiết về cách cài các sự kiện, xem <u>Calendar (Lịch)</u>.
- Chỉ các ảnh chụp bằng camera điện thoại ASUS Phone có cùng ngày giờ với sự kiện Lịch mới có thể dùng tính năng này.

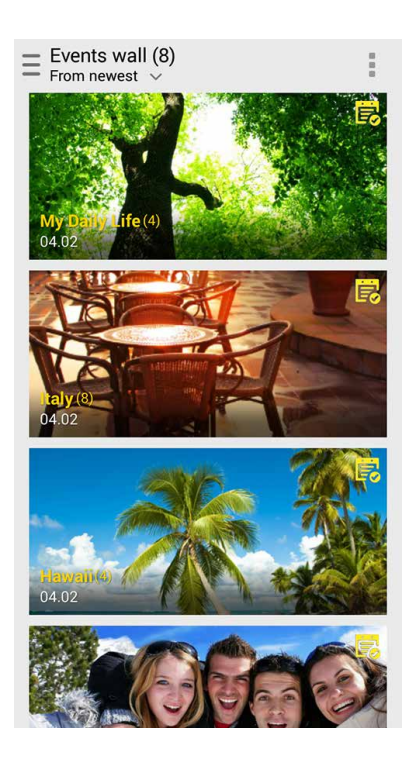

## Sử dụng MiniMovie

Chuyển ảnh chụp thành trình chiếu sáng tạo bằng tính năng MiniMovie của Thư viện. MiniMovie chứa bộ hình nền của các thuyết trình trình chiếu mà bạn có thể áp dụng ngay cho các ảnh chụp vừa chọn.

Để tạo MiniMovie từ thư mục ảnh chụp:

- 1. Bật Thư viện rồi chạm 💻 để chọn vị trí của thư mục ảnh chụp.
- 2. Chọn thư mục ảnh chụp rồi chạm > Auto MiniMovie (MiniMovie tự động).
- 3. Chọn bộ hình nền MicroMovie bạn muốn dùng cho trình chiếu ảnh chụp.

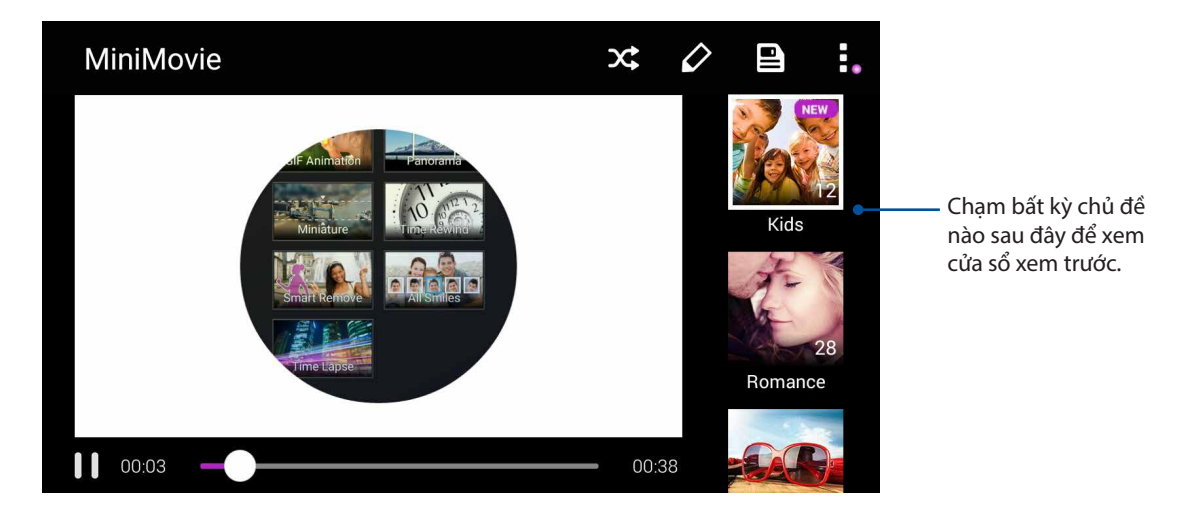

- 4. Sau khi chọn chủ đề, chạm aể lưu trình chiếu. Bạn có thể truy cập các trình chiếu đã lưu từ ASUS > File Manager (Quản lý file) > Movies (Phim) > MiniMovie.
- 5. Sau đó bạn có thể chia sẻ trình chiếu qua các trang mạng xã hội hoặc ứng dụng tin nhắn nhanh như Facebook, Google Plus hoặc Omlet Chat.

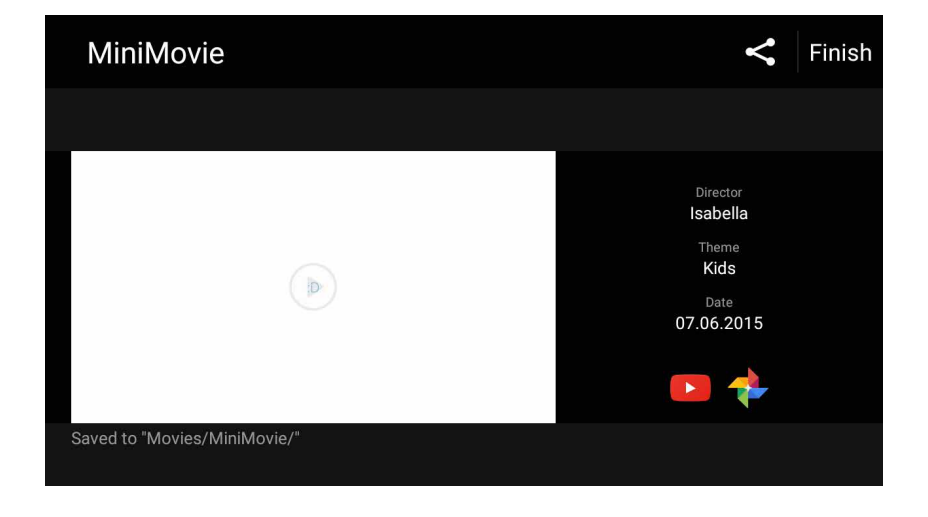
# Luôn kết nối

# 7

# Mạng di động

Khi không có mạng Wi-Fi khả dụng mà bạn có thể kết nối, hãy bật truy cập dữ liệu từ mạng di động để kết nối internet.

# Bật mạng di động

- 1. Thực hiện một trong các cách sau để bật màn hình Cài đặt:
  - Bật Cài đặt nhanh rồi chạm 🕸.
  - Chạm **Settings (Cài đặt)**.
- 2. Chạm More (Khác) > Cellular networks (Mạng di động).
- 3. Chọn Data Enabled (Đã bật dữ liệu), và thực hiện các cài đặt mạng đi động khác nếu cần.

#### LƯU Ý:

- Nếu truy cập internet qua mạng di động, bạn có thể trả thêm cước tùy theo thuê bao dữ liệu của bạn.
- Để biết thêm chi tiết về cước/phí mạng di động và các cài đặt, hãy liên hệ với nhà cung cấp dịch vụ di động của bạn.

# Wi-Fi

Công nghệ Wi-Fi trên ASUS Phone cho phép bạn kết nối với thế giới không dây. Cập nhật các tài khoản mạng xã hội của bạn, truy cập internet, hoặc trao đổi các dữ liệu và tin nhắn qua mạng không dây với ASUS Phone.

## Bật mạng Wi-Fi

- 1. Bật màn hình Cài đặt bằng cách thực hiện một trong các cách sau:
  - Bật Cài đặt nhanh rồi chạm 🥸.
  - Chạm **Settings (Cài đặt)**.
- 2. Trượt nút Wi-Fi sang phải để bật mạng Wi-Fi.

**GHI CHÚ:** Bạn cũng có thể bật mạng Wi-Fi từ màn hình Quick Settings (Cài đặt nhanh). Tham khảo phần Cài đặt nhanh để biết cách bật màn hình Cài đặt nhanh.

# Kết nối mạng Wi-Fi

Để kết nối mạng Wi-Fi:

- 1. Trên màn hình Settings (Cài đặt), chạm **Wi-Fi** để hiển thị tất cả các mạng Wi-Fi phát hiện được.
- 2. Chạm tên của một mạng để kết nối. Đối với mạng an toàn, bạn có thể được nhắc nhập mật khẩu hoặc các chứng chỉ bảo mật khác.

#### GHI CHÚ:

- Điện thoại ASUS Phone sẽ tự động kết nối lại với mạng mà bạn đã kết nối trước đó.
- Tắt tính năng Wi-Fi để giúp tiết kiệm nguồn pin.

# Tắt mạng Wi-Fi

Để tắt mạng Wi-Fi:

- 1. Bật màn hình Cài đặt bằng cách thực hiện một trong các cách sau:
  - Bật Cài đặt nhanh rồi chạm 🕸.
  - Chạm > Settings (Cài đặt).
- 2. Trượt nút Wi-Fi sang trái để tắt mạng Wi-Fi.

**GHI CHÚ:** Bạn cũng có thể tắt mạng Wi-Fi từ màn hình Quick Settings (Cài đặt nhanh). Tham khảo phần **Cài đặt nhanh** để biết cách bật màn hình Cài đặt nhanh.

# **Bluetooth**®

Sử dụng tính năng Bluetooth trên ASUS Phone để gửi hoặc nhận file và truyền file đa phương tiện với các thiết bị thông minh khác trong khoảng cách ngắn. Với Bluetooth, bạn có thể chia sẻ file đa phương tiện với các thiết bị thông minh của bạn bè, gửi dữ liệu để in qua máy in Bluetooh, hoặc phát các file nhạc bằng loa Bluetooth.

#### **Bật Bluetooth®**

1. Bật màn hình Cài đặt bằng cách thực hiện một trong các cách sau:

- Bật Cài đặt nhanh rồi chạm 🥸.
- Chạm **•••** > Settings (Cài đặt).
- 2. Trượt nút Bluetooth sang phải để bật Bluetooth.

**GHI CHÚ:** Bạn cũng có thể bật Bluetooth từ màn hình Quick Settings (Cài đặt nhanh). Tham khảo phần Cài đặt nhanh để biết cách bật màn hình Cài đặt nhanh.

# Kết nối ASUS Phone với thiết bị Bluetooth®

Trước khi sử dụng tính năng Bluetooth trên ASUS Phone với mức độ hoàn chỉnh, bạn phải kết nối nó trước với thiết bị Bluetooth. Điện thoại ASUS Phone sẽ tự động lưu lại kết nối của thiết bị Bluetooth.

1. Trên màn hình Settings (Cài đặt), chạm **Bluetooth** để hiển thị mọi thiết bị có sẵn.

#### QUAN TRỌNG!

- Nếu thiết bị bạn muốn kết nối không có trên danh sách, đảm bảo đã bật tính năng Bluetooth của thiết bị và thiết bị nằm trong phạm vi có thể phát hiện.
- Xem số hướng dẫn sử dụng kèm theo thiết bị của bạn để tìm hiểu cách bật Bluetooth và đặt thiết bị trong phạm vi có thể phát hiện.
- 2. Chạm > **Refresh (Nạp lại)** để dò tìm thêm các thiết bị Bluetooth.
- 3. Trong danh sách các thiết bị có sẵn, chạm thiết bị Bluetooth mà bạn muốn kết nối.
- 4. Đảm bảo cùng mã khóa hiển thị trên cả hai thiết bị rồi chạm Pair (Ghép nối).

LƯU Ý: Hãy tắt tính năng Bluetooth khi bạn không sử dụng nó để giúp tiết kiệm nguồn pin.

# Ngắt kết nối ASUS Phone khỏi thiết bị Bluetooth®

- 1. Trên màn hình Settings (Cài đặt), chạm Bluetooth để hiển thị mọi thiết bị có sẵn và đã kết nối.
- 2. Trong danh sách các thiết bị đã kết nối, chạm 😧 trên thiết bị Bluetooth mà bạn muốn ngắt kết nối rồi chạm **FORGET (QUÊN)**.

# Kết nối

Khi dịch vụ Wi-Fi không có sẵn, bạn có thể sử dụng điện thoại ASUS Phone làm modem hoặc chuyển nó thành Trạm phát Wi-Fi để truy cập internet trên laptop, máy tính bảng và các thiết bị di động khác.

**QUAN TRỌNG!** Hầu hết các nhà cung cấp dịch vụ di động có thể yêu cầu bạn thuê bao gói dữ liệu để có thể sử dụng chức năng tethering. Liên hệ với nhà cung cấp dịch vụ đi động để được trợ giúp về thuê bao gói dữ liệu này.

#### LƯU Ý:

- Truy cập internet qua tethering có thể chậm hơn kết nối Wi-Fi hoặc di động.
- Chỉ một số thiết bị di động giới hạn có thể kêt nối với điện thoại ASUS Phone để truy cập internet.
- Hãy tắt tính năng tethering khi bạn không sử dụng nó để giúp tiết kiệm nguồn pin.

#### Trạm phát Wi-Fi

Biến điện thoại ASUS Phone thành Trạm phát Wi-Fi để chia sẻ kết nối internet với các thiết bị khác.

- 1. Thực hiện một trong các cách sau để bật màn hình Cài đặt:
  - Bật Cài đặt nhanh rồi chạm 🤓.
  - Chạm **Settings (Cài đặt)**.
- 2. Chạm More (Xem thêm) > Tethering > Portable Wi-Fi hotspot (Trạm thu phát Wi-Fi di động) để bật trạm thu phát Wi-Fi, sau đó chạm Set up Wi-Fi hotspot (Thiết lập trạm thu phát Wi-Fi).
- 3. Nhập tên mạng, chọn loại bảo mật và nhập mật khẩu.

| @ <b></b>                     | ullu 📸 🚺 00:41   |  |
|-------------------------------|------------------|--|
| Set up Wi-Fi hotspot          |                  |  |
| My ASUS                       |                  |  |
| Security                      |                  |  |
| WPA2 PSK 🗸                    |                  |  |
| Password                      |                  |  |
| ·····                         |                  |  |
| The password must characters. | have at least 8  |  |
| 🗌 Show passw                  | ord              |  |
| Disable Wi-Fi hotspo          | ot when inactive |  |
| After 8 minutes 🗸 🗸           |                  |  |
| Cancel                        | Save             |  |

# Kết nối Bluetooth qua Tethering

Bật Bluetooth trên điện thoại ASUS Phone và sử dụng nó làm modem để truy cập internet trên các thiết bị di động có hỗ trợ Bluetooth như laptop hoặc máy tính bảng.

- 1. Bật Bluetooth trên điện thoại ASUS Phone và thiết bị kia.
- 2. Ghép nối cả hai thiết bị.

LƯU Ý: Để biết thêm chi tiết, xem Ghép nối điện thoại ASUS Phone với thiết bị Bluetooth®.

3. Từ màn hình Settings (Cài đặt), chạm More (Xem thêm) > Tethering, sau đó trượt nút Bluetooth tethering sang ON (BẬT). Giờ bạn có thể lướt web hoặc thực hiện các hoạt động liên quan đến internet trên Điện thoại ASUS của mình.

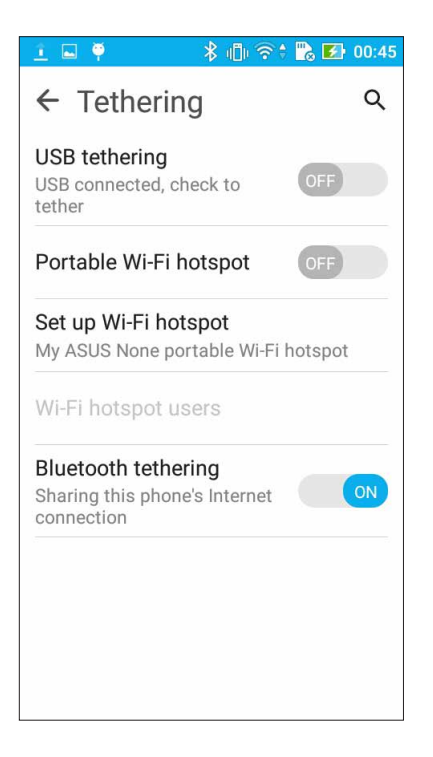

# Du lịch và bản đồ

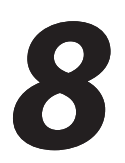

# Thời tiết

Nhận bản tin cập nhật thời tiết trực tiếp từ điện thoại ASUS Phone của bạn với ứng dụng thời tiết. Thông qua ứng dụng Thời tiết, bạn cũng có thể kiểm tra các thông tin thời tiết chi tiết khác trên toàn thế giới.

# Bật ứng dụng Thời tiết

Trên Màn hình chính, bật ứng dụng Thời tiết bằng một trong hai tùy chọn sau:

- Chạm > Weather (Thời tiết).
- Trên màn hình chính điện thoại ASUS Phone, chạm biểu tượng thời tiết.

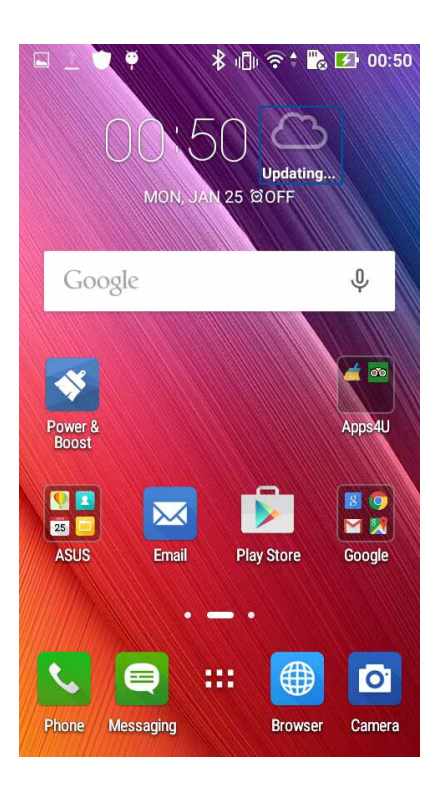

# Màn hình chính thời tiết

Thiết lập và tải các cập nhật thời tiết cho địa điểm hiện hành của bạn cũng như các vùng khác trên thế giới. Bạn có thể xem các thông tin cập nhật thời tiết hoặc dự báo thời tiết hàng ngày trên ứng dụng Calendar (Lịch).

#### LƯU Ý: Để biết thêm chi tiết, xem: Nhận thông tin cập nhật thời tiết

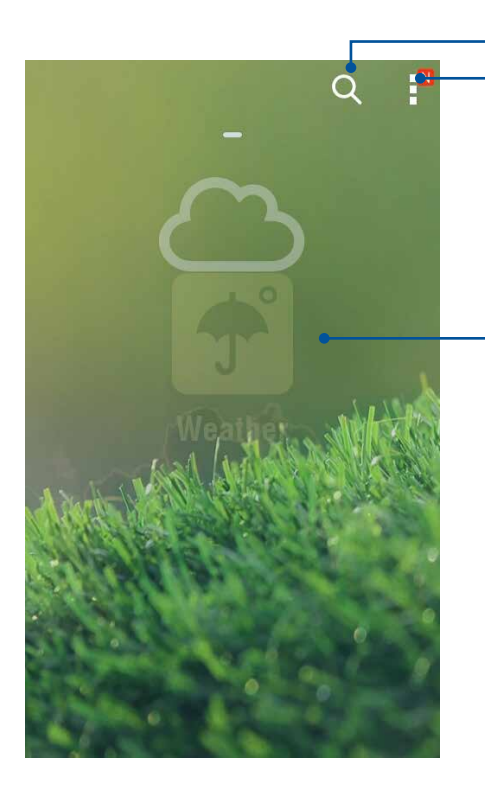

-Chạm để tìm kiếm thông tin thời tiết của một thành phố -Chạm để nạp thông tin thời tiết hiện hành của khu vực, nạp lại thông tin thời tiết, sửa danh sách địa điểm hoặc định cấu hình cài đặt thời tiết

Vuốt lên để xem thông tin thời tiết khác. Vuốt sang trái hoặc phải để xem thông tin thời tiết của các thành phố khác trong danh sách địa điểm của bạn.

# Đồng hồ

Tùy chỉnh cài đặt múi giờ trên điện thoại ASUS Phone của bạn, cài báo thức và sử dụng điện thoại ASUS Phone làm đồng hồ bấm giờ với ứng dụng Đồng hồ.

#### Bật ứng dụng Đồng hồ

Bật ứng dụng Đồng hồ bằng một trong hai cách sau:

- Chạm -> Clock (Đồng hồ).
- Từ màn hình chính điện thoại ASUS Phone, chạm màn hình đồng hồ kỹ thuật số.

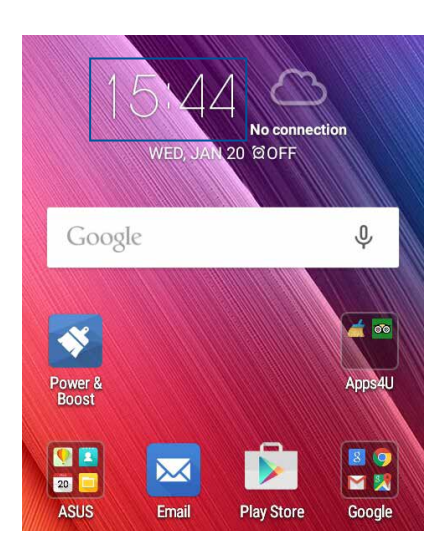

#### Đồng hồ thế giới

Chạm 🕮 để truy cập các cài đặt đồng hồ thế giới trong điện thoại ASUS Phone của bạn.

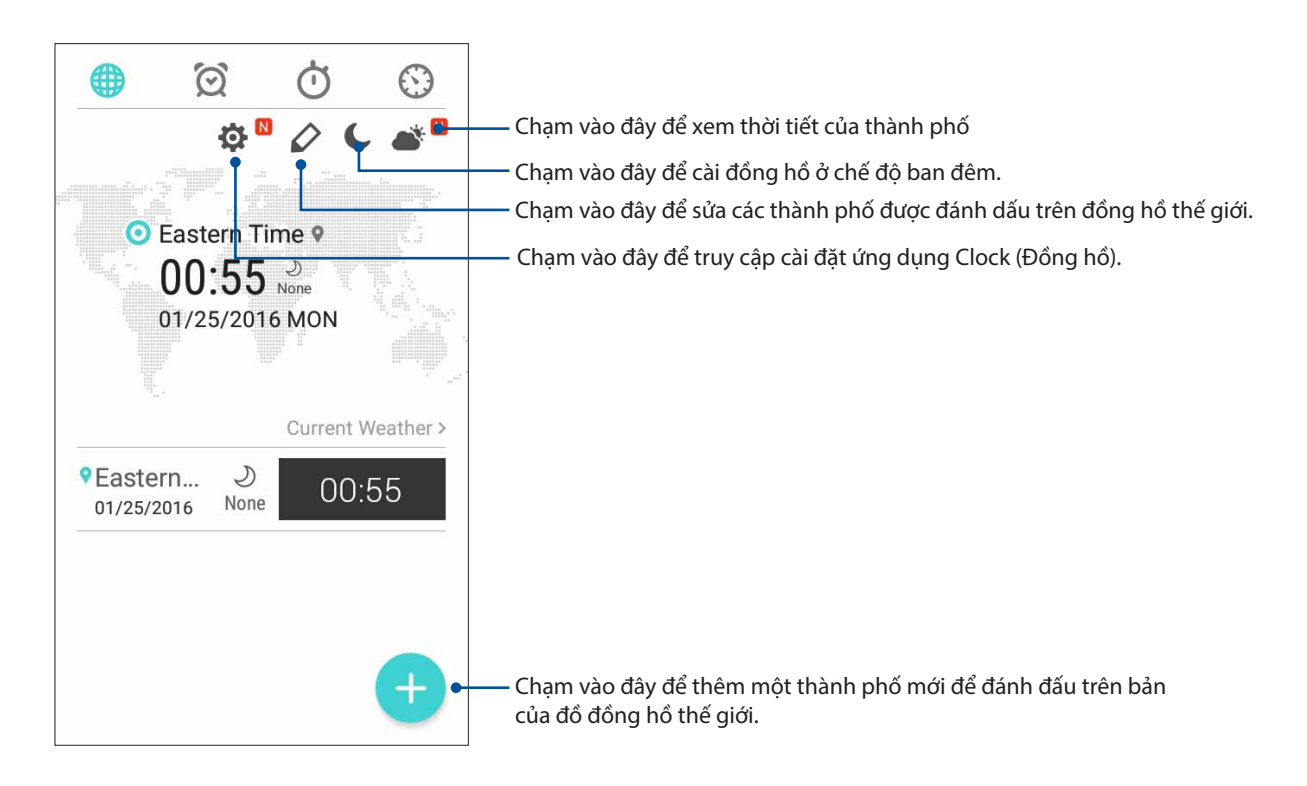

# Đồng hồ báo thức

Chạm or để truy cập các cài đặt đồng hồ thế giới trong điện thoại ASUS Phone của bạn.

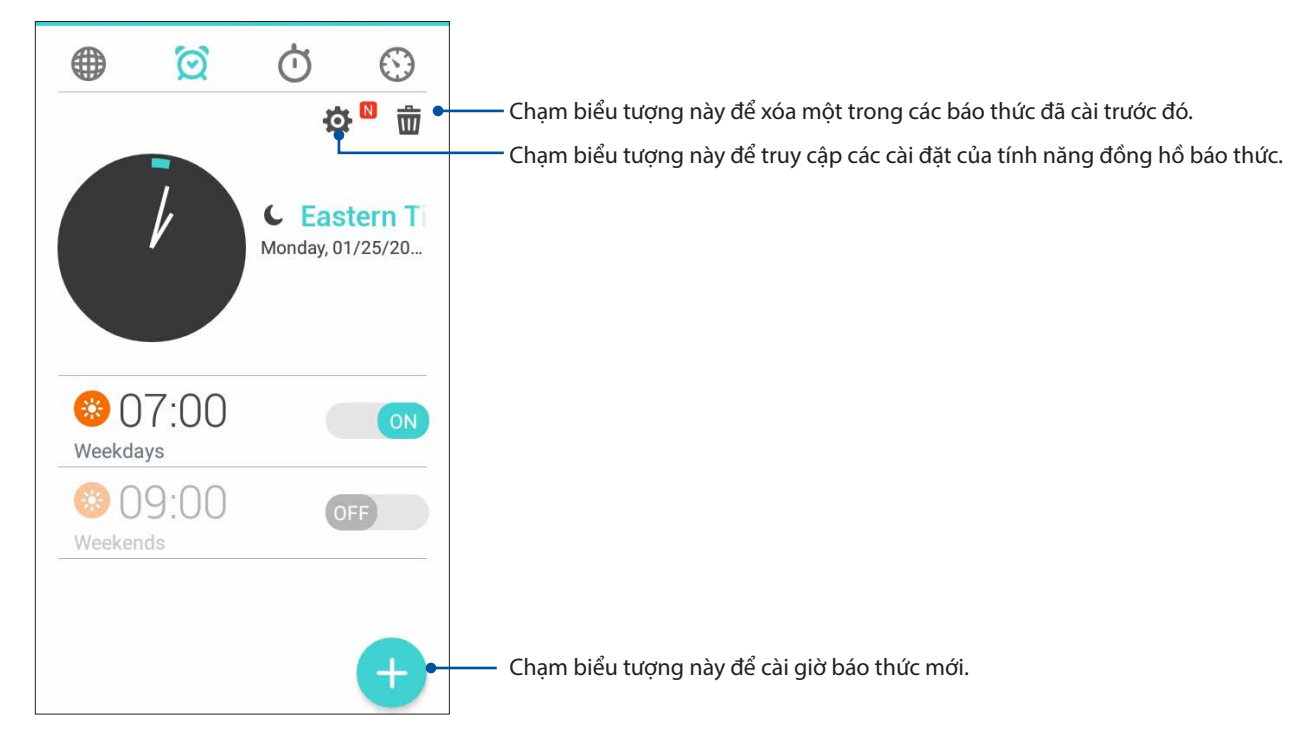

# Đồng hồ bấm giờ

Chạm O để dùng điện thoại ASUS Phone của bạn làm đồng hồ bấm giờ.

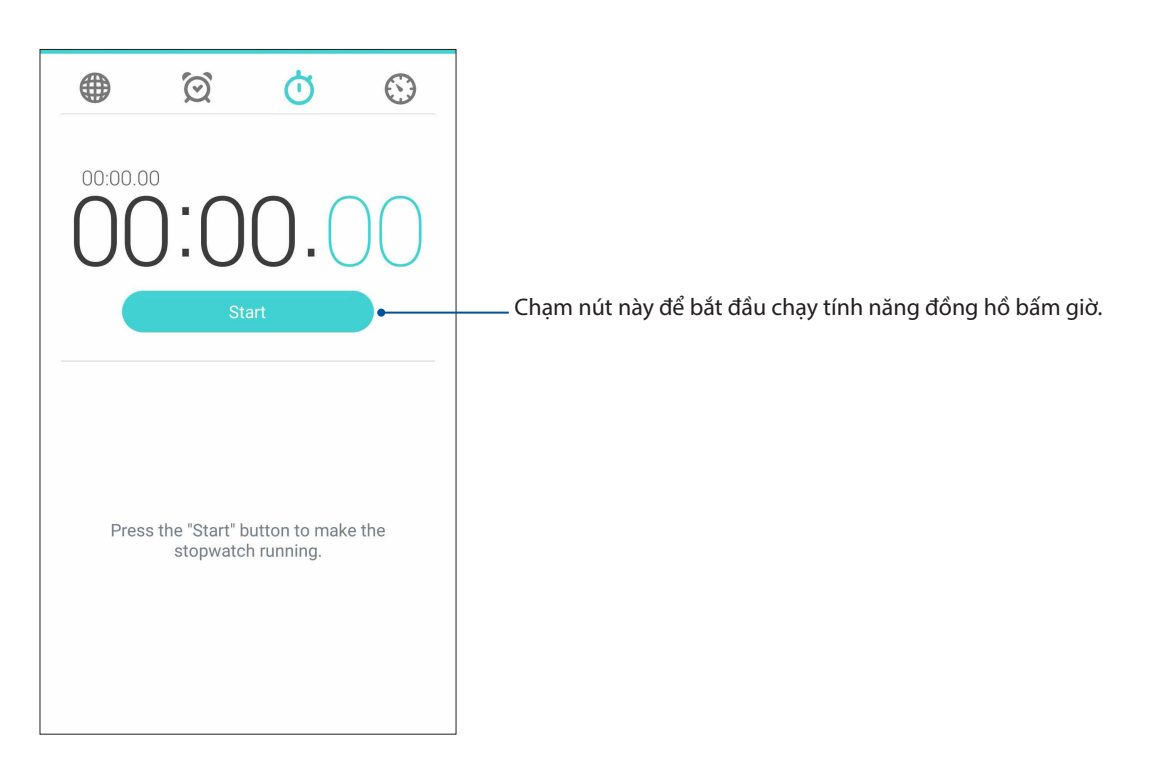

# Hẹn giờ

Bạn có thể thiết lập nhiều tùy chọn hẹn giờ cho điện thoại ASUS Phone. Để thiết lập, thực hiện theo các bước sau:

# Cài bộ hẹn giờ

1. Chạm 🙆 để truy cập tính năng hẹn giờ trong điện thoại ASUS Phone.

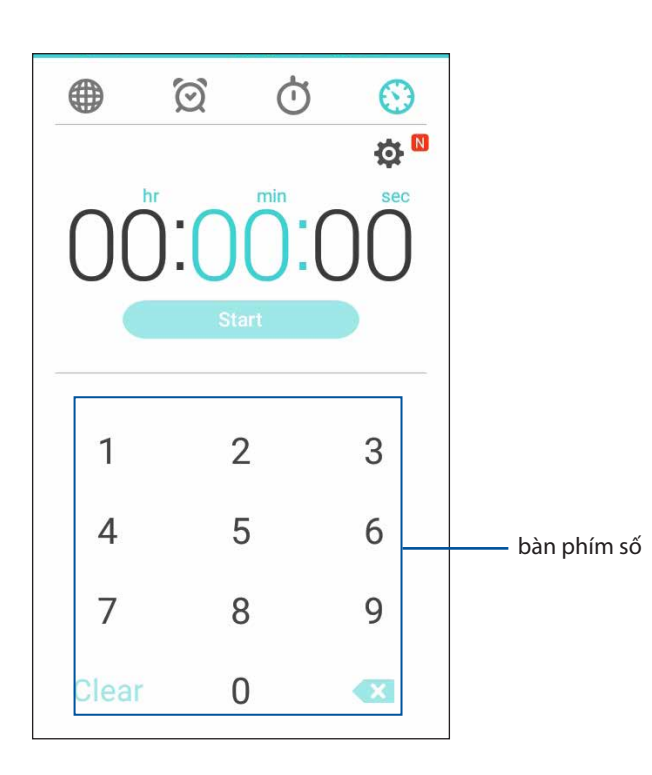

2. Sử dụng bàn phím số để nhập thời gian đích rồi chạm bắt đầu để bắt đầu hẹn giờ.

# ZenLink

# Khám phá ZenLink

Luôn kết nối với ZenLink độc quyền của ASUS để đạt hiệu suất tối đa. Với các ứng dụng ZenLink này, bạn có thể kết nối với các thiết bị khác để chia sẻ và nhận file.

ZenLink bao gồm các ứng dụng sau: Share Link và Remote Link.

LƯU Ý: Một số trong các ứng dụng ZenLink này có thể không có sẵn trên điện thoại ASUS Phone.

#### Share Link

Chia sẻ và nhận file, ứng dụng hoặc nội dung đa phương tiện với các thiết bị di động Android bằng ứng dụng Share Link (dùng cho các thiết bị di động ASUS) hoặc ứng dụng Shareit (dùng cho các thiết bị di động nhãn hiệu khác) qua kết nối Wi-Fi. Với ứng dụng này, bạn có thể gửi hoặc nhận file lớn hơn 100 MB và cho phép bạn chia sẻ và nhận nhiều file cùng một lúc. Ứng dụng Share Link cho phép gửi và nhận file nhanh hơn qua Bluetooth.

#### Chia sẻ file

- 1. Từ màn hình chính, chạm **ZenLink** > **Share Link (Chia sẻ liên kết)**.
- 2. Chạm **Send file (Gửi file)** rồi chọn từ các tùy chọn hiển thị trên màn hình của bạn.

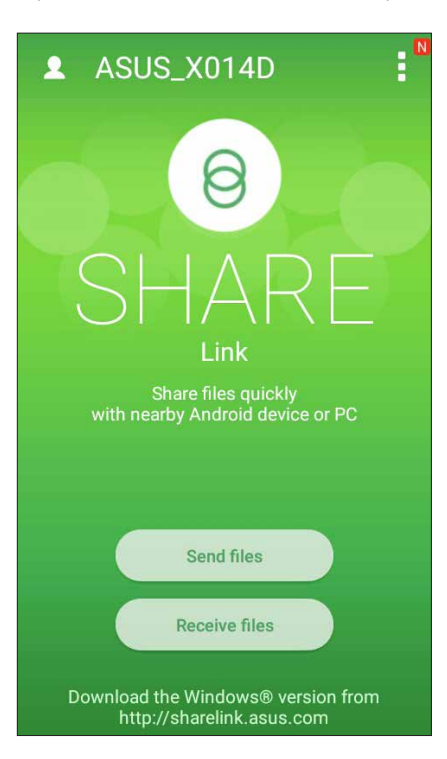

- 3. Chạm các file bạn muốn gửi rồi chạm **Done (Xong)**.
- 4. Sau khi điện thoại ASUS Phone phát hiện các thiết bị khác, chạm thiết bị mà bạn muốn chia sẻ các file.

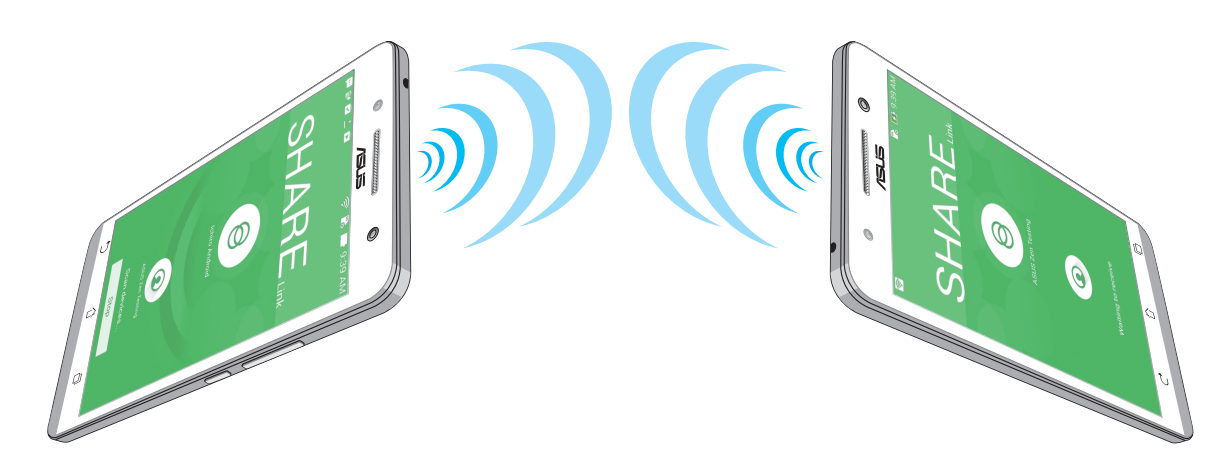

#### Nhận file

Để nhận file:

- 1. Từ màn hình chính, chạm **Th** rồi chạm **Share Link**.
- 2. Chạm Receive file (Nhận file) để nhận các file từ người gửi.

#### **Remote Link**

Chuyển điện thoại ASUS Phone thành thiết bị nhập liệu không dây và công cụ thuyết trình. Qua ứng dụng này, bạn có thể sử dụng điện thoại ASUS Phone làm bàn di chuột, màn hình cảm ứng, con trỏ laser để thuyết trình, và trình điều khiển Trình phát Windows<sup>®</sup> Media trong khi kết nối với máy tính qua Bluetooth.

#### LƯU Ý:

- Trước khi bạn sử dụng Remote Link, đảm bảo đã cài đặt Remote Link vào máy tính. Truy cập <u>http://</u> <u>remotelink.asus.com</u> để tải về và cài đặt ứng dụng Remote Link vào máy tính.
- Đảm bảo đã kết nối máy tính với Điện thoại ASUS trước khi sử dụng Remote Link.

#### Sử dụng Remote Link

Để sử dụng Remote Link:

- 1. Trên màn hình chính, chạm **ZenLink** > **Remote Link (Liên kết từ xa)**.
- 2. Chạm Search device (Tìm thiết bị) rồi chọn thiết bị bạn muốn kết nối.

#### Bàn di chuột Remote Link

Chạm 😑 để kích hoạt thao tác Thông minh ASUS và điều hướng máy tính của bạn.

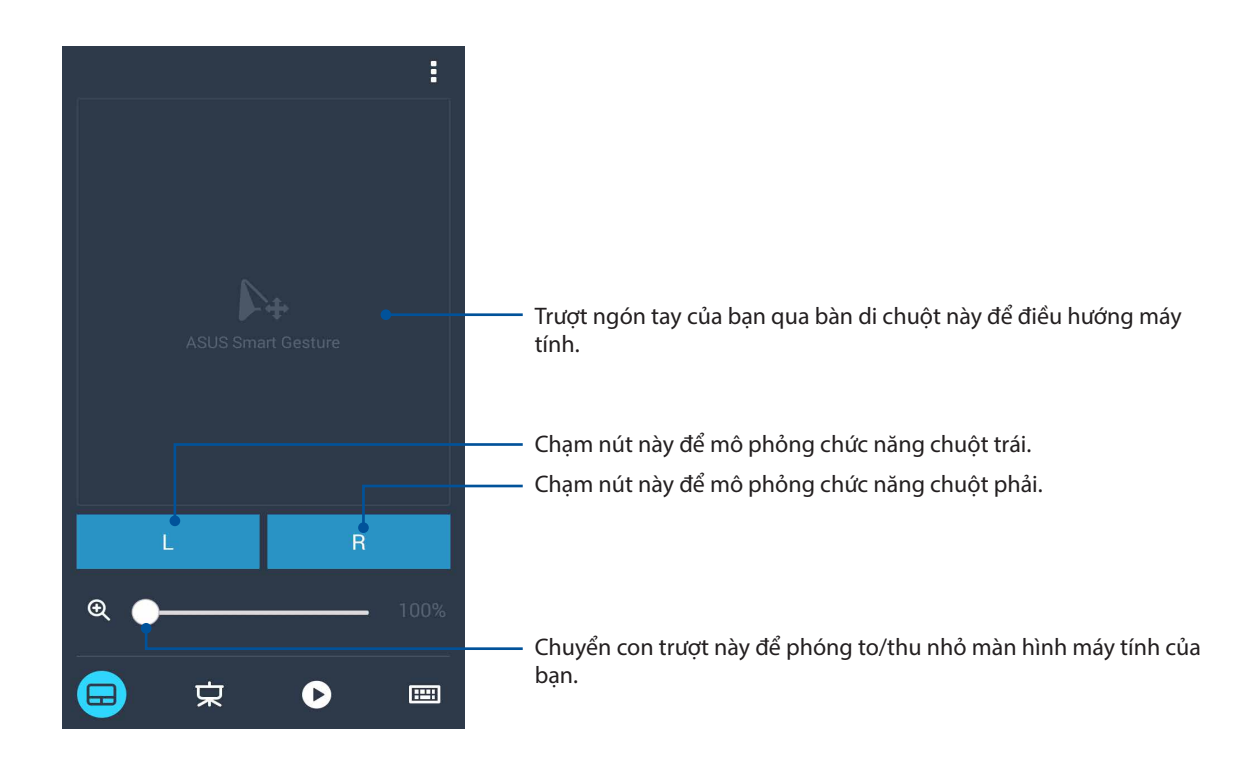

#### Bộ điều khiển thuyết trình Remote Link

Cham

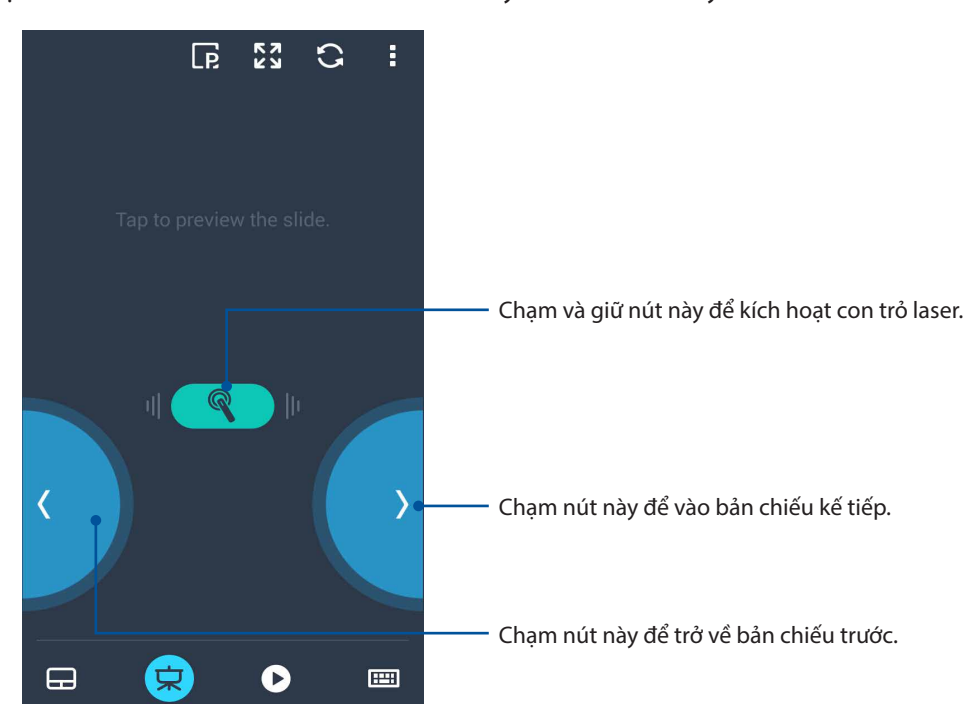

😾 để điều khiển các bản chiếu thuyết trình trên máy tính.

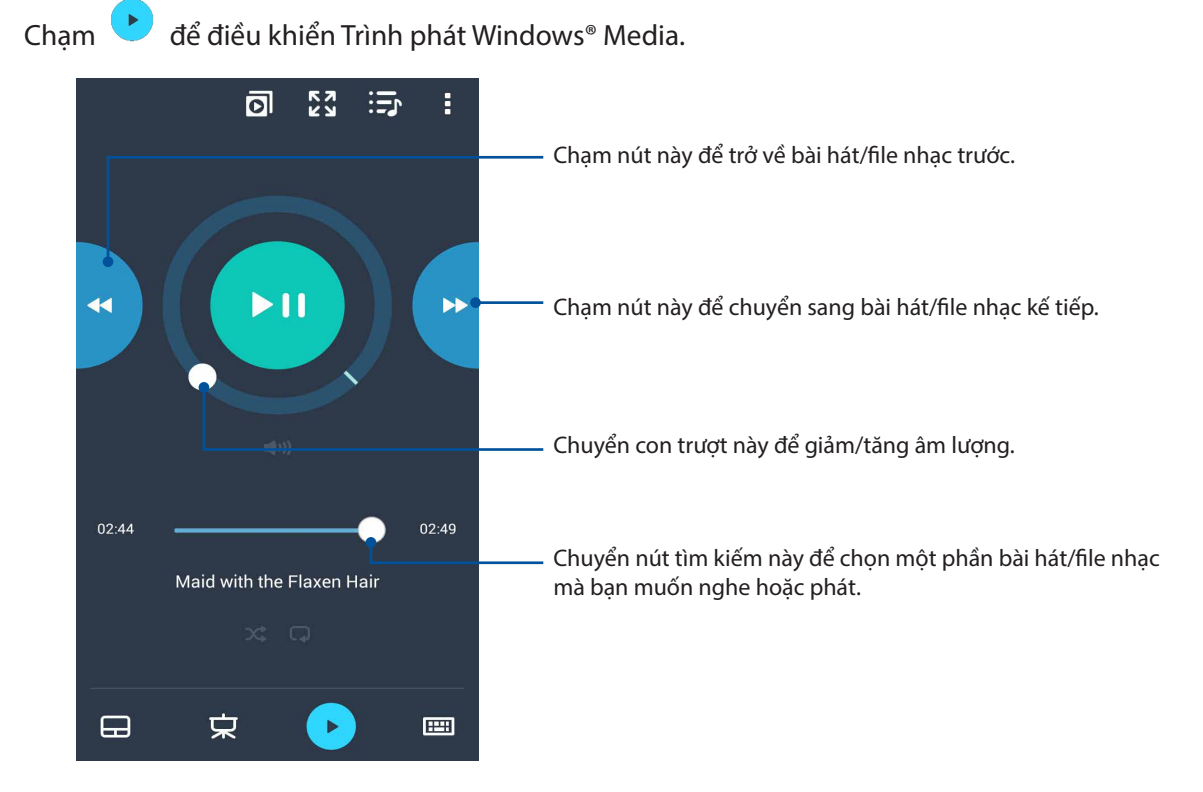

#### Bộ điều khiển Trình phát Windows® Media qua Remote Link

#### Nhập liệu bằng bàn phím Remote Link

Chạm eể sử dụng chức năng nhập liệu bằng bàn phím. Bạn cũng có thể sử dụng biểu tượng micro để nhập liệu thoại.

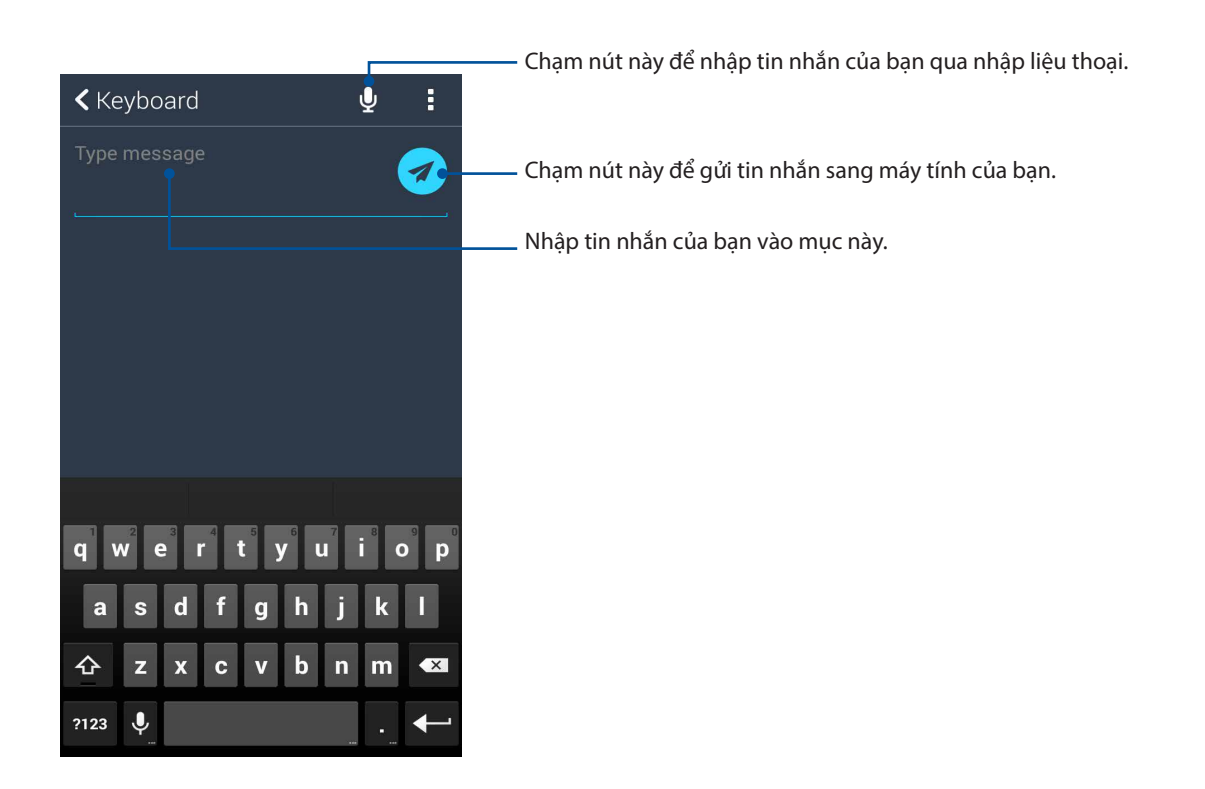

# Zen mọi lúc mọi nơi

# 10

# Công cụ Zen đặc biệt

#### Đèn flash

Bạn có thể biến điện thoại ASUS Phone thành đèn flash tức thì bằng cách bật cửa sổ Cài đặt nhanh từ mọi màn hình hoặc mọi ứng dụng đang mở. Từ cửa sổ Cài đặt nhanh, chỉ cần chạm vào biểu tượng Flashlight (Đèn flash) để kích hoạt chức năng liên quan.

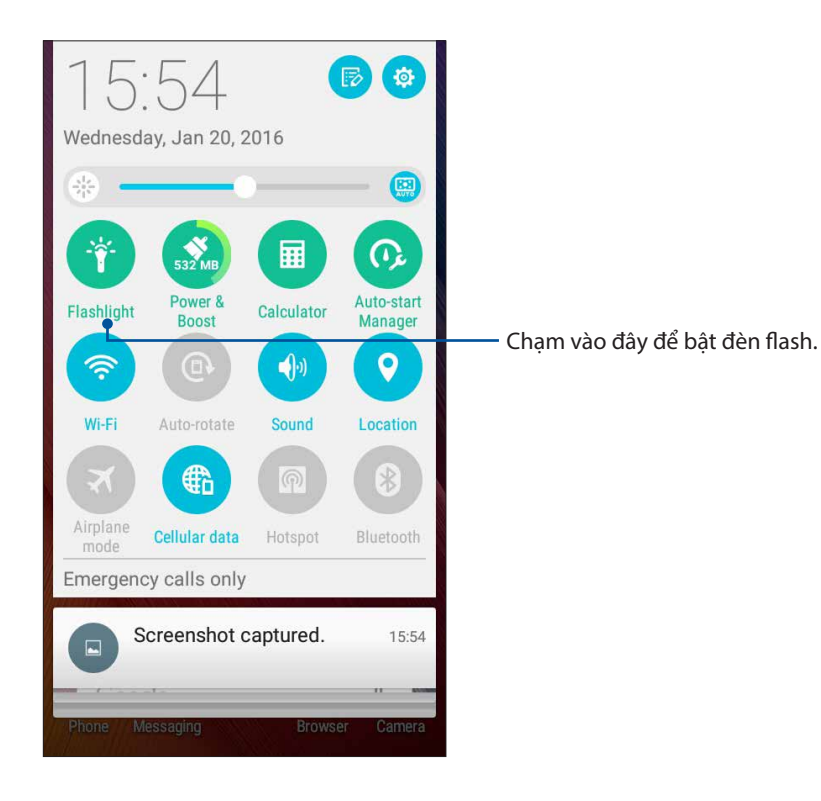

## Tùy chọn menu đèn flash

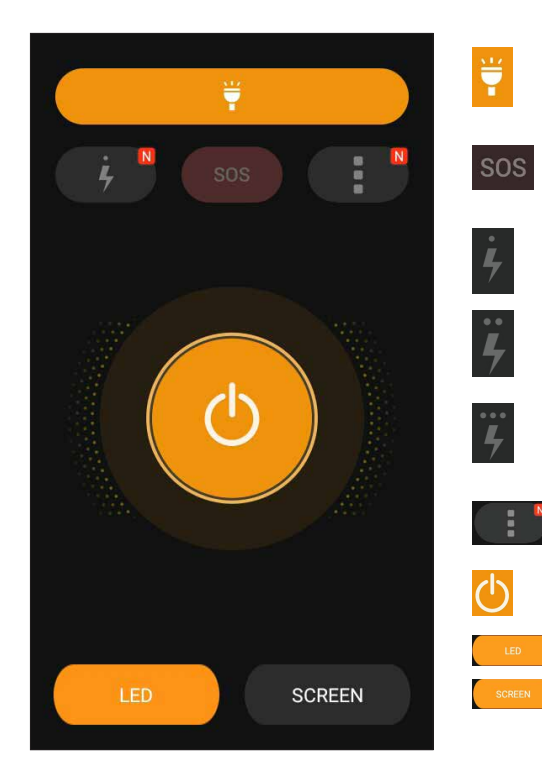

Chạm vào đây để bật hoặc tắt chế độ đèn flash.

Chạm vào đây để bật hoặc tắt chế độ SOS.

Chạm bất kỳ biểu tượng nào trong các biểu tượng này để chuyển đổi giữa tốc độ đèn flash trong khi nhấp nháy.

Chạm vào đây để truy cập cài đặt Flashlight (Đèn pin).

- Chạm vào đây để bật hoặc tắt đèn.
- Chạm vào đây để bật đèn pin LED.

Chạm vào đây để bật đèn pin màn hình.

# Máy tính

Chỉ cần một cái vuốt và chạm là có thể bật Máy tính. Khi bạn mở bảng Quick settings (Cài đặt nhanh), biểu tượng Calculator (Máy tính) sẽ hiển thị ở phía trên danh sách. Chạm nó để bắt đầu sử dụng các phép tính.

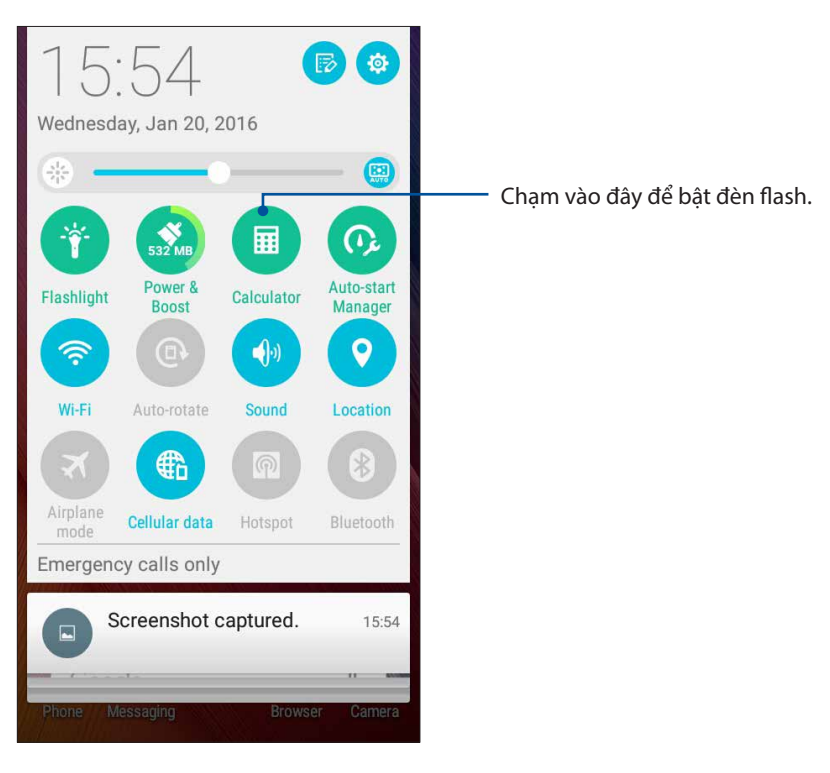

# Màn hình máy tính

| 🖬 🏺  | >        | \$ ₀[] । ? • [] | 8 🚺 02:40   |
|------|----------|-----------------|-------------|
| ∎ Ca | lculator | -               |             |
| Deg  |          |                 |             |
|      |          |                 |             |
| С    | +/-      | %               | DEL         |
| 7    | 8        | 9               | <del></del> |
| 4    | 5        | 6               | ×           |
| 1    | 2        | 3               |             |
| 0    | ÷        | =               | +           |

## Quick memo

Quick memo (Ghi nhớ nhanh) là công cụ ghi chú cho phép bạn thoải mái viết nguệch ngoạc hoặc ghi lại các ghi chú quan trọng cần nhớ. Sau khi tạo các ghi chú, bạn có thể chia sẻ chúng qua Share Link và các trang mạng xã hội hoặc chuyển chúng thành công việc trong ứng dụng Do It Later (Thực hiện sau).

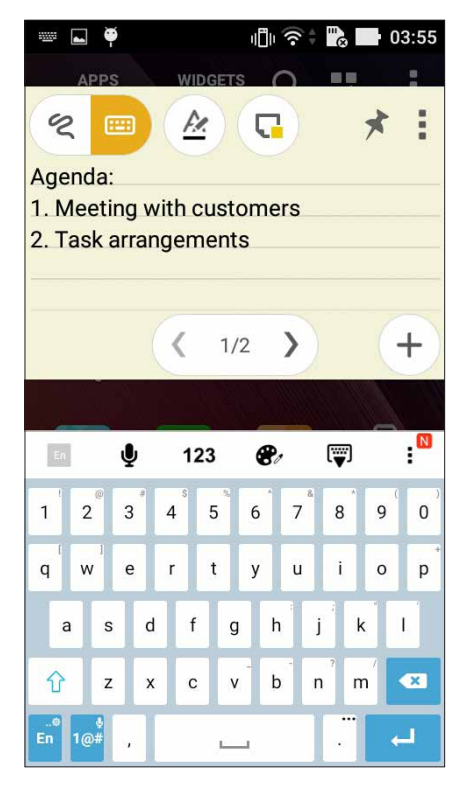

#### Tạo ghi chú dán

Bạn có thể chuyển các ghi chú Quick memo thành ghi chú dán để có thể xem chúng bất cứ khi nào trên điện thoại ASUS Phone. Để tạo ghi chú dán, chỉ cần chạm biểu tượng pin (thêm) ở góc phải phía trên công cụ Quick memo sau khi tạo ghi chú của bạn.

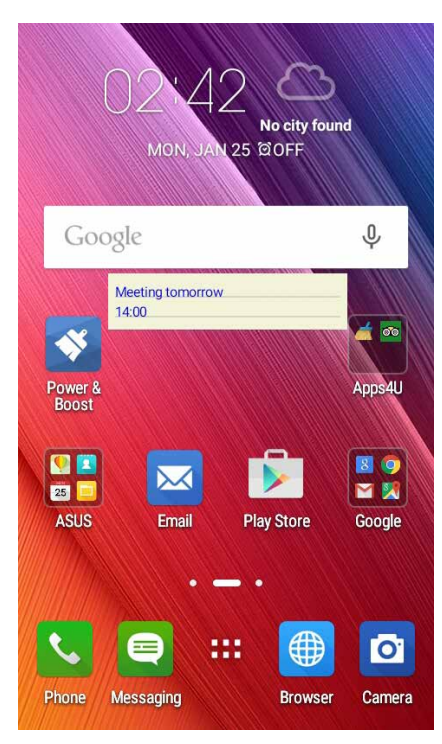

90 Chương 10: Zen mọi lúc mọi nơi

# Máy ghi âm

Ghi các file âm thanh bằng điện thoại ASUS Phone bằng cách bật ứng dụng Máy ghi âm.

## Bật máy ghi âm

Để bật máy ghi âm, chạm **b b Sound Recorder (Trỉnh ghi Âm thanh)**.

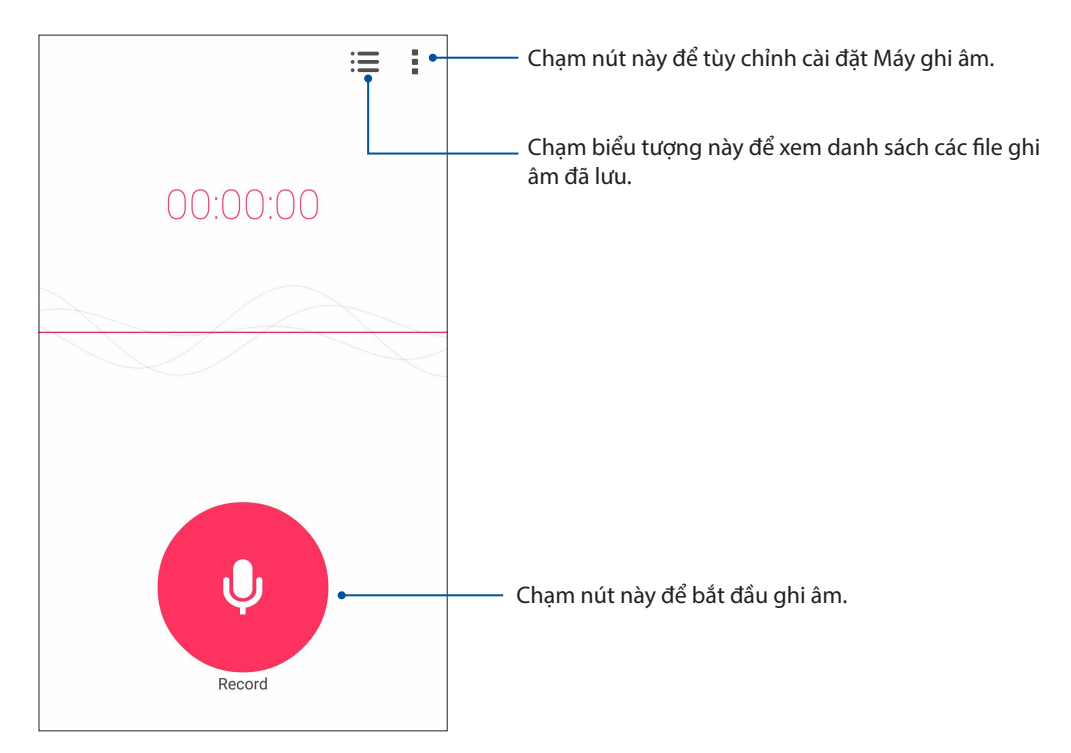

## Tạm dừng ghi âm

Trong khi ghi âm bị tạm dừng, bạn có thể chọn để tiếp tục, xóa hoặc lưu bản ghi âm.

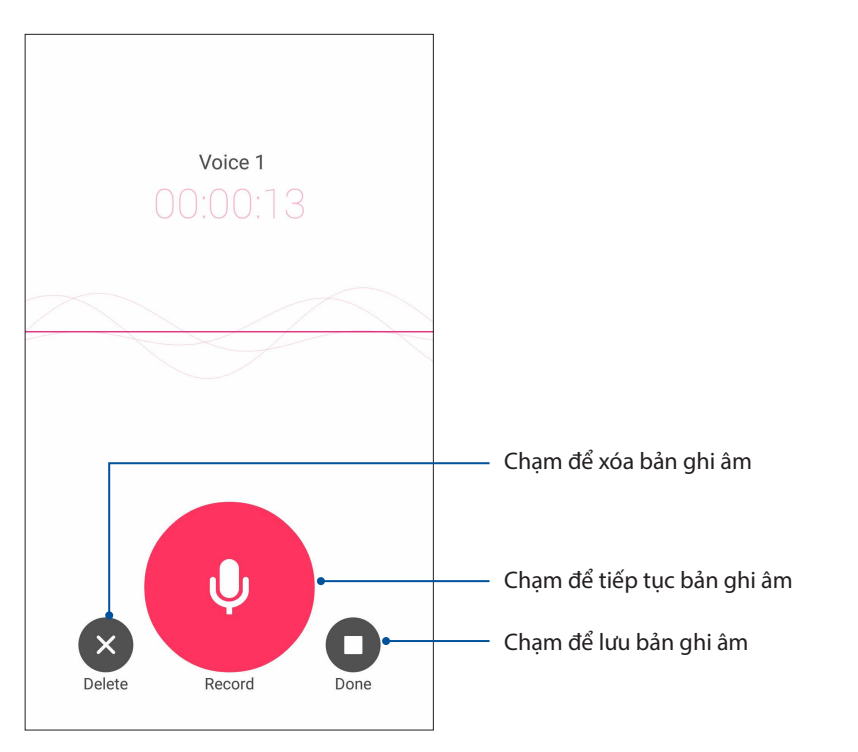

91 Chương 10: Zen mọi lúc mọi nơi

# D.sách bản ghi âm

Từ Recording List (D.sách bản ghi âm), bạn có thể phát, đổi tên, chia sẻ hoặc xóa file ghi âm đã lưu.

Để xem d.sách bản ghi âm của bạn, chạm 🧮 trên màn hình chính Sound Recorder (Máy ghi âm).

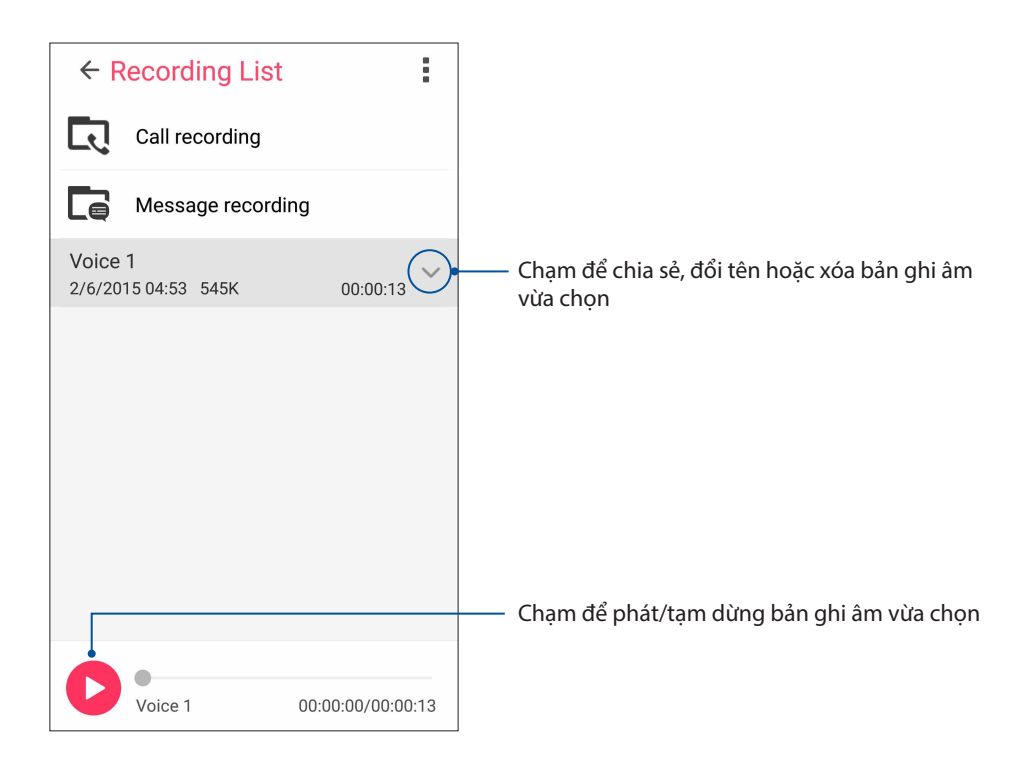

# Các tính năng khác của thiết bị Zen

# Nắp đậy ASUS

Thay thế nắp đậy mặt sau của thiết bị ASUS Phone bằng phụ kiện chính hãng này của ASUS và kiểm tra các thông tin quan trọng mà không cần mở nắp đậy.

LƯU Ý: Phụ kiện này có thể được bán kèm theo thiết bị ASUS Phone của bạn hoặc được bán riêng.

# Lắp đặt Nắp đậy ASUS

Để lắp đặt Nắp đậy:

- 1. Tắt thiết bị ASUS Phone.
- 2. Cạy lỏng nắp đậy từ rãnh ở góc trái phía dưới, sau đó kéo nắp đậy mặt sau ra.

CHÚ Ý! Hãy cần thận khi bạn cạy mở nắp đậy.

3. Thay thế nắp đậy mặt sau bằng Nắp đậy ASUS.

# Bảo dưỡng điện thoại Zen

# 11

# Cập nhật điện thoại của bạn

Luôn cập nhật điện thoại ASUS Phone của bạn bằng các bản cập nhật hệ điều hành Android và các ứng dụng và tính năng cải tiến.

# Cập nhật hệ thống

- 1. Chạm **T**rồi chạm **Settings (Cài đặt)**.
- 2. Trên màn hình Settings (Cài đặt), trượt xuống để hiển thị các mục khác rồi chạm **About (Giới thiệu)**.
- 3. Chạm System update (Cập nhật hệ thống) rồi chạm Check Update (Kiểm tra cập nhật).

**GHI CHÚ:** Bạn có thể xem trước thời gian cập nhật gần nhất dành cho hệ thống điện thoại ASUS Phone tại **Last update check (Kiểm tra cập nhật gần nhất):** từ cửa sổ **System update (Cập nhật hệ thống)**.

#### Bộ nhớ

Bạn có thể lưu trữ các dữ liệu, ứng dụng hoặc file trên điện thoại ASUS Phone (bộ nhớ trong), bộ nhớ ngoài hoặc bộ nhớ trực tuyến. Bạn cần kết nối internet để truyền tải hoặc tải về các file trên bộ nhớ trực tuyến. Sử dụng cáp USB kèm theo để sao chép các file từ điện thoại ASUS Phone sang máy tính hoặc ngược lại.

#### Sao lưu và cài lại

Sao lưu các dữ liệu, mật khẩu Wi-Fi và cài đặt khác vào máy chủ Google bằng điện thoại ASUS Phone. Để thực hiện điều này:

#### 1. Chạm **T** rồi chạm **Settings (Cài đặt)** > **Backup and reset (Sao lưu và cài lại)**.

- 2. Từ cửa sổ Sao lưu & cài lại, bạn có thể:
  - Sao lưu dữ liệu của tôi: Khi đã bật, tính năng này sẽ sao lưu các dữ liệu, mật khẩu Wi-Fi và cài đặt khác vào máy chủ Google.
  - Tài khoản sao lưu: Cho phép bạn chỉ rõ tài khoản bạn muốn được kết hợp khi lưu bản sao lưu.
  - **Phục hồi tự động:** Tính năng này cho phép phục hồi các cài đặt và dữ liệu đã sao lưu khi bạn cài đặt lại một ứng dụng.
  - Cài lại DRM: Xóa mọi giấy phép DRM.
  - Cài lại dữ liệu gốc: Xóa mọi dữ liệu trên điện thoại.

# Bảo mật cho điện thoại ASUS Phone

Sử dụng các tính năng bảo mật của điện thoại ASUS Phone để chặn các cuộc gọi hoặc kiểu truy cập thông tin trái phép.

#### Mở khóa màn hình

Khi màn hình bị khóa, bạn có thể mở nó bằng các tùy chọn mở khóa bảo mật mà điệnt thoại ASUS Phone cung cấp cho bạn.

- 1. Chạm **The** rồi chạm **Settings (Cài đặt)** > **Lock Screen (Màn hình khóa)**.
- 2. Chạm Screen lock (Khóa màn hình) rồi chạm một tùy chọn để mở khóa điện thoại ASUS Phone.

#### GHI CHÚ:

- Tham khảo phần **Tùy chọn mở khóa màn hình** để biết thêm thông tin.
- Để tắt tùy chọn mở khóa màn hình mà bạn đã cài đặt, chạm None (Không có) trên màn hình khóa Chọn màn hình.

#### Tùy chọn mở khóa màn hình

Chọn từ các tùy chọn này để mở khóa điện thoại ASUS Phone.

#### Vuốt

Vuốt lên để mở khóa Điện thoại ASUS của bạn.

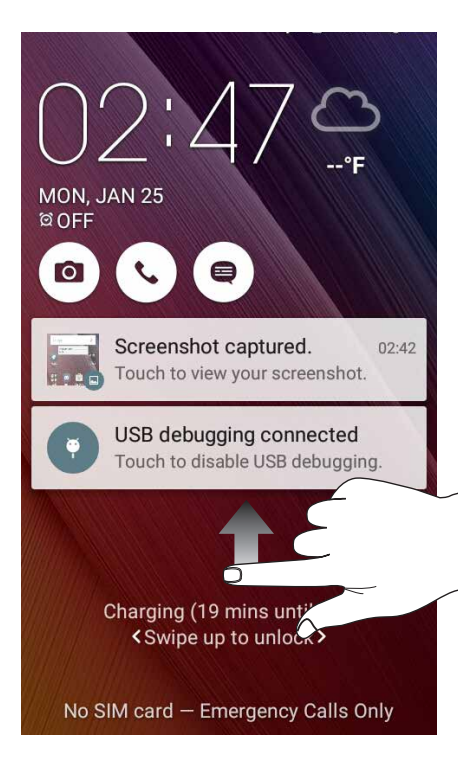

#### Mã PIN

Nhập ít nhất bốn số để cài một mã PIN.

| Setup your PIN           |     |      |  |
|--------------------------|-----|------|--|
| Touch Continue when done |     |      |  |
| ••••                     |     |      |  |
|                          |     |      |  |
|                          |     |      |  |
| Cancel Continue          |     |      |  |
| 1                        | 2   | 3    |  |
| 4                        | 5 6 |      |  |
| 7                        | 8   | 9    |  |
|                          |     | Next |  |

QUAN TRỌNG! Đảm bảo ghi nhớ mã PIN mà bạn đã tạo để mở khóa điện thoại.

#### Hình vẽ

Trượt ngón tay lên các chấm và tao một hình vẽ.

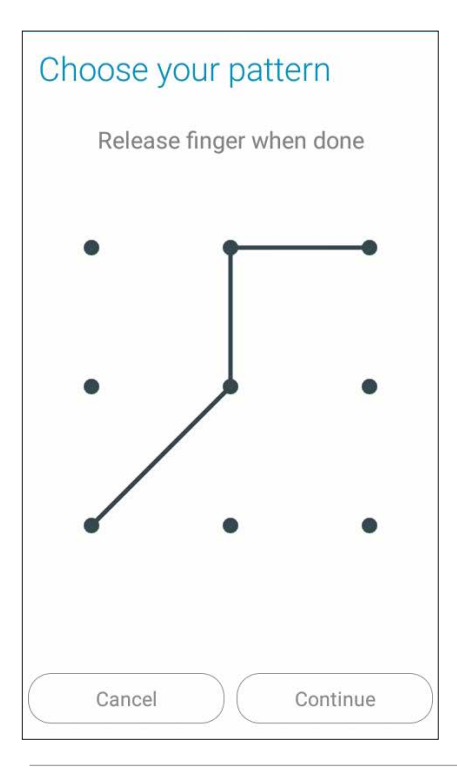

**QUAN TRỌNG!** Bạn có thể tạo một hình vẽ với tối thiểu bốn chấm. Đảm bảo ghi nhớ hình vẽ mà bạn đã tạo để mở khóa điện thoại.

#### Mật khẩu

Nhập ít nhất bốn ký tự để tạo một mật khẩu.

| Setup your password |                          |                  |            |                  |      |
|---------------------|--------------------------|------------------|------------|------------------|------|
| 7                   | Touch Continue when done |                  |            | 9                |      |
| ••••                |                          |                  |            |                  |      |
|                     |                          |                  |            |                  |      |
| Cancel Continue     |                          |                  |            |                  |      |
| En                  | Ŷ                        | 123              | <b>8</b> / | ( <b>*</b> )     | :    |
| 1 2                 | 3                        | 4 <sup>°</sup> 5 | 6          | 7 8              | 9 0  |
| q w                 | е                        | r t              | у          | i i              | o p  |
| а                   | s d                      | f                | g h        | j k              | 1    |
| Ŷ                   | z x                      | с                | v b        | n <sup>?</sup> m |      |
| En 1@#              |                          |                  |            |                  | Next |

QUAN TRỌNG! Đảm bảo ghi nhớ mật khẩu mà bạn đã tạo để mở khóa điện thoại.

#### Định cấu hình các tính năng bảo mật màn hình khác

Ngoài chế độ khóa màn hình, bạn cũng có thể thực hiện các chế độ sau trên cửa sổ Bảo mật màn hình:

Quick Access (Truy cập nhanh): Trượt nút Quick Access sang ON (BẬT) để bật các ứng dụng trên màn hình khóa.

#### Cài đặt mã nhận dạng ASUS Phone

Biết rõ mã nhận dạng ASUS Phone như số serial, mã IMEI (Nhận dạng thiết bị di động quốc tế) hoặc số mẫu ĐT.

Điều này là rất quan trọng, vì khi mất điện thoại ASUS Phone, bạn có thể liên hệ với nhà khai thác mạng di động và cung cấp thông tin để họ đưa vào danh sách đen việc người khác sử dụng ASUS Phone của bạn trái phép.

Để hiển thị mã nhận dạng ASUS Phone:

#### 1. Chạm All Apps (Mọi ứng dụng) rồi chạm Settings (Cài đặt).

- 2. Trên màn hình Settings (Cài đặt), trượt xuống để hiển thị các mục khác rồi chạm About (Giới thiệu). Màn hình About (Giới thiệu) sẽ hiển thị tình trạng, thông tin pháp lý, mã mẫu ĐT, phiên bản hệ điều hành, phần cứng và thông tin phần mềm của điện thoại ASUS Phone.
- 3. Để xem số serial, số liên lạc SIM và mã IMEI của ASUS Phone, chạm **Status (Tình trạng)**.

# Phụ lục

# Thông báo

#### Tuyên bố Tuân thủ Cộng đồng châu Âu

Sản phẩm này tuân thủ các quy định của Chỉ thị 1999/5/EC (Liên hiệp châu Âu) về Thiết bị Đầu cuối Vô tuyến và Viễn thông (R&TTE). Bạn có thể tải Tuyên bố Tuân thủ về từ <u>http://www.asus.com/</u> support.

#### Phòng ngừa mất thính giác

Để phòng ngừa mất thính giác, không nghe điện thoại với mức âm lượng cao trong một thời gian dài.

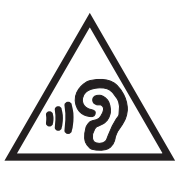

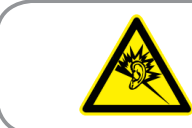

À pleine puissance, l'écoute prolongée du baladeur peut endommager l'oreille de l'utilisateur.

Đối với nước Pháp, các loại tai nghe/ống nghe dành cho thiết bị này phải tuân thủ yêu cầu về mức áp suất âm thanh được quy định trong tiêu chuẩn EN50332-1:2013 và/hoặc EN50332-2:2013 hiện hành được yêu cầu bởi Điều khoản L.5232-1 của Pháp.

# Cảnh báo Dấu CE (Hội đồng châu Âu)

# **C€**0560

#### Dấu CE dành cho các thiết bị tích hợp mạng LAN không dây/Bluetooth

Thiết bị này tuân thủ các yêu cầu của Chỉ thị 1999/5/EC từ Nghị viện và Ủy ban châu Âu từ ngày 9/3/1999 về việc giám sát Thiết bị Vô tuyến và Viễn thông cũng như sự công nhận chung về khả năng tương thích.

Các giá trị CE SAR cao nhất đối với thiết bị này bao gồm như sau:

- 0.266 W/Kg (Đầu)
- 0.214 W/Kg (Thân)

## Thông tin phơi nhiễm tần số vô tuyến (SAR) - CE

Thiết bị này đáp ứng quy định của Liên minh châu Âu (EU) (1999/519/EC) về giới hạn phơi nhiễm điện từ trường đối với công chúng thông qua biện pháp bảo vệ sức khỏe.

Về cách sử dụng đeo trên cơ thể, thiết bị này đã được thử nghiệm và đáp ứng các khuyến nghị của ICNIRP (Ủy ban Bảo vệ Bức xạ Không lôn hóa Quốc tế) và Tiêu chuẩn EN 62209-2 của châu Âu để sử dụng với các phụ kiện chuyên dụng. SAR (mức hấp thu riêng) được đo bằng thiết bị này với khoảng cách 1,5 cm so với cơ thể, trong khi truyền phát với mức công suất đầu vào được chứng nhận là cao nhất ở mọi dải tần của thiết bị này. Sử dụng các phụ kiện khác chứa kim loại có thể không đảm bảo tuân thủ các khuyến nghị phơi nhiễm của ICNIRP.

#### Quy định an toàn nguồn điện

Các sản phẩm có công suất dòng điện lên đến 6A và nặng hơn 3kg phải sử dụng dây điện đã được chấp nhận lớn hơn hoặc bằng: H05VV-F, 3G, 0,75mm<sup>2</sup> hoặc H05VV-F, 2G, 0,75mm<sup>2</sup>.

#### Dịch vụ thu gom/tái chế ASUS

Chương trình thu gom và tái chế của ASUS xuất phát từ cam kết của chúng tôi về các tiêu chuẩn cao nhất nhằm bảo vệ môi trường. Chúng tôi tin tưởng vào việc cung cấp các giải pháp nhằm cho phép bạn tái chế có trách nhiệm các sản phẩm, pin, linh kiện khác của chúng tôi cũng như các vật liệu đóng gói. Vui lòng truy cập <u>http://csr.asus.com/english/Takeback.ht</u>m để biết thông tin chi tiết về hoạt động tái chế ở nhiều khu vực.

## Thông báo về vỏ phủ

**QUAN TRỌNG**! Để tạo lớp cách điện và đảm bảo độ an toàn điện, thân máy được phủ một lớp cách điện, ngoại trừ ở những chỗ tích hợp cổng Ra/Vào (I/O).

#### Thông báo chiến dịch ASUS Xanh

ASUS cam kết tạo ra các sản phẩm thân thiện với môi trường và đóng gói theo cách thức bảo vệ sức khỏe người dùng trong khi giảm thiểu tác hại đối với môi trường. Giảm số trang giấy trong sổ tay hướng dẫn sử dụng đồng nghĩa với việc giảm lượng khí thải cacbon.

Để có sổ tay hướng dẫn sử dụng chi tiết và thông tin liên quan, vui lòng tham khảo sổ tay hướng dẫn sử dụng trong hộp máy tính bảng ASUS hoặc truy cập trang Hỗ trợ ASUS tại địa chỉ <u>http://support.asus.com/</u>.

Tên mẫu máy: ASUS\_X014D (ZB452KG)

| Nhà sản xuất:                  | ASUSTeK Computer Inc.                               |
|--------------------------------|-----------------------------------------------------|
| Địa chỉ:                       | 4F, No.150, LI-TE RD., PEITOU, TAIPEI 112, ĐÀI LOAN |
| Đại diện ủy quyền tại châu Âu: | ASUS Computer GmbH                                  |
| Địa chỉ:                       | HARKORT STR. 21-23, 40880 RATINGEN, ĐỨC             |